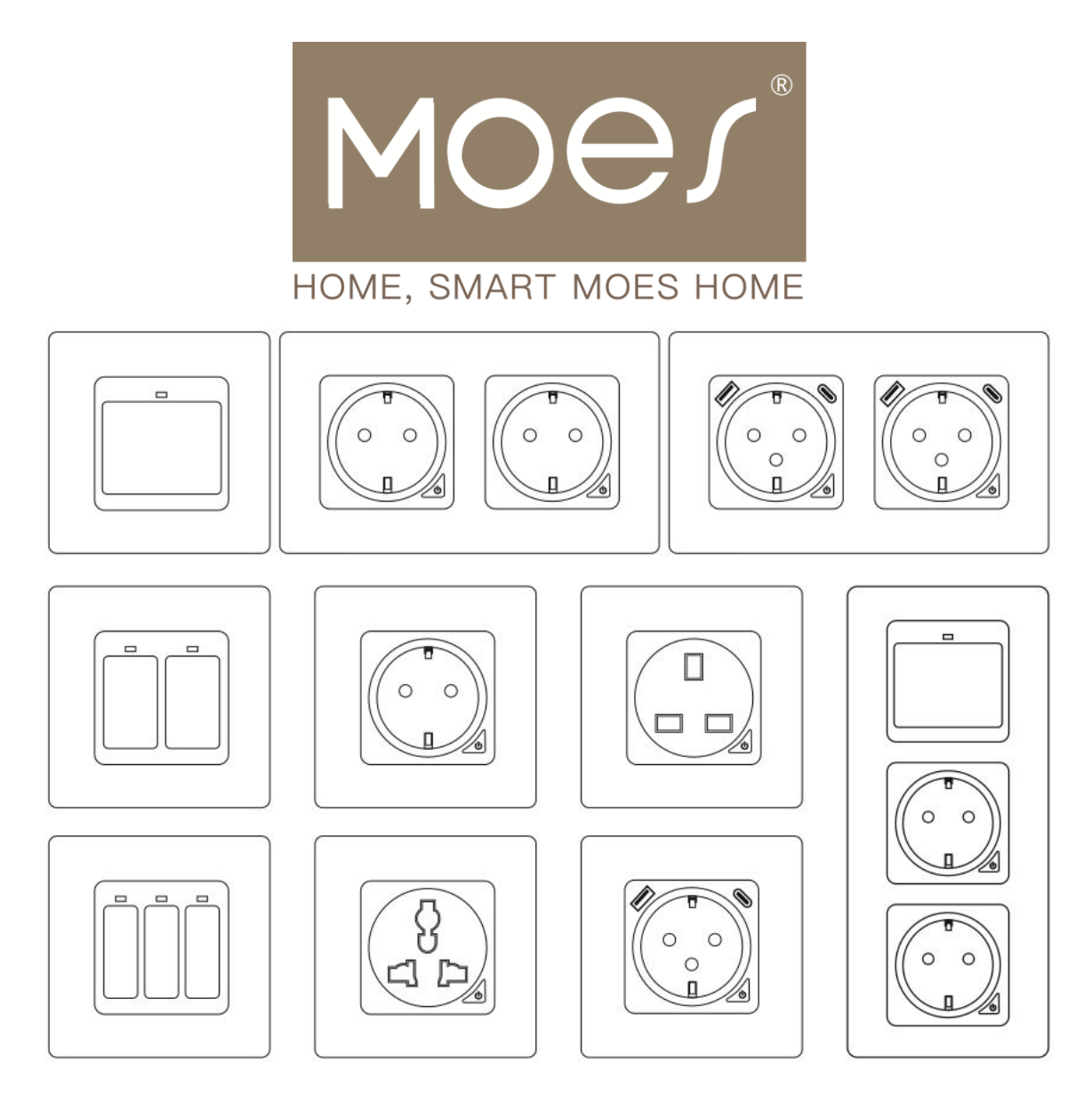

## Wi-Fi Smart Wall Switch/Socket

User Manual • Uživatelský manuál • Užívateľský manuál • Használati utasítás • Benutzerhandbuch

| 3 - 19  |
|---------|
| 20 - 36 |
| 37 - 53 |
| 54 - 70 |
| 71 - 87 |
|         |

Dear customer,

Thank you for purchasing our product. Please read the following instructions carefully before first use and keep this user manual for future reference. Pay particular attention to the safety instructions. If you have any questions or comments about the device, please contact the customer line.

| $\bowtie$ | www.alza.co.uk/kontakt |
|-----------|------------------------|
| $\oslash$ | +44 (0)203 514 4411    |

*Importer* Alza.cz a.s., Jankovcova 1522/53, Holešovice, 170 00 Praha 7, www.alza.cz

## Wi-Fi/Zigbee Smart Switch

## **Specifications**

| Voltage           | AC 100 – 240 V (50/60 Hz) |
|-------------------|---------------------------|
| Regular Power     | ≤ 800 W                   |
| Maximum Current   | 10 A                      |
| Maximum Power     | 1100 W                    |
| Wireless Protocol | Wi-Fi 2.4 GHz             |
| Wireless Standard | IEEE802.11 b/g/n          |

## Installation and Assembly

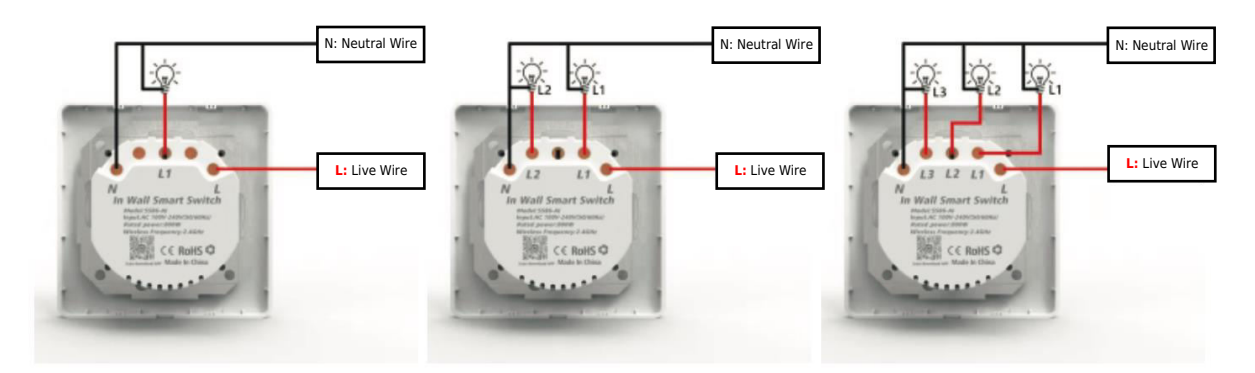

1 Gang Switch

2 Gang Switch

3 Gang Switch

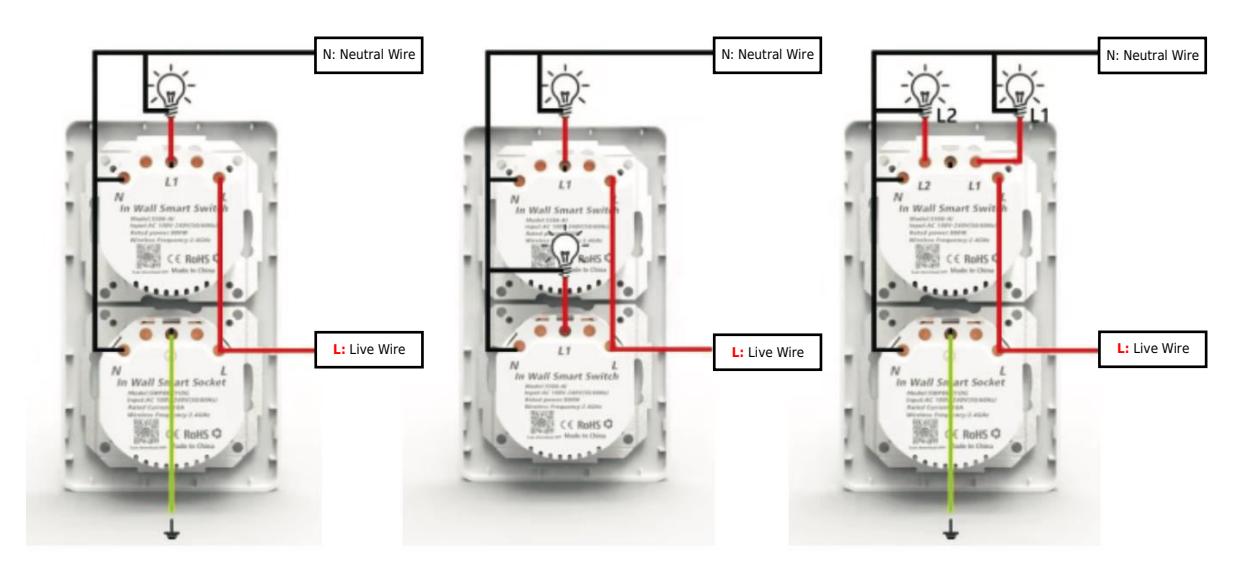

#### Magnet Installation Method

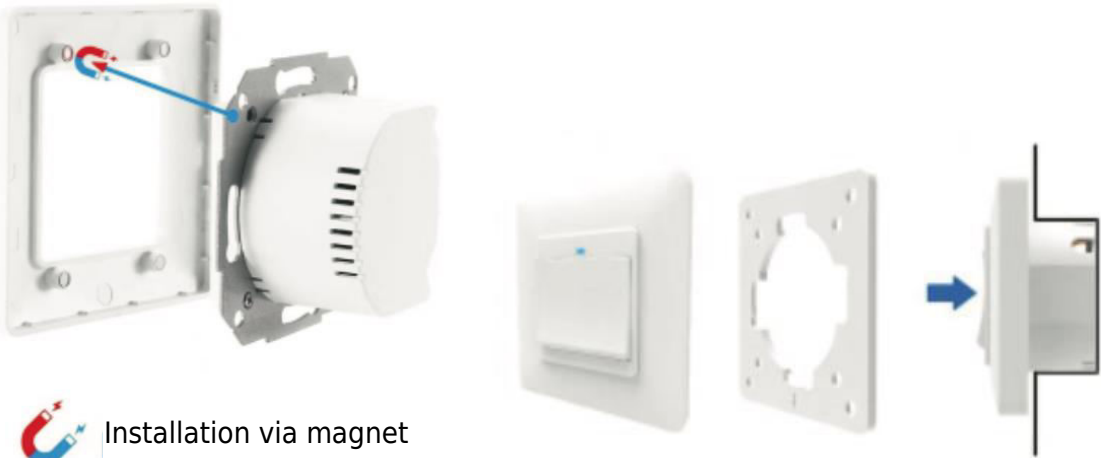

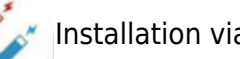

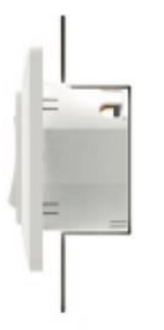

The product frame represents the latest innovation, featuring an advanced clamping system with magnets. This design greatly simplifies assembly and disassembly, eliminating the risk of damaging the clamping clips, a common issue in traditional models.

#### **Touch Switch Installation Method**

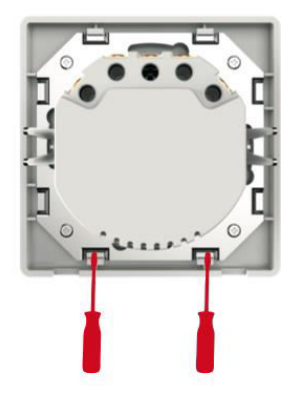

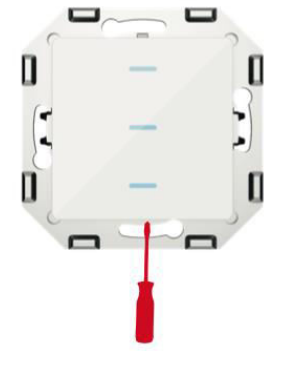

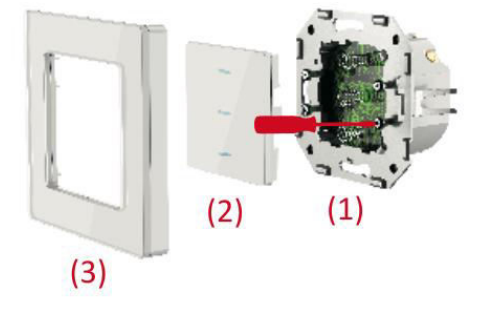

- 1. Rotate both screws 90 degrees using a screwdriver to unlock the frame.
- 2. Gently lift the control panel using a screwdriver.
- 3. Once the wires are connected, secure them with four screws, then reattach the control panel and the frame.

#### **Modified Installation Method After Touch Switch**

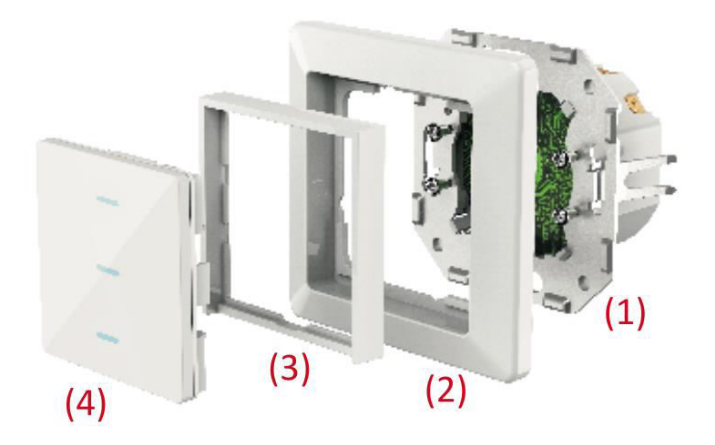

- 1. Secure the back cover in place by tightening four screws.
- 2. Reattach the original switch frame.
- 3. Insert the adapter frame into position.
- 4. Complete the installation by putting on the control panel.

#### **Recovery Reset**

- 1. Press the button and hold it for 20 seconds.
- 2. The indicator light will flash either slowly or quickly.

## Wi-Fi/Zigbee Smart Socket

#### **Specifications**

| Voltage           | AC 100 – 240 V (50/60 Hz) |
|-------------------|---------------------------|
| Regular Power     | ≤ 3000 W                  |
| Maximum Current   | 16 A                      |
| Maximum Power     | 3600 W                    |
| Wireless Protocol | Wi-Fi 2.4 GHz             |
| Wireless Standard | IEEE802.11 b/g/n          |

#### Installation and Assembly

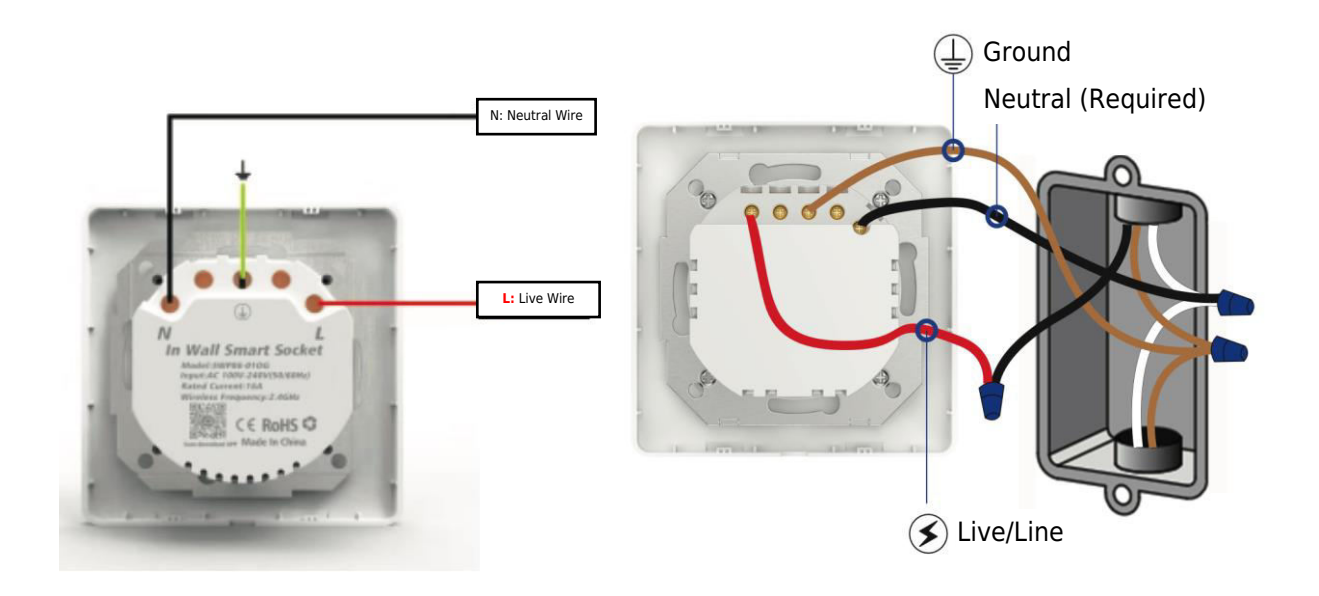

**Important**: Prior to proceeding, ensure that the power is switched OFF. Note that your existing wires might have different colors than those depicted.

#### **Installation Method**

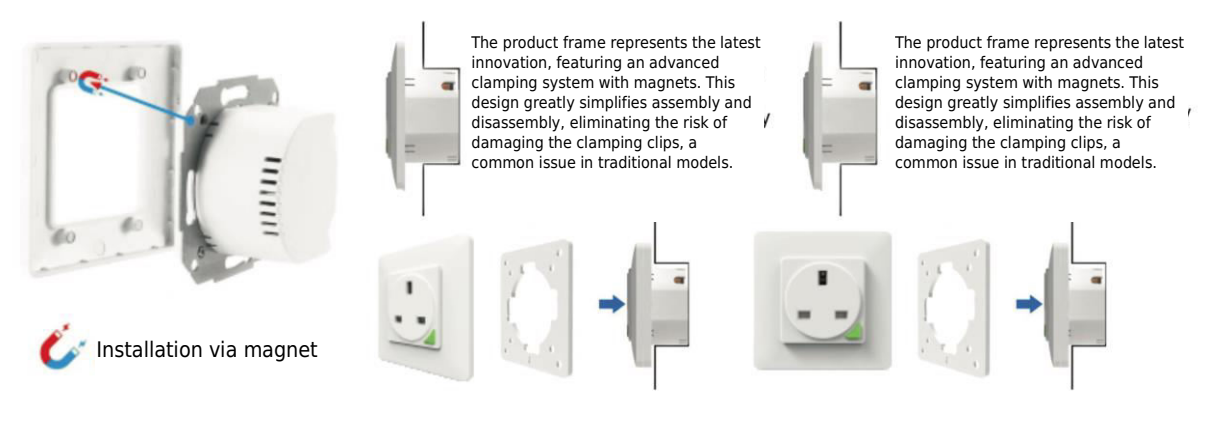

## **Remote Pairing and Deletion Method (UK)**

One smart socket switch can be connected with a maximum of four remotes. Each remote key is designed to control only one smart socket.

#### 1. How to pair the remote with the smart socket?

- **Step 1:** Press and hold the smart socket button for 5 seconds until the socket indicator starts blinking slowly.
- **Step 2:** Press and hold remote key "A" or "B" until the smart socket indicator stops blinking, indicating successful pairing.

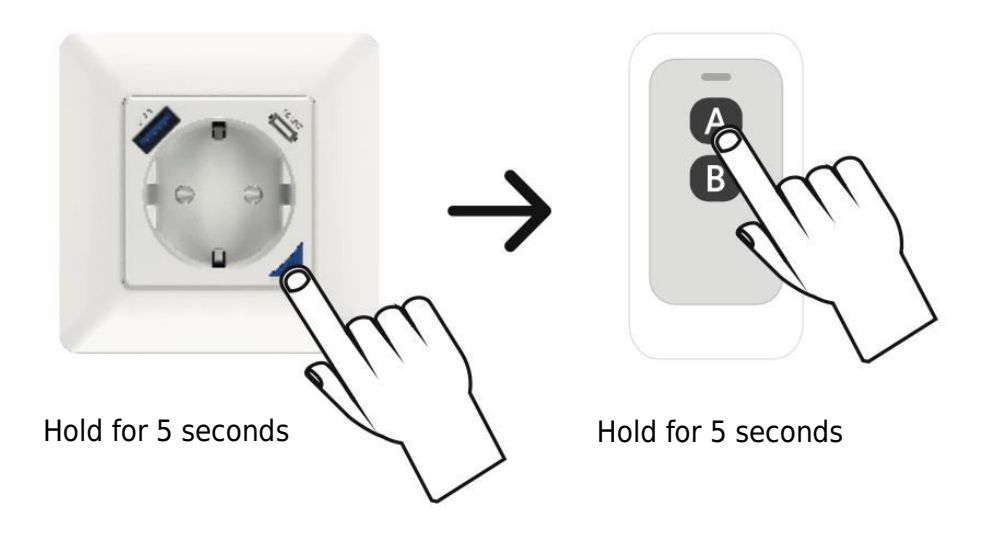

#### 2. How to remove the remote connection from the smart socket?

• Press and hold the remote key for 10 seconds until the smart socket indicator flashes rapidly for 2 seconds. Release your finger, and the previously paired key will now be invalid.

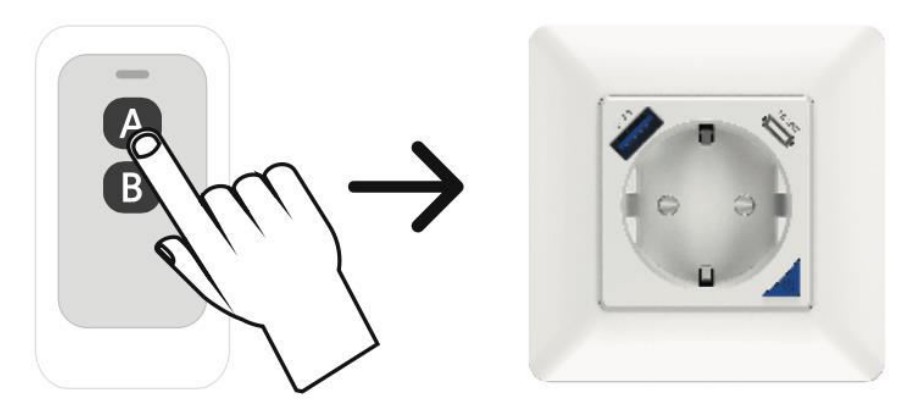

Hold for 10 seconds

#### **Recovery Reset**

- 1. Press the button and hold it for 5 seconds.
- 2. The indicator light will flash either slowly or quickly

#### Downloading and Installation of the App

#### 1. Get the App:

- Effortlessly start by scanning the QR code provided below or head to your App Store or Google Play Store.
- Alternatively, search for "Smart Life" and download the app to your smartphone.

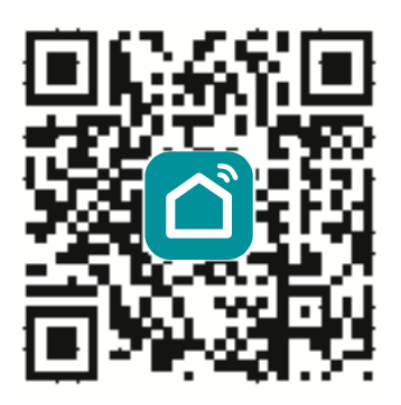

#### 2. Account Creation:

- Input your chosen account name and password to log in. If you're new, don't worry! You can easily create an account in a few taps.
- The system smartly identifies your location (country) automatically for convenience.

#### 3. Flexible Account Details:

• Choose your preferred method – whether it's your mobile phone number or email address – as your account name. Your convenience is our priority.

#### 4. Verification Process:

- Tap "Next" and receive a verification code via SMS on your mobile phone. This added layer of security ensures your account's safety.
- Create a strong and secure password. Once you've entered your desired password, tap "Confirm."

#### 5. Registration Complete:

• Congratulations! You've successfully registered. Your smart journey begins now!

| Constants<br>Energy 2010 10:00 10:00 AM     | Constante<br>Interpreparations (2010) 1223 (2011) 1232 AM |
|---------------------------------------------|-----------------------------------------------------------|
| ←                                           | 4                                                         |
| Register                                    | Log in                                                    |
| China +86                                   | China +86                                                 |
| Mobile number/e-mail address                | 2421179650@qq.com                                         |
|                                             | Password                                                  |
|                                             |                                                           |
| I spre Service Agreement and Prisacy Policy | I spree Service Agreement and Privacy Policy              |
|                                             |                                                           |
|                                             | Authentication code Forget Password<br>login              |
|                                             | Log in with social media account                          |
|                                             |                                                           |
| 4 O 🗆                                       |                                                           |

## **Adding New Wi-Fi Device**

- 1. Ensure your phone is connected to the local Wi-Fi network.
- 2. Hold down the switch button for 20 seconds until the light starts flashing to initiate the reset process.
- 3. Open the "Smart Life" App on your phone and click on the "+" icon on the homepage. Select "Wall Switch" from the options.
- 4. Provide your Wi-Fi password and confirm the connection.
- 5. Wait patiently until the configuration process is successfully completed.

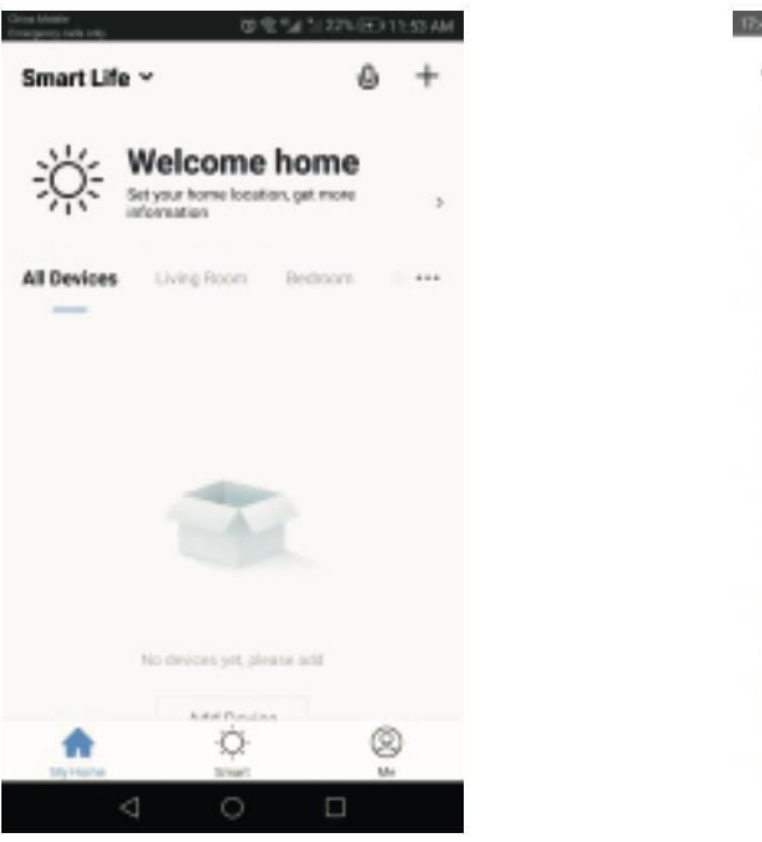

| ÷  | SELECT DEVICE TYPE                   | Н |
|----|--------------------------------------|---|
| 0  | Electrical outlet                    |   |
|    | Wall switch                          |   |
| Ŷ  | Lighting devices                     |   |
| V  | Lighting devices (bluetooth-enabled) |   |
| -  | Air conditioner                      |   |
| 0  | Robot vacuum                         |   |
| -  | Water Neater                         |   |
|    | Heater                               |   |
| 88 | Dilheater                            |   |
|    |                                      |   |

## **Controlling the Socket/Switch with App**

After successful configuration, you can control the Wi-Fi switch/socket with App.

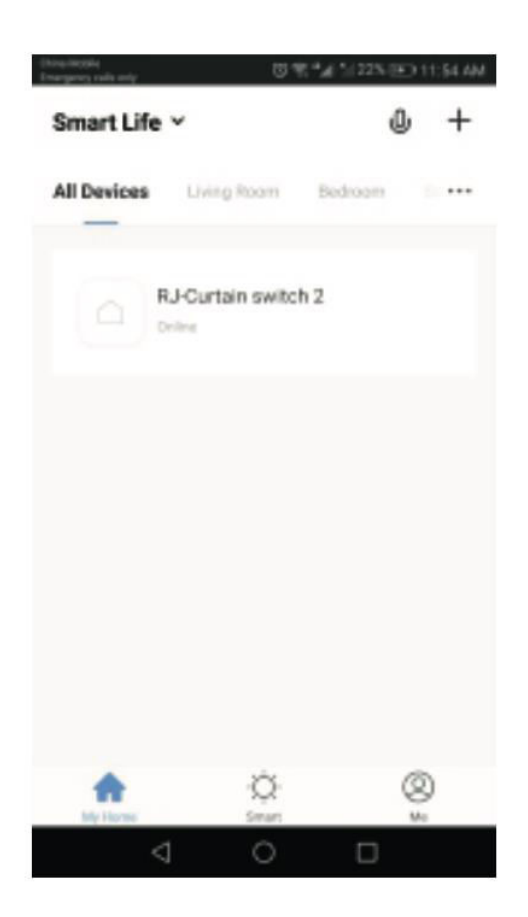

| ••••••• | Sketch 💎 | 9:41 AM        | 100%     |  |
|---------|----------|----------------|----------|--|
| <       |          | Smart Swit     | ch (     |  |
|         |          |                |          |  |
| _       |          |                |          |  |
|         | Fault ir | nformation pro | mpt area |  |
|         |          |                |          |  |
|         |          |                |          |  |
|         |          |                |          |  |
|         |          | 1              |          |  |
|         | -        | -              | -        |  |
|         |          |                |          |  |
|         |          |                |          |  |
|         |          |                |          |  |
|         |          |                |          |  |
|         |          |                |          |  |
|         |          |                | _        |  |
|         |          |                |          |  |
|         | 1 Switch | 2 Switch       | 3 Switch |  |
|         |          |                |          |  |
|         |          |                |          |  |
|         |          |                |          |  |
|         |          |                |          |  |
|         | ON       | G              | OFF      |  |
|         |          |                |          |  |
|         |          |                |          |  |

## **Setting Timer**

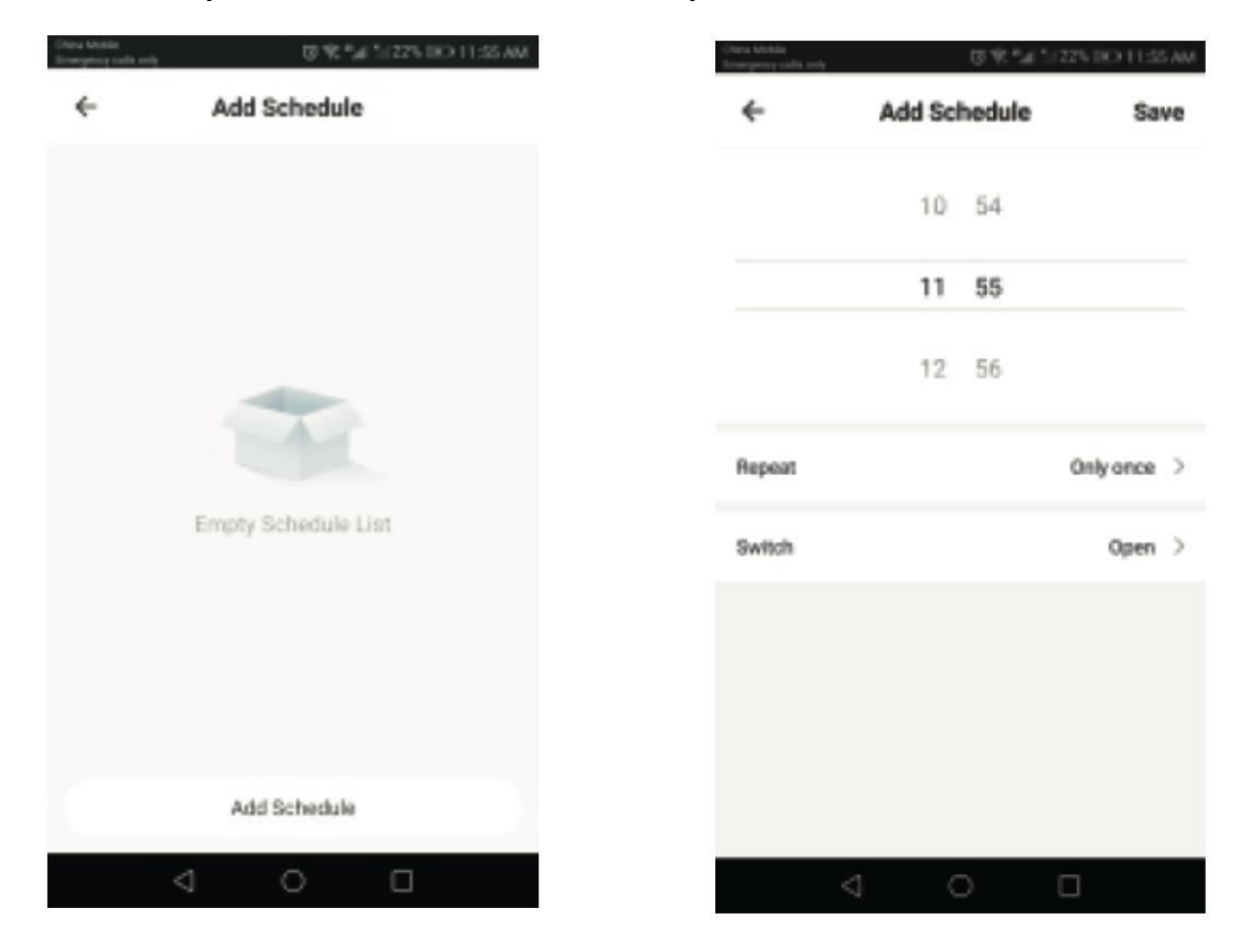

You can easily set a schedule to enable or disable your switch/socket.

#### **Device Sharing**

- 1. Navigate to "Device Sharing" in your profile settings.
- 2. Click on "Add" to initiate the sharing process.
- 3. Enter the recipient's cell phone number or email address.
- 4. The device will automatically appear in your shared account once the information is provided.

## **Resetting the Curtain Switch Manually**

Repeat the second step to reset the device.

#### **Controlling the Devices With Amazon Alexa**

To control your device using Amazon Alexa, open the "Amazon Alexa" app and go to the "Home" tab. Select "Skills," search for "Smart Life," and tap on "Enable" to add the skill. Enter your Smart Life app account credentials, including your username and password, and click "Link Now" to establish the connection. After successfully linking the accounts, close the window and return to the Alexa app. Now you can control your device seamlessly through Amazon Alexa.

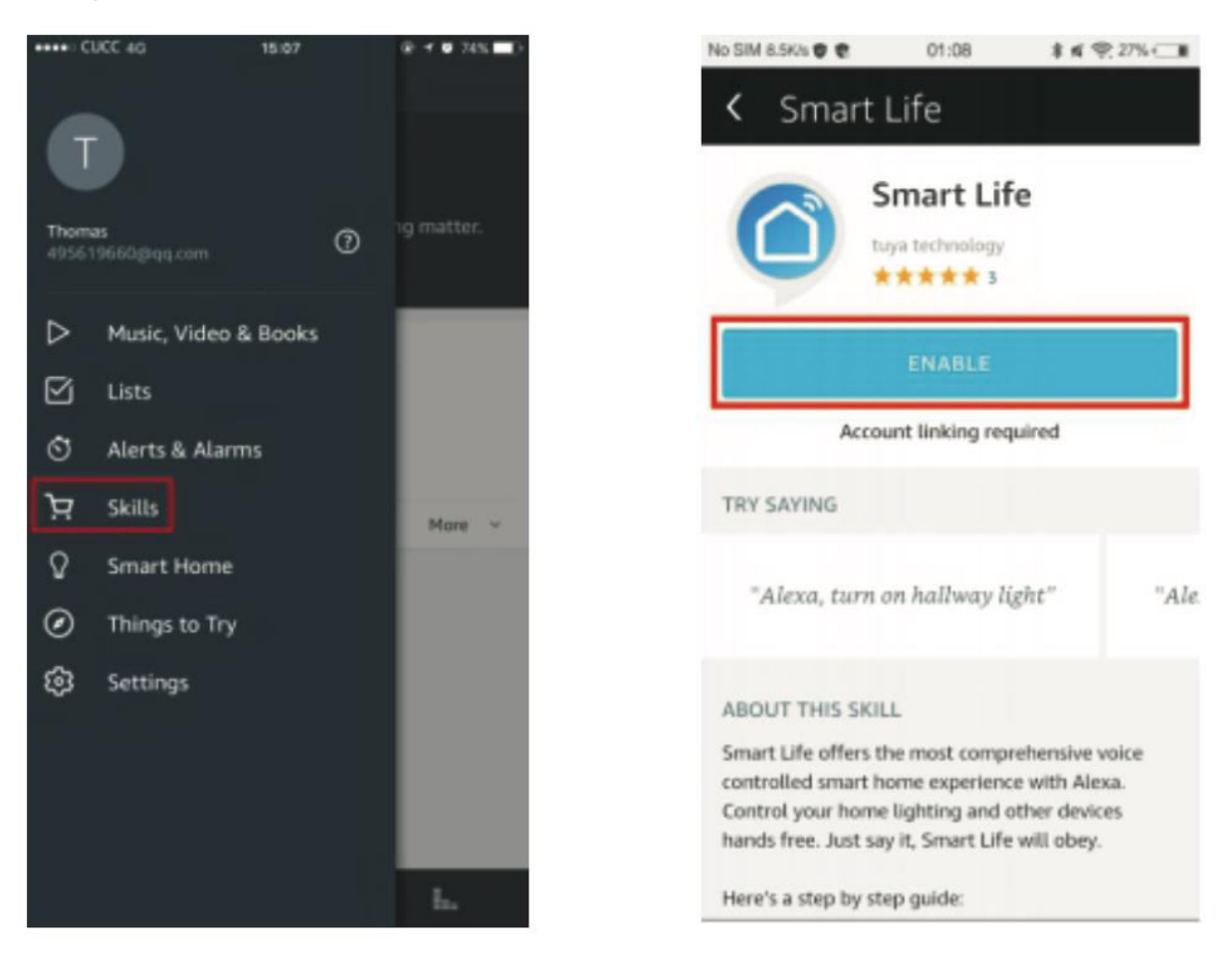

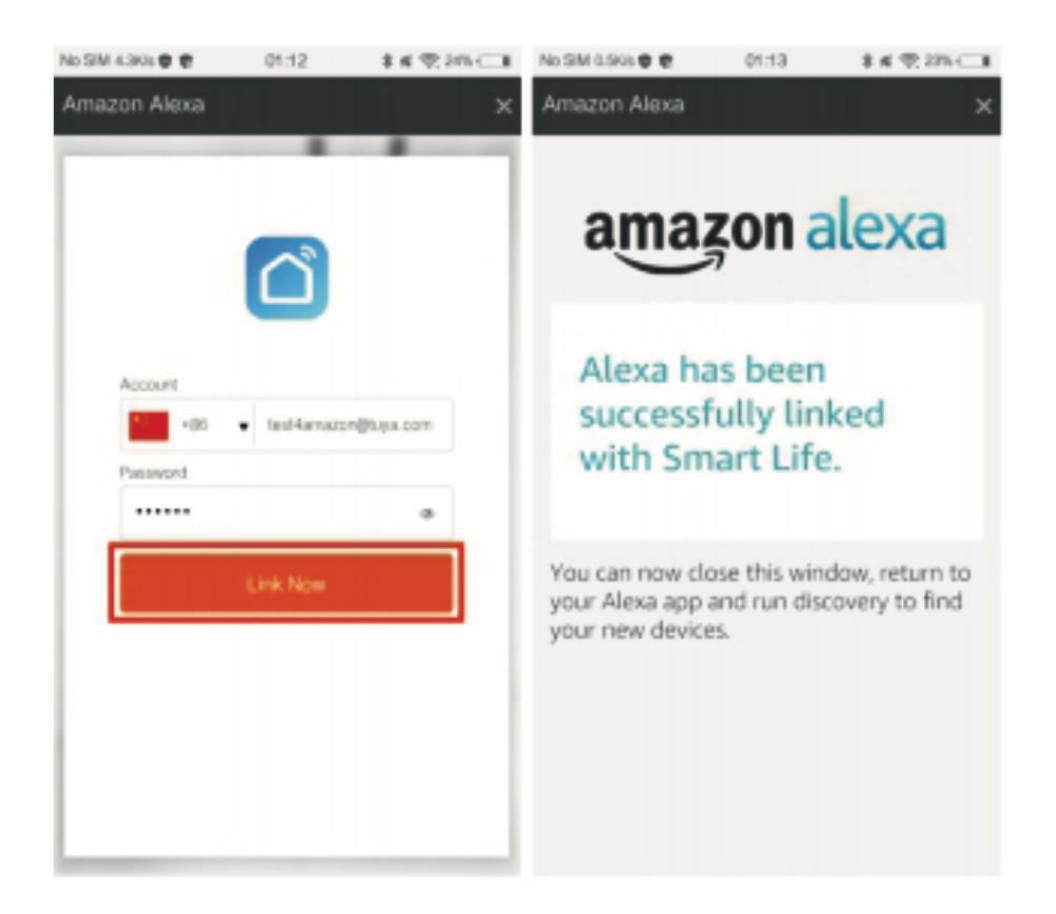

First, click on "Smart Home," then navigate to "Devices," and select "Discover." After approximately 20 seconds, Amazon Alexa will automatically identify the device and add it to the list of your devices.

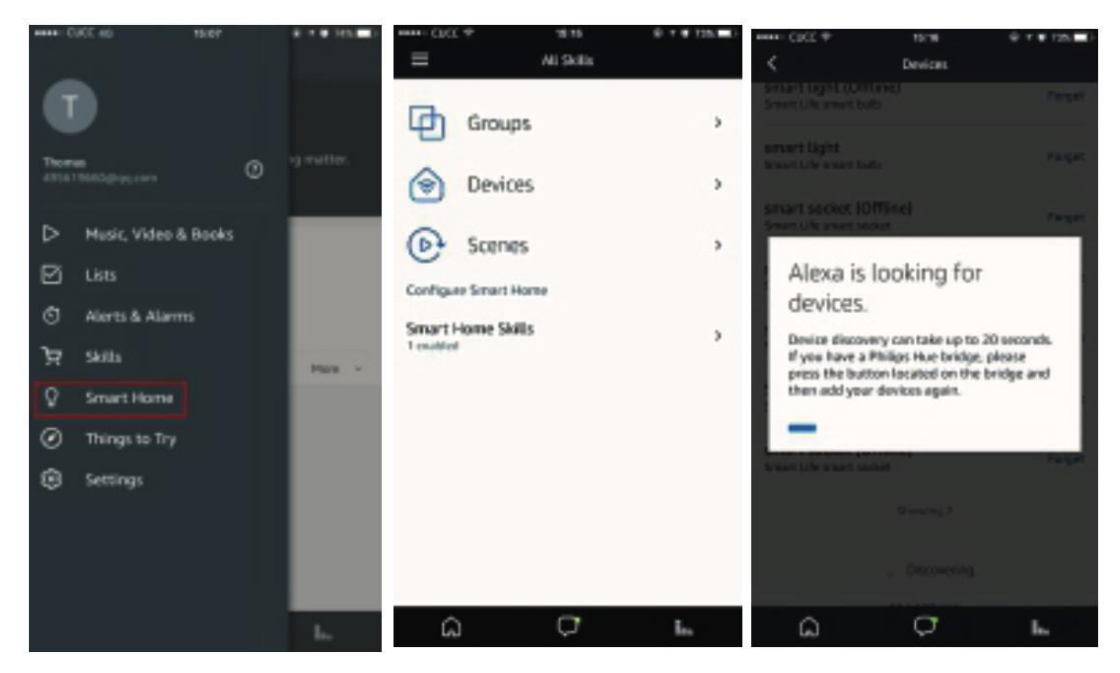

Now, you can seamlessly use Alexa for voice control over your smart devices. Simply say, "Alexa, turn on/off the bedroom switch/socket."

#### Voice Controlling the Devices Via Google Home

Launch the "Google Home" or "Google Assistant" app, then access the "Home" section and choose "Home Control." Click on the "+" icon in the lower right corner to add a new skill. Look for "Smart Life" in the list of available devices under "Add devices."

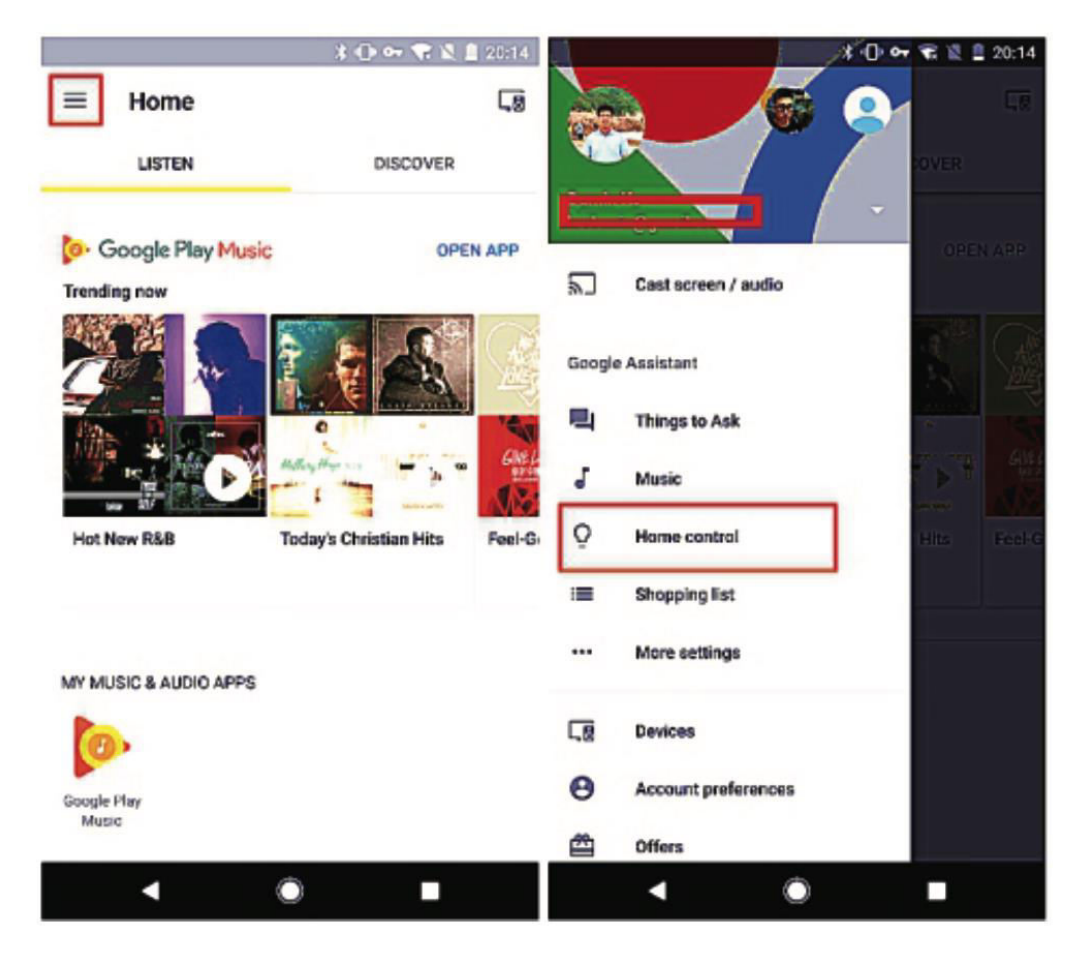

Choose your country code, input your "Smart Life" app account credentials, including your account name and password. Tap on "Link Now" to proceed, and once the linking is successful, you can assign rooms for your smart devices. Subsequently, you'll find these devices listed in the Home Control section.

| No SM 4.3K/s 🔮 🖲 | 01:12       | \$ K 72.205 C 8 |   |                                   | 1日中間名目 | $\underline{a}(t)(s t)$ |                  |                            |                   |           |
|------------------|-------------|-----------------|---|-----------------------------------|--------|-------------------------|------------------|----------------------------|-------------------|-----------|
|                  |             | ×               | ÷ | Assign rooms                      | DONE   | I                       | ÷                | Home control               |                   | 1         |
|                  |             |                 | Q | Wall Switch<br>Tap to assign room |        | /                       |                  | DEVICES                    | PIC-              | OMS       |
|                  |             |                 |   |                                   |        |                         | 00               | 0                          |                   |           |
|                  |             |                 |   |                                   |        |                         | Availat<br>watch | ble on Google Home a<br>es | nd Android & D+ p | hones and |
|                  | _           |                 |   |                                   |        |                         | Smart            | Life                       |                   |           |
| Account          |             |                 |   |                                   |        |                         |                  |                            |                   |           |
| *85              | test4amazor | егиун.com       |   |                                   |        |                         | Ŷ                | Wall Switch<br>Bedroom     |                   |           |
| Password         |             |                 |   |                                   |        |                         |                  |                            |                   |           |
|                  |             |                 |   |                                   |        |                         |                  |                            |                   |           |
|                  | Link Now    |                 |   |                                   |        |                         |                  |                            |                   |           |
|                  |             |                 |   |                                   |        |                         |                  |                            |                   |           |
|                  |             |                 |   |                                   |        |                         |                  |                            |                   |           |
|                  |             |                 |   |                                   |        |                         |                  |                            |                   | +         |
|                  |             |                 |   | • •                               | -      |                         |                  |                            |                   |           |

Now, leverage your Google Home for convenient voice control over your smart devices. Just say, "Ok Google, turn on/off the switch/socket."

## **Warranty Conditions**

A new product purchased in the Alza.cz sales network is guaranteed for 2 years. If you need repair or other services during the warranty period, contact the product seller directly, you must provide the original proof of purchase with the date of purchase.

## The following are considered to be a conflict with the warranty conditions, for which the claimed claim may not be recognized:

- Using the product for any purpose other than that for which the product is intended or failing to follow the instructions for maintenance, operation, and service of the product.
- Damage to the product by a natural disaster, the intervention of an unauthorized person or mechanically through the fault of the buyer (e.g., during transport, cleaning by inappropriate means, etc.).
- Natural wear and aging of consumables or components during use (such as batteries, etc.).
- Exposure to adverse external influences, such as sunlight and other radiation or electromagnetic fields, fluid intrusion, object intrusion, mains overvoltage, electrostatic discharge voltage (including lightning), faulty supply or input voltage and inappropriate polarity of this voltage, chemical processes such as used power supplies, etc.
- If anyone has made modifications, modifications, alterations to the design or adaptation to change or extend the functions of the product compared to the purchased design or use of non-original components.

## **EU Declaration of Conformity**

This equipment is in compliance with the essential requirements and other relevant provisions of EU directives.

# CE

#### WEEE

This product must not be disposed of as normal household waste in accordance with the EU Directive on Waste Electrical and Electronic Equipment (WEEE - 2012/19 / EU). Instead, it shall be returned to the place of purchase or handed over to a public collection point for the recyclable waste. By ensuring this product is disposed of correctly, you will help prevent potential negative consequences for the environment and human health, which could otherwise be caused by inappropriate waste handling of this product. Contact your local authority or the nearest collection point for further details. Improper disposal of this type of waste may result in fines in accordance with national regulations.

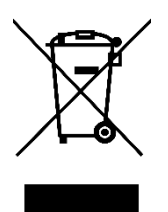

Vážený zákazníku,

Děkujeme vám za zakoupení našeho produktu. Před prvním použitím si prosím pečlivě přečtěte následující pokyny a uschovejte si tento návod k použití pro budoucí použití. Zvláštní pozornost věnujte bezpečnostním pokynům. Pokud máte k přístroji jakékoli dotazy nebo připomínky, obraťte se na zákaznickou linku.

| $\bowtie$ | www.alza.cz/kontakt |
|-----------|---------------------|
|-----------|---------------------|

Dovozce Alza.cz a.s., Jankovcova 1522/53, Holešovice, 170 00 Praha 7, www.alza.cz

## Chytrý přepínač Wi-Fi/Zigbee

## Specifikace

| Napětí              | AC 100 - 240 V (50/60 Hz) |
|---------------------|---------------------------|
| Pravidelné napájení | ≤ 800 W                   |
| Maximální proud     | 10 A                      |
| Maximální výkon     | 1100 W                    |
| Bezdrátový protokol | Wi-Fi 2,4 GHz             |
| Bezdrátový standard | IEEE802.11 b/g/n          |

## Instalace a montáž

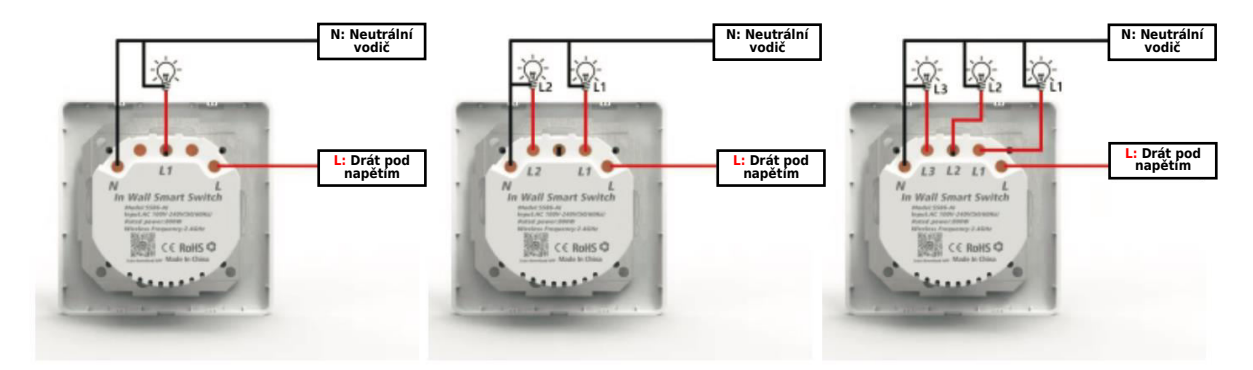

1 přepínač

2 přepínače

3 přepínače

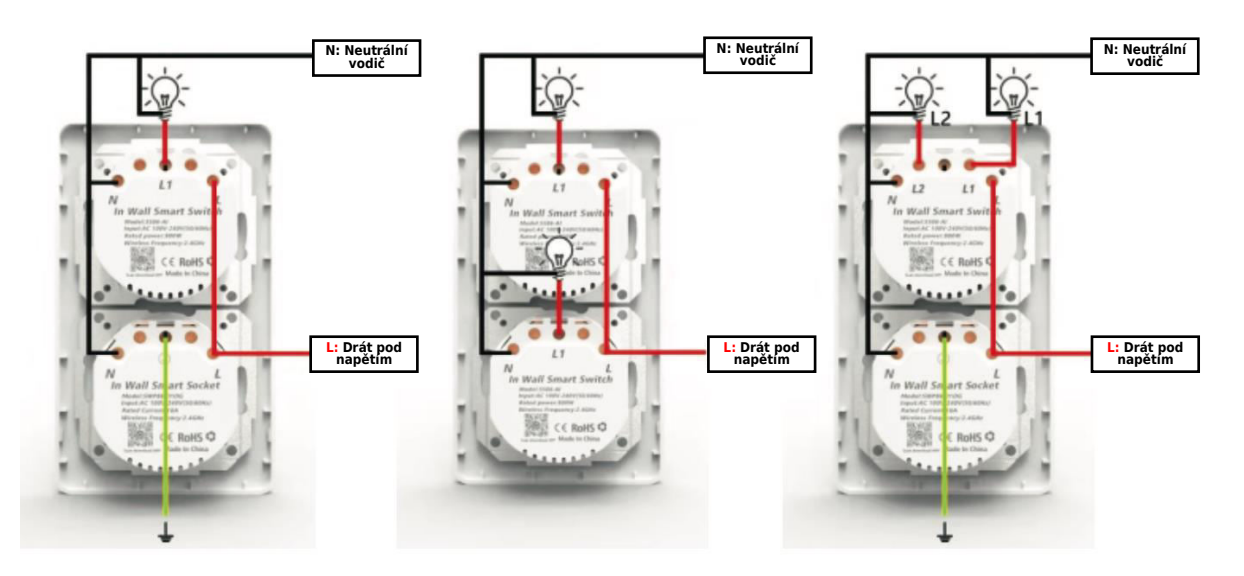

#### Metoda instalace magnetu

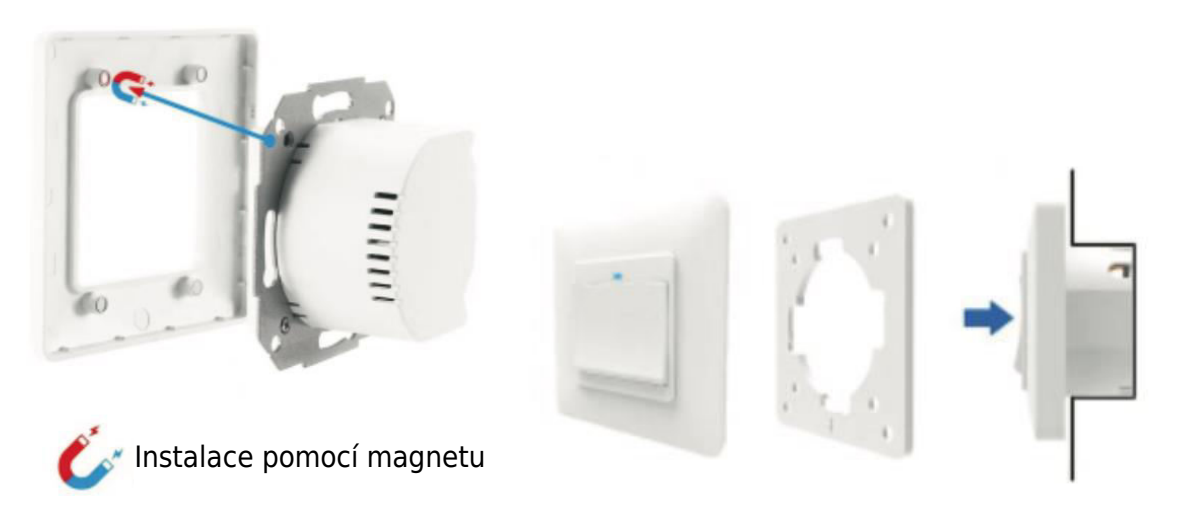

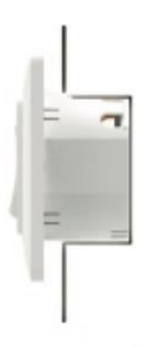

Rám výrobku představuje nejnovější inovaci a je vybaven pokročilým upínacím systémem s magnety. Tato konstrukce výrazně zjednodušuje montáž a demontáž a eliminuje riziko poškození upínacích svorek, které je u tradičních modelů častým problémem.

#### Způsob instalace dotykového spínače

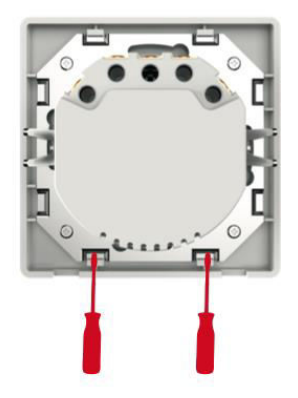

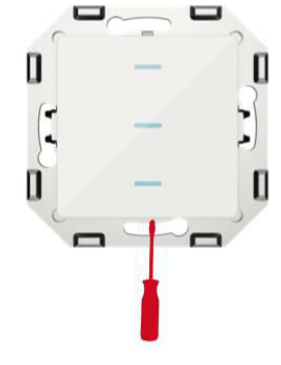

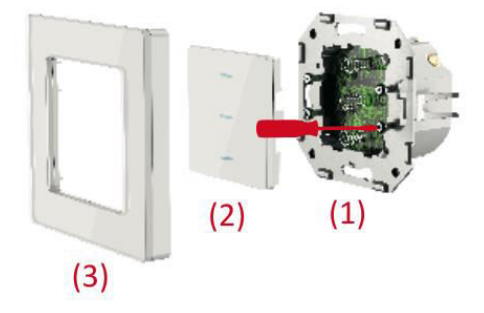

- 1. Pomocí šroubováku otočte oba šrouby o 90 stupňů, aby se rám odjistil.
- 2. Jemně zvedněte ovládací panel pomocí šroubováku.
- 3. Po připojení vodičů je zajistěte čtyřmi šrouby a poté znovu připevněte ovládací panel a rám.

#### Modifikovaná metoda instalace po dotykovém spínači

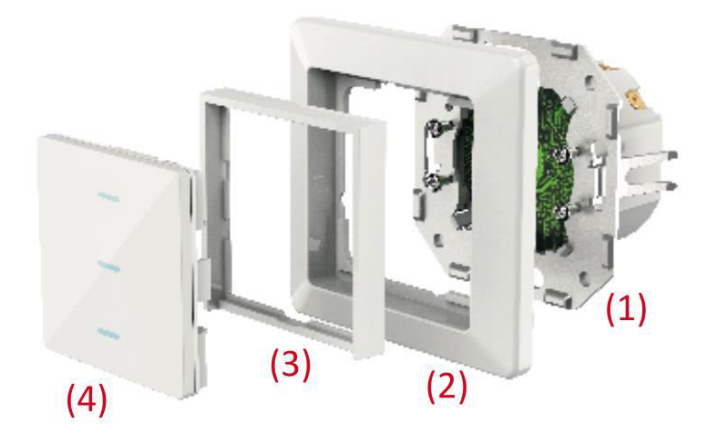

- 1. Zadní kryt zajistěte na místě utažením čtyř šroubů.
- 2. Znovu nasaďte původní rám přepínače.
- 3. Vložte rám adaptéru na místo.
- 4. Instalaci dokončete nasazením ovládacího panelu.

#### Obnovení

- 1. Stiskněte tlačítko a podržte je po dobu 20 sekund.
- 2. Kontrolka bude pomalu nebo rychle blikat.

## Chytrá zásuvka Wi-Fi/Zigbee

#### Specifikace

| Napětí              | AC 100 - 240 V (50/60 Hz) |
|---------------------|---------------------------|
| Pravidelné napájení | ≤ 3000 W                  |
| Maximální proud     | 16 A                      |
| Maximální výkon     | 3600 W                    |
| Bezdrátový protokol | Wi-Fi 2,4 GHz             |
| Bezdrátový standard | IEEE802.11 b/g/n          |

#### Instalace a montáž

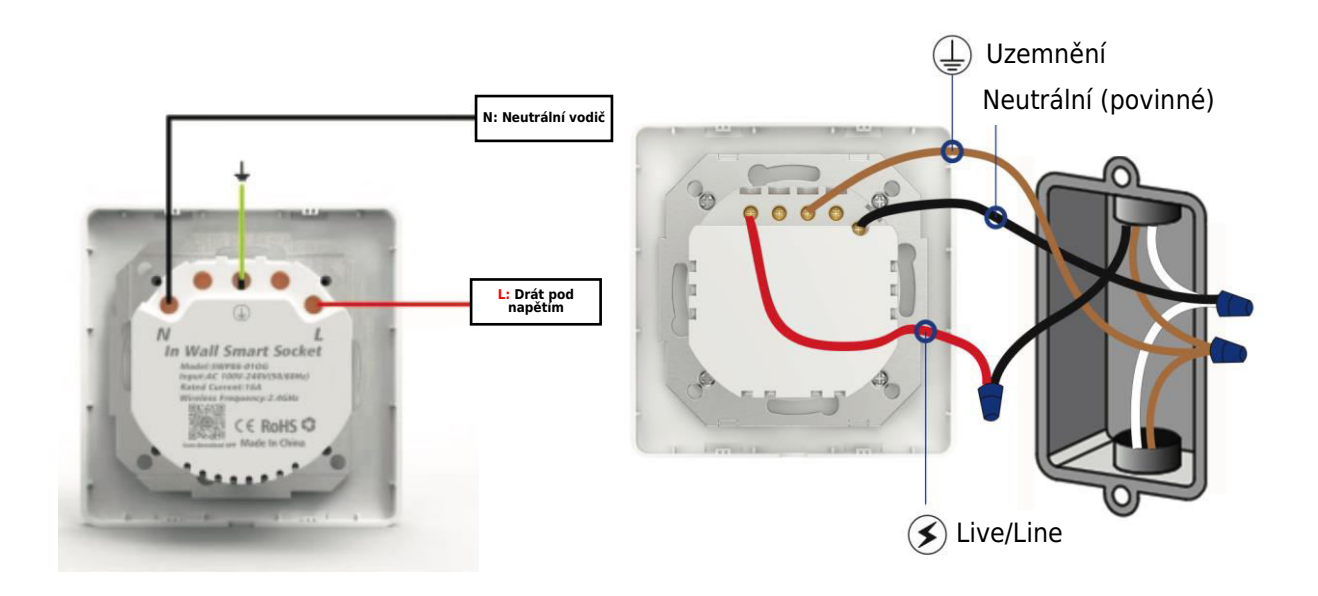

**Důležité**: Před zahájením práce se ujistěte, že je vypnuto napájení. Vezměte na vědomí, že vaše stávající vodiče mohou mít jiné barvy, než je znázorněno na obrázku.

#### Způsob instalace

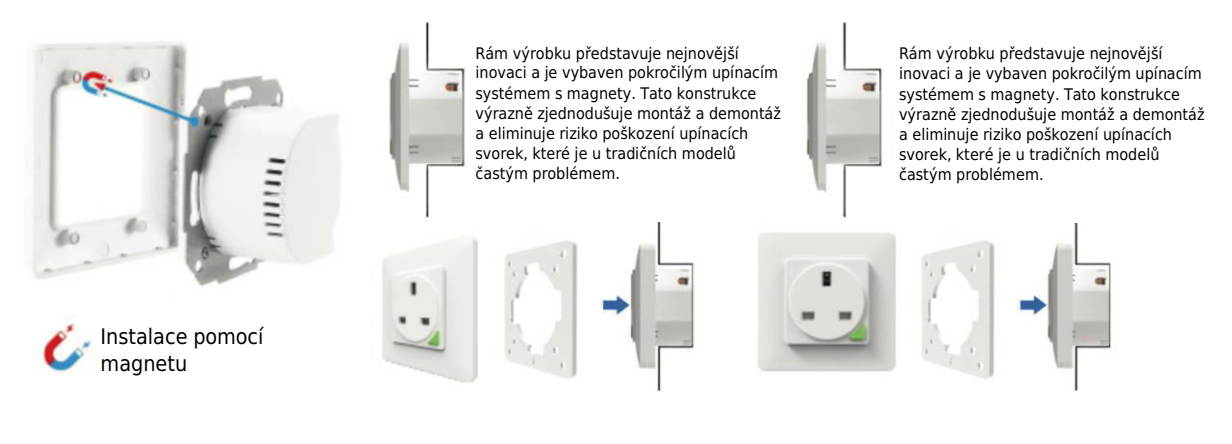

## Metoda vzdáleného párování a mazání (UK)

K jednomu chytrému zásuvkovému spínači lze připojit maximálně čtyři dálkové ovladače. Každý dálkový klíč je určen k ovládání pouze jedné inteligentní zásuvky.

#### 1. Jak spárovat dálkový ovladač s chytrou zásuvkou?

- **Krok 1:** Stiskněte a podržte tlačítko inteligentní zásuvky po dobu 5 sekund, dokud nezačne indikátor zásuvky pomalu blikat.
- **Krok 2:** Stiskněte a podržte tlačítko dálkového ovládání "A" nebo "B", dokud indikátor chytré zásuvky nepřestane blikat, což znamená úspěšné spárování.

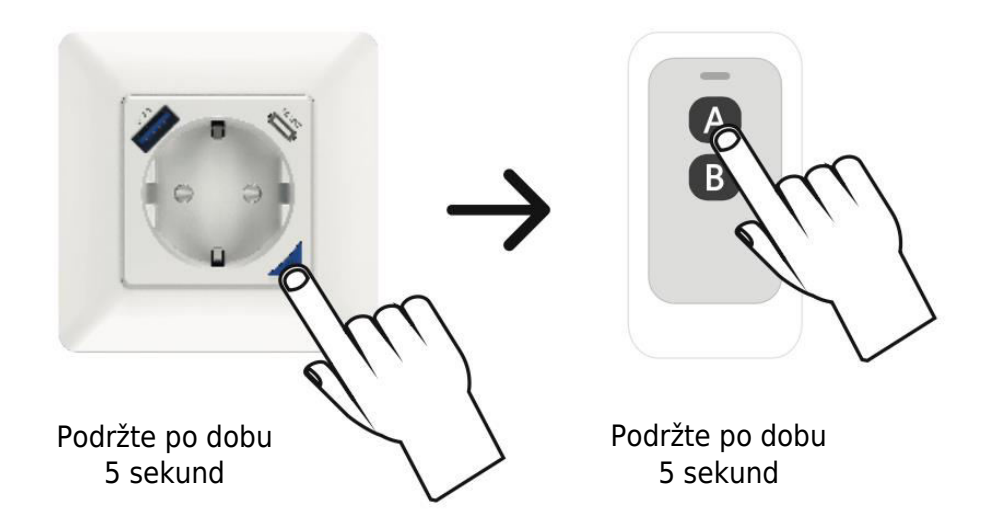

#### 2. Jak odebrat vzdálené připojení z inteligentní zásuvky?

 Stiskněte a podržte tlačítko dálkového ovládání po dobu 10 sekund, dokud indikátor inteligentní zásuvky nezačne rychle blikat po dobu 2 sekund. Uvolněte prst a dříve spárovaný klíč bude nyní neplatný.

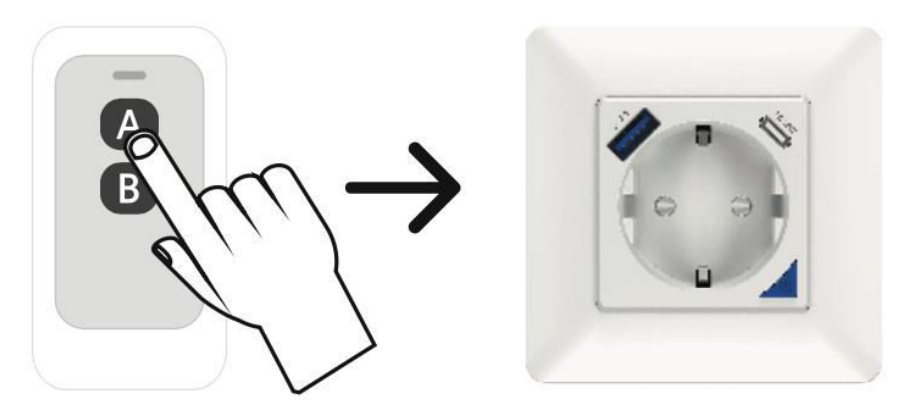

Podržte po dobu 10 sekund

#### Obnovení

- 1. Stiskněte tlačítko a podržte je po dobu 5 sekund.
- 2. Kontrolka bude pomalu nebo rychle blikat

## Stažení a instalace aplikace

#### 1. Získejte aplikaci:

- Začněte bez námahy naskenováním níže uvedeného QR kódu nebo přejděte do obchodu App Store nebo Google Play.
- Můžete také vyhledat aplikaci Smart Life a stáhnout si ji do svého chytrého telefonu.

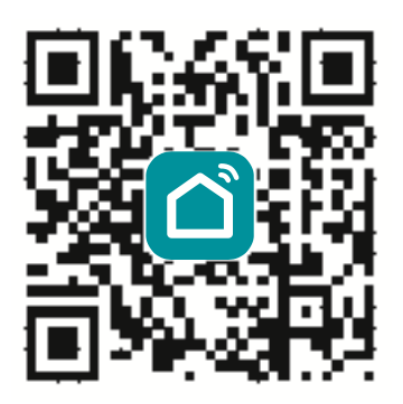

#### 2. Vytvoření účtu:

- Pro přihlášení zadejte zvolené jméno účtu a heslo. Pokud jste nováčkem, nezoufejte! Účet si snadno vytvoříte několika klepnutími.
- Systém automaticky a chytře identifikuje vaši polohu (zemi).

#### 3. Podrobnosti o flexibilním účtu:

 Jako název účtu zvolte preferovaný způsob – ať už jde o číslo mobilního telefonu, nebo e-mailovou adresu. Vaše pohodlí je pro nás prioritou.

#### 4. Proces ověřování:

- Klepněte na "Další" a obdržíte ověřovací kód prostřednictvím SMS na svůj mobilní telefon. Tato dodatečná úroveň zabezpečení zajišťuje bezpečnost vašeho účtu.
- Vytvořte si silné a bezpečné heslo. Po zadání požadovaného hesla klepněte na "Potvrdit".

#### 5. Registrace dokončena:

• Gratulujeme! Úspěšně jste se zaregistrovali. Vaše chytrá cesta nyní začíná!

| China Malaka<br>Imangeong Add State (2010) 10:55 Add<br>C | Constaine<br>Interpretationsy (20 € % 5/225 €) 11.52 AM         |
|-----------------------------------------------------------|-----------------------------------------------------------------|
| Register                                                  | Log in                                                          |
| China +86                                                 | China +86                                                       |
| Mobile number/e-mail address                              | 2421179650@qq.com                                               |
|                                                           | Password                                                        |
|                                                           | -                                                               |
| I agree Service Agreement and Privacy Policy              | <ul> <li>I agree Service Agreement and Preacy Policy</li> </ul> |
|                                                           | Authentication code Forget Password                             |
|                                                           | Log in with social media account                                |
| ⊲ ○ □                                                     |                                                                 |

## Přidání nového zařízení Wi-Fi

- 1. Zkontrolujte, zda je telefon připojen k místní síti Wi-Fi.
- 2. Podržte spínací tlačítko stisknuté po dobu 20 sekund, dokud nezačne blikat kontrolka, čímž zahájíte proces resetování.
- 3. Otevřete v telefonu aplikaci Smart Life a klikněte na ikonu "+" na domovské stránce. Z možností vyberte "Wall Switch".

8

- 4. Zadejte heslo Wi-Fi a potvrďte připojení.
- 5. Trpělivě vyčkejte na úspěšné dokončení procesu konfigurace.

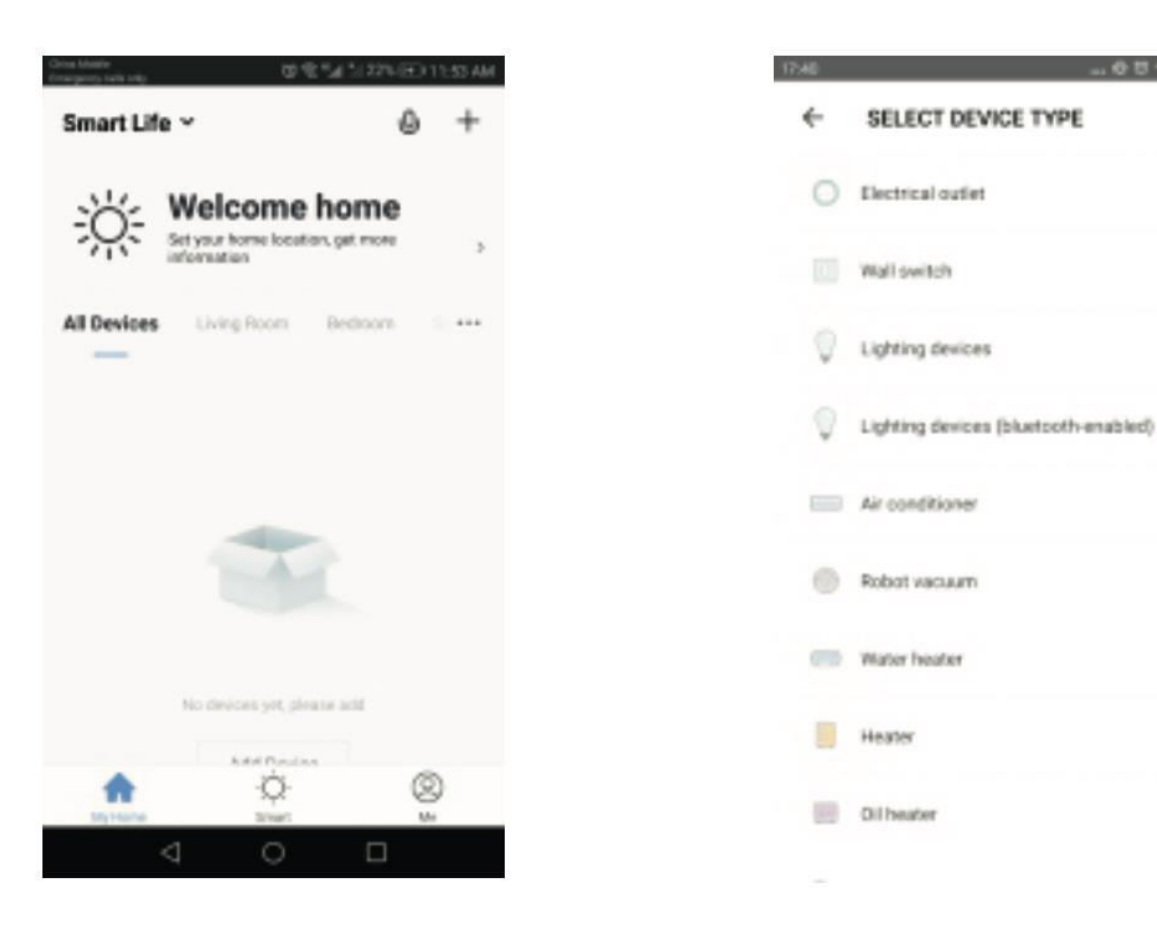

## Ovládání zásuvky/spínače pomocí aplikace

Po úspěšné konfiguraci můžete spínač/zásuvku Wi-Fi ovládat pomocí aplikace.

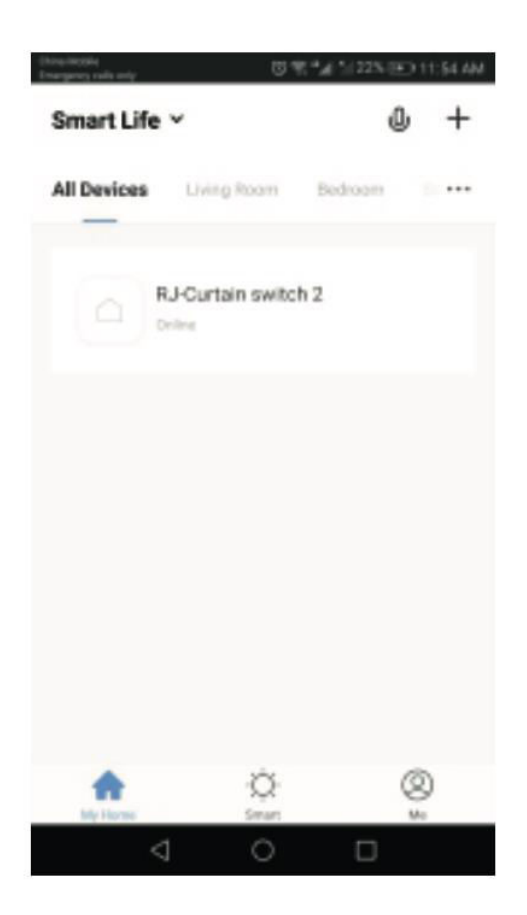

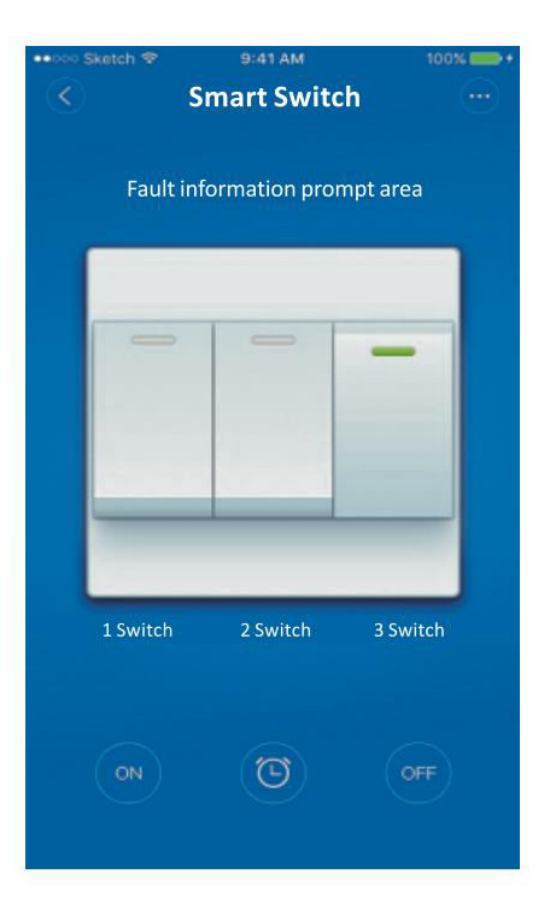

## Nastavení časovače

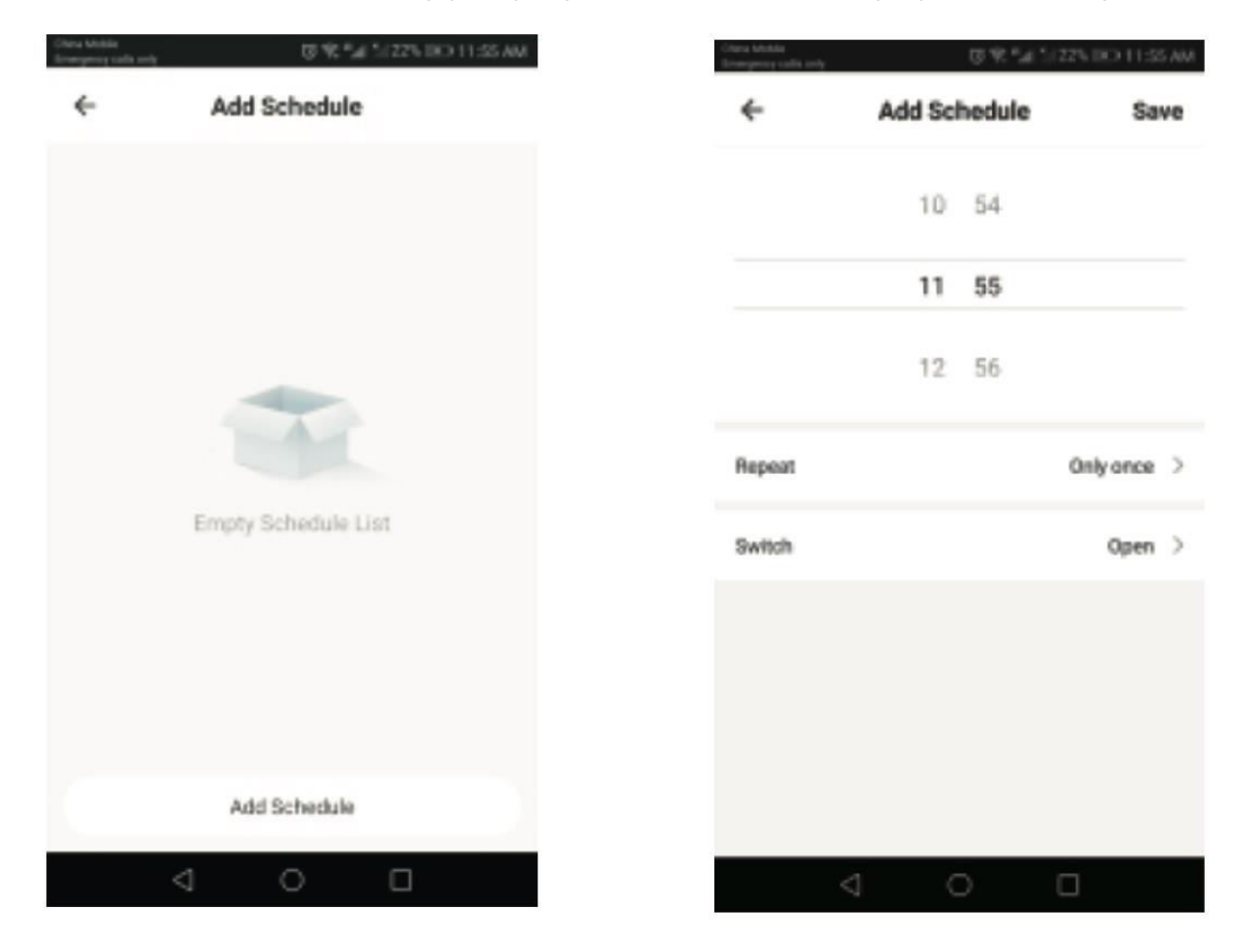

Můžete snadno nastavit časový plán pro povolení nebo zakázání přepínače/zásuvky.

## Sdílení zařízení

- 1. V nastavení profilu přejděte do části "Sdílení zařízení".
- 2. Kliknutím na tlačítko "Přidat" zahájíte proces sdílení.
- 3. Zadejte číslo mobilního telefonu nebo e-mailovou adresu příjemce.
- 4. Zařízení se po zadání informací automaticky objeví ve sdíleném účtu.

## Ruční resetování závěsového spínače

Opakováním druhého kroku zařízení resetujete.

## Ovládání zařízení pomocí Amazon Alexa

Chcete-li zařízení ovládat pomocí Amazon Alexa, otevřete aplikaci Amazon Alexa a přejděte na kartu "Home". Vyberte "Skills", vyhledejte "Smart Life" a klepnutím na "Enable" přidejte dovednost. Zadejte přihlašovací údaje k účtu aplikace Smart Life, včetně uživatelského jména a hesla, a klepnutím na "Link Now" navažte spojení. Po úspěšném propojení účtů zavřete okno a vraťte se do aplikace Alexa. Nyní můžete zařízení bezproblémově ovládat prostřednictvím Amazon Alexa.

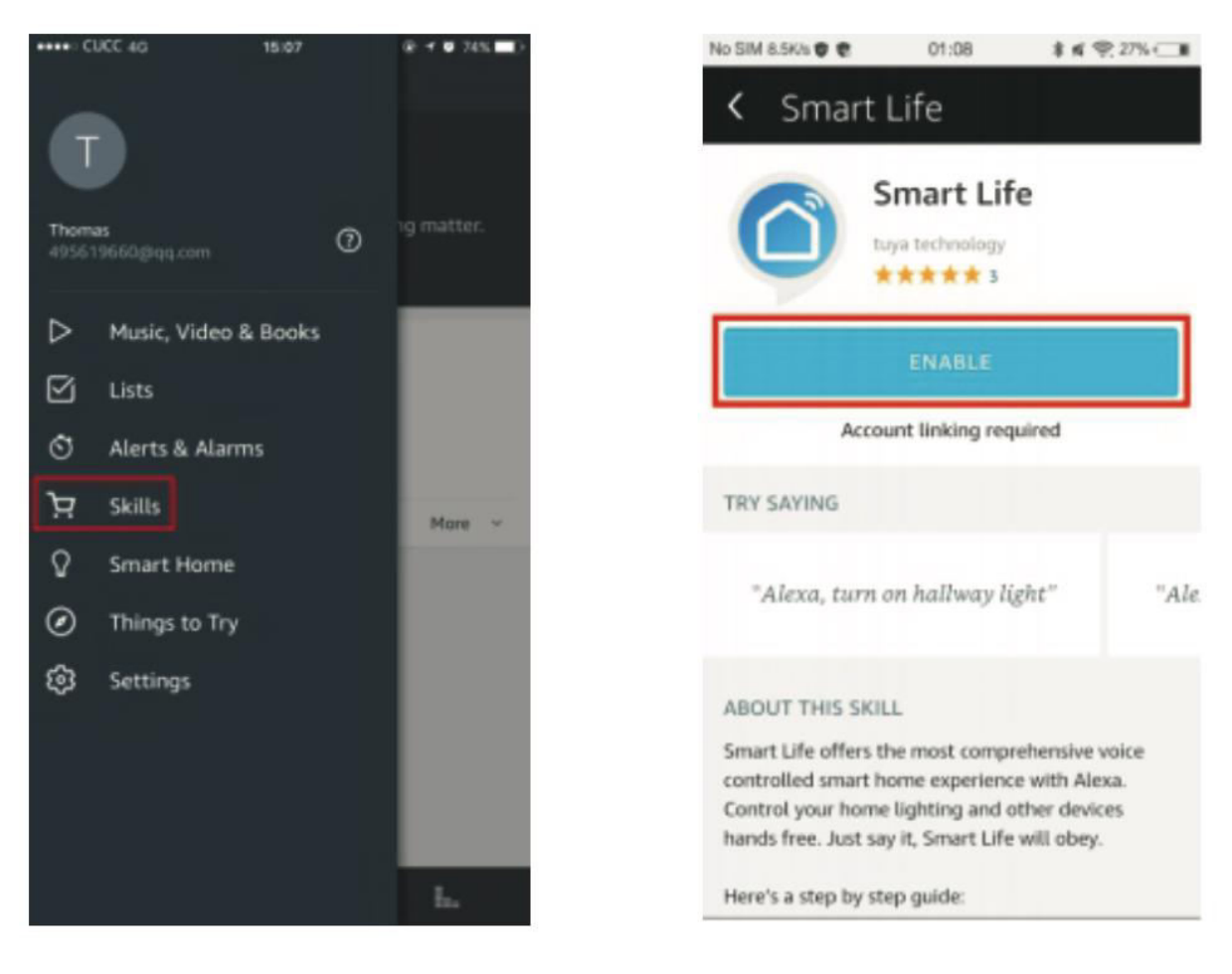

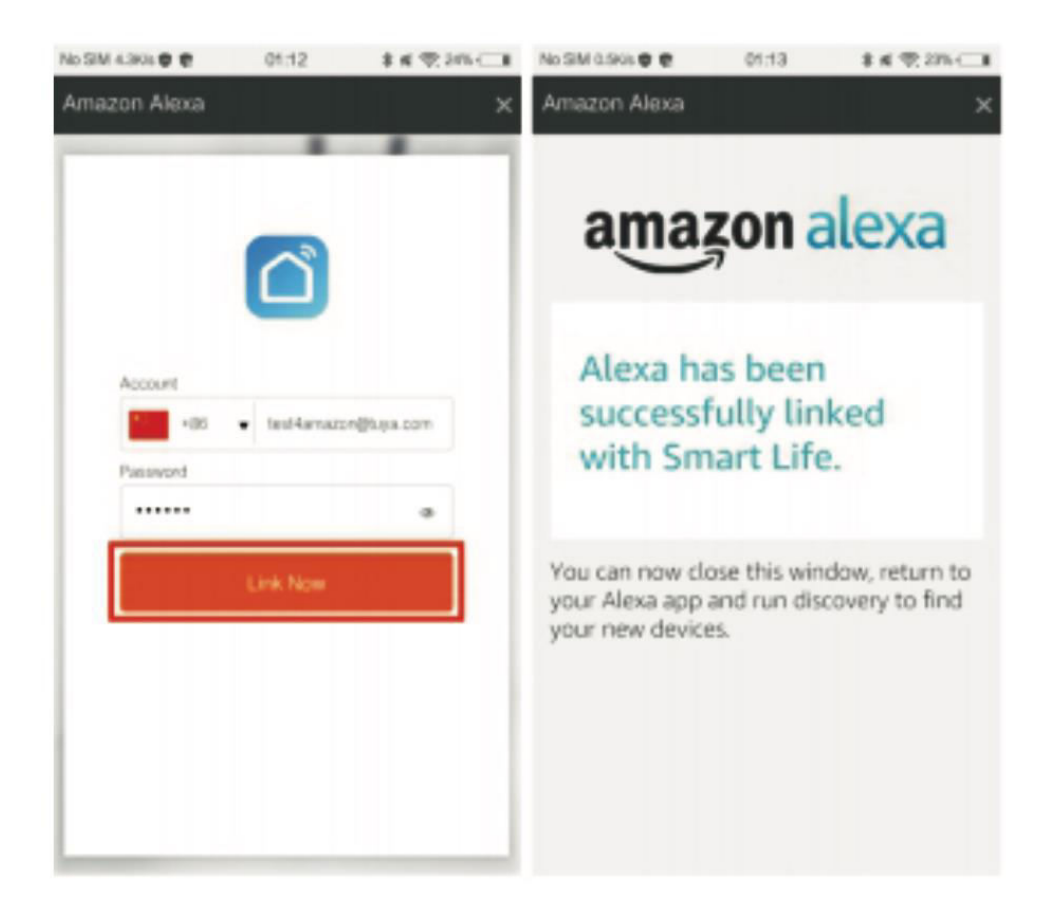

Nejprve klikněte na "Smart Home", přejděte na "Devices" a vyberte "Discover". Přibližně po 20 sekundách Amazon Alexa automaticky identifikuje zařízení a přidá ho do seznamu vašich zařízení.

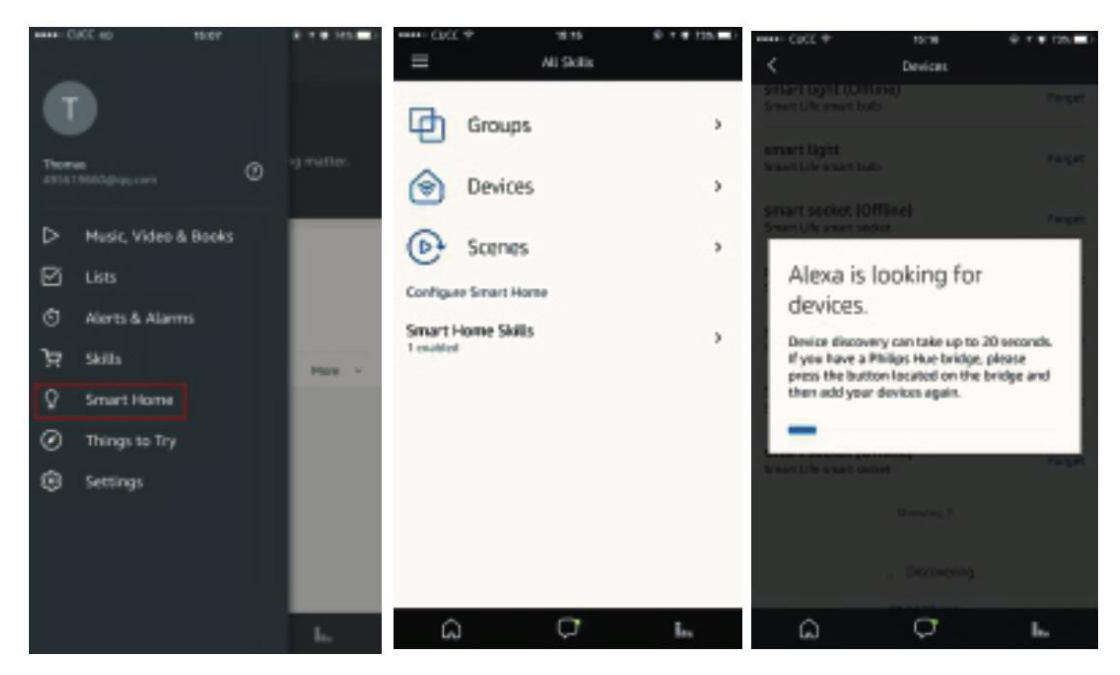

Nyní můžete Alexu bezproblémově používat k hlasovému ovládání svých chytrých zařízení. Stačí říct: "Alexo, zapni/vypni vypínač/zásuvku v ložnici."

## Hlasové ovládání zařízení prostřednictvím služby Google Home

Spusťte aplikaci "Google Home" nebo "Google Assistant", přejděte do části "Home" a vyberte možnost "Home Control". Kliknutím na ikonu "+" v pravém dolním rohu přidejte novou dovednost. V seznamu dostupných zařízení v části "Přidat zařízení" vyhledejte položku "Smart Life".

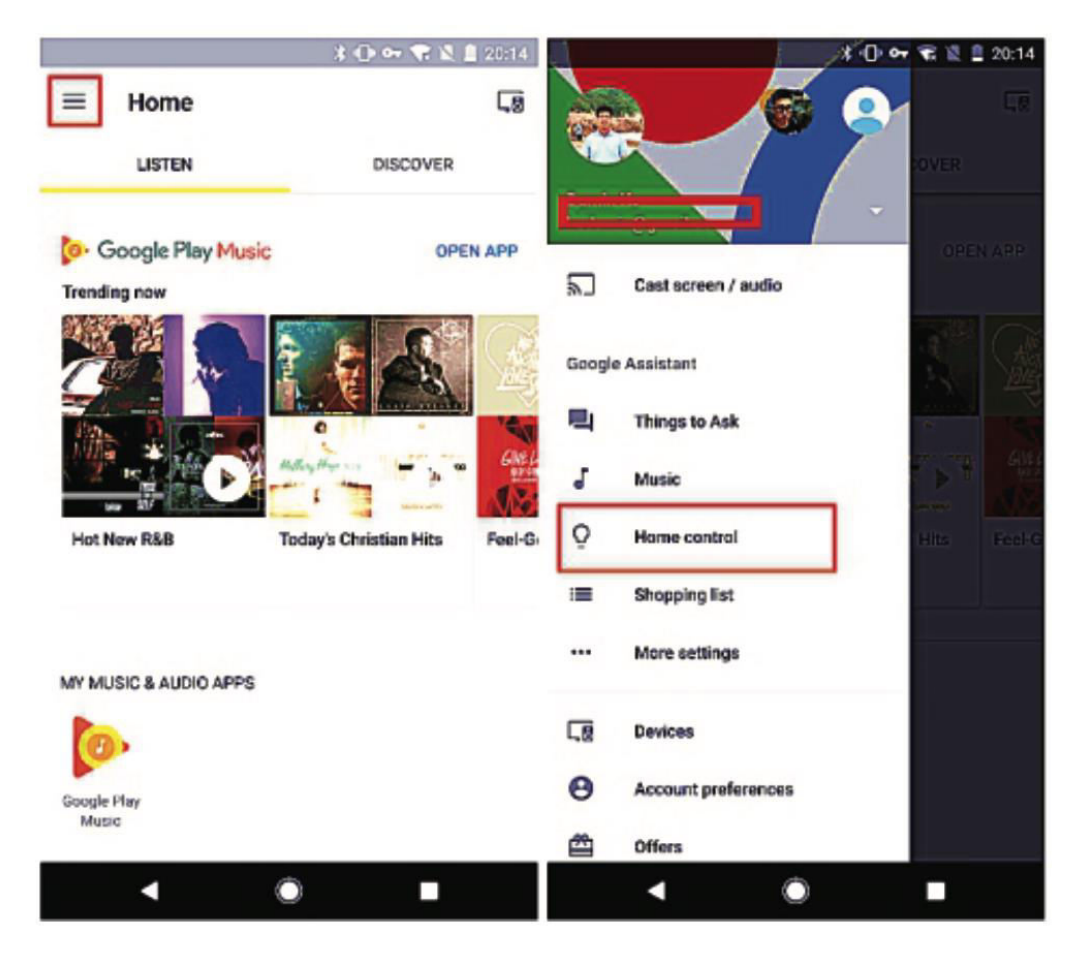

Zvolte kód země, zadejte přihlašovací údaje k účtu aplikace Smart Life včetně jména a hesla. Klepnutím na "Link Now" pokračujte a po úspěšném propojení můžete svým chytrým zařízením přiřadit pokoje. Následně najdete tato zařízení v seznamu v sekci Home Control (Ovládání domácnosti).

| No SIM 4.3K/s 🛡 🐑 | 01:12      | \$ K 72.205 C 8 | 1 ① 🏎 🏹 名 山 2011 |                                   |      |   |                  |                            |                   |            |
|-------------------|------------|-----------------|------------------|-----------------------------------|------|---|------------------|----------------------------|-------------------|------------|
|                   |            | ×               | ÷                | Assign rooms                      | DONE | I | ÷                | Home control               |                   | :          |
|                   |            |                 | Q                | Wall Switch<br>Tap to assign room |      | / |                  | DEVICES                    | R                 | DOMS       |
|                   |            |                 |                  |                                   |      |   | 00               | 0                          |                   |            |
|                   | <b>L</b>   |                 |                  |                                   |      |   | Availat<br>watch | ble on Google Home a<br>es | nd Android & D+ ; | phones and |
|                   |            |                 |                  |                                   |      |   | Smart            | Life                       |                   |            |
| Account           |            |                 |                  |                                   |      |   | ~                |                            |                   |            |
| *85               | InstAmazon | @гаум.com       |                  |                                   |      |   | Ŷ                | Bedroom                    |                   |            |
| Password          |            |                 |                  |                                   |      |   |                  |                            |                   |            |
|                   |            | •               |                  |                                   |      |   |                  |                            |                   |            |
|                   | Link Now   |                 |                  |                                   |      |   |                  |                            |                   |            |
|                   |            | _               |                  |                                   |      |   |                  |                            |                   |            |
|                   |            |                 |                  |                                   |      |   |                  |                            |                   |            |
|                   |            |                 |                  |                                   |      |   |                  |                            |                   | +          |
|                   |            |                 |                  | • •                               |      |   |                  | 4                          |                   |            |

Nyní můžete využívat službu Google Home pro pohodlné hlasové ovládání svých chytrých zařízení. Stačí říct: "Ok Google, zapni/vypni vypínač/zásuvku."

## Záruční podmínky

Na nový výrobek zakoupený v prodejní síti Alza.cz se vztahuje záruka 2 roky. V případě potřeby opravy nebo jiného servisu v záruční době se obraťte přímo na prodejce výrobku, je nutné předložit originální doklad o koupi s datem nákupu.

## Za rozpor se záručními podmínkami, pro který nelze reklamaci uznat, se považují následující skutečnosti:

- Používání výrobku k jinému účelu, než pro který je výrobek určen, nebo nedodržování pokynů pro údržbu, provoz a servis výrobku.
- Poškození výrobku živelnou pohromou, zásahem neoprávněné osoby nebo mechanicky vinou kupujícího (např. při přepravě, čištění nevhodnými prostředky apod.).
- Přirozené opotřebení a stárnutí spotřebního materiálu nebo součástí během používání (např. baterií atd.).
- Působení nepříznivých vnějších vlivů, jako je sluneční záření a jiné záření nebo elektromagnetické pole, vniknutí kapaliny, vniknutí předmětu, přepětí v síti, elektrostatický výboj (včetně blesku), vadné napájecí nebo vstupní napětí a nevhodná polarita tohoto napětí, chemické procesy, např. použité zdroje atd.
- Pokud někdo provedl úpravy, modifikace, změny konstrukce nebo adaptace za účelem změny nebo rozšíření funkcí výrobku oproti zakoupené konstrukci nebo použití neoriginálních součástí.

## EU prohlášení o shodě

Toto zařízení je v souladu se základními požadavky a dalšími příslušnými ustanoveními směrnic EU.

## CE

#### WEEE

Tento výrobek nesmí být likvidován jako běžný domovní odpad v souladu se směrnicí EU o odpadních elektrických a elektronických zařízeních (WEEE - 2012/19/EU). Místo toho musí být vrácen na místo nákupu nebo předán na veřejné sběrné místo recyklovatelného odpadu. Tím, že zajistíte správnou likvidaci tohoto výrobku, pomůžete předejít možným negativním důsledkům pro životní prostředí a lidské zdraví, které by jinak mohly být způsobeny nevhodným nakládáním s odpadem z tohoto výrobku. Další informace získáte na místním úřadě nebo na nejbližším sběrném místě. Nesprávná likvidace tohoto typu odpadu může mít za následek pokuty v souladu s vnitrostátními předpisy.

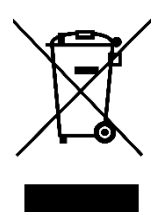
Vážený zákazník,

ďakujeme vám za zakúpenie nášho výrobku. Pred prvým použitím si pozorne prečítajte nasledujúce pokyny a uschovajte si tento návod na použitie pre budúce použitie. Venujte osobitnú pozornosť bezpečnostným pokynom. Ak máte akékoľvek otázky alebo pripomienky k zariadeniu, obráťte sa na zákaznícku linku.

| $\bowtie$ | www.alza.sk/kontakt |
|-----------|---------------------|
|-----------|---------------------|

Dovozca Alza.cz a.s., Jankovcova 1522/53, Holešovice, 170 00 Praha 7, www.alza.cz

## Inteligentný prepínač Wi-Fi/Zigbee

## Špecifikácia

| Napätie              | AC 100 - 240 V (50/60 Hz) |
|----------------------|---------------------------|
| Pravidelné napájanie | ≤ 800 W                   |
| Maximálny prúd       | 10 A                      |
| Maximálny výkon      | 1100 W                    |
| Bezdrôtový protokol  | Wi-Fi 2,4 GHz             |
| Bezdrôtový štandard  | IEEE802.11 b/g/n          |

## Inštalácia a montáž

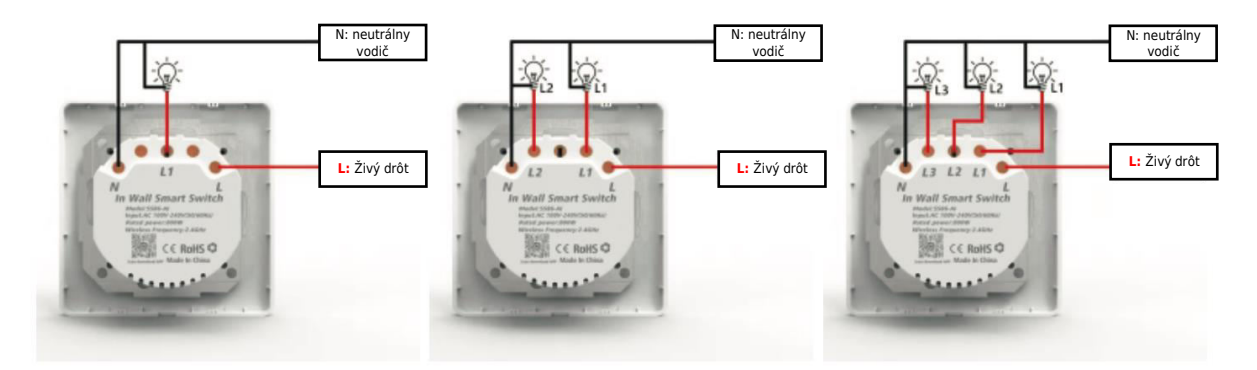

1 prepínač

2 prepínače

3 prepínače

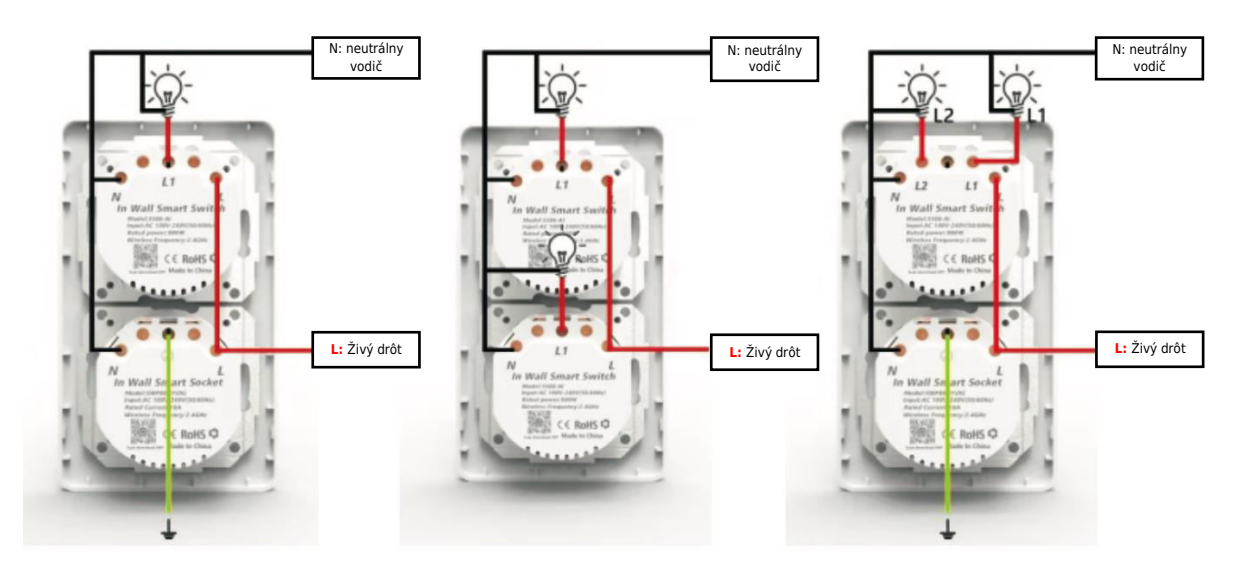

#### Metóda inštalácie magnetu

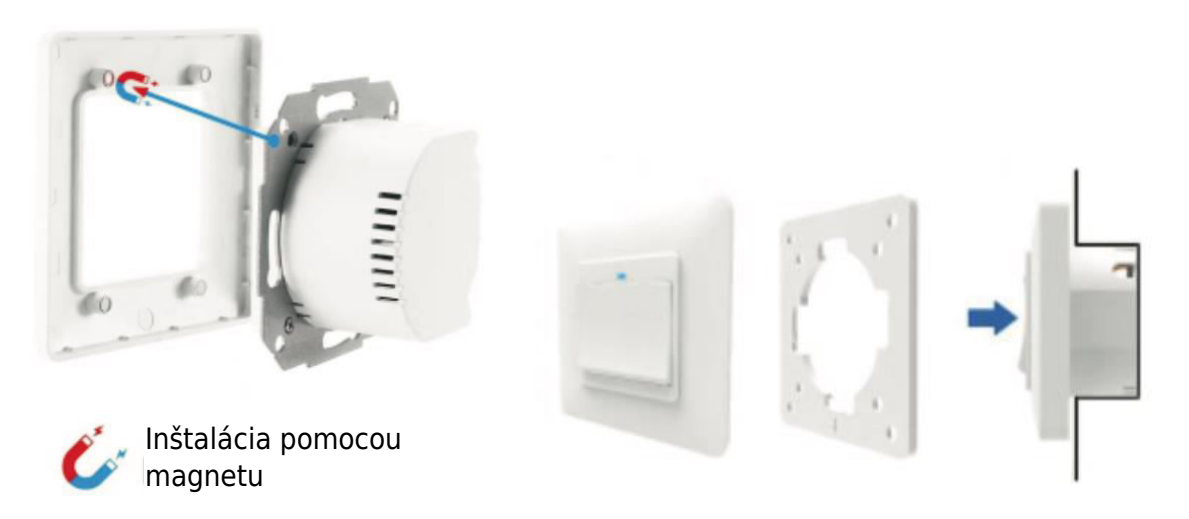

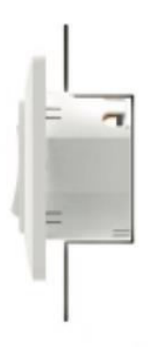

Rám výrobku predstavuje najnovšiu inováciu a je vybavený pokročilým upínacím systémom s magnetmi. Táto konštrukcia výrazne zjednodušuje montáž a demontáž a eliminuje riziko poškodenia upínacích svoriek, čo je bežný problém tradičných modelov.

#### Spôsob inštalácie dotykového spínača

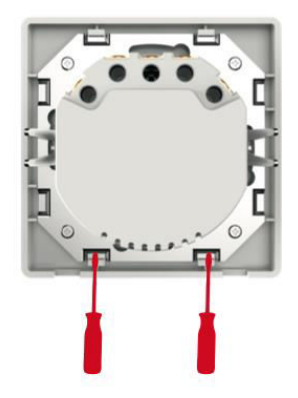

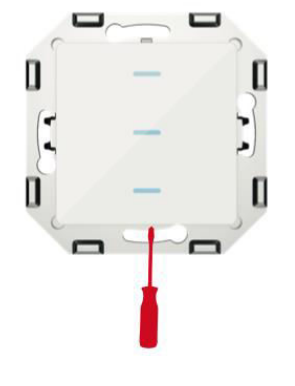

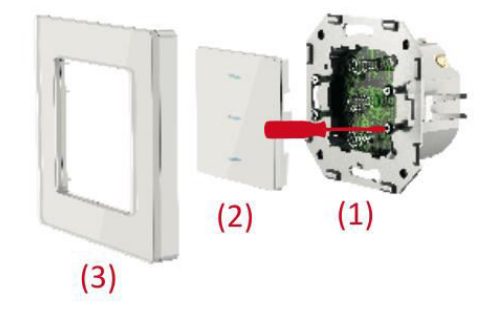

- 1. Pomocou skrutkovača otočte obidve skrutky o 90 stupňov, aby ste odblokovali rám.
- 2. Opatrne zdvihnite ovládací panel pomocou skrutkovača.
- 3. Po pripojení káblov ich zaistite štyrmi skrutkami a potom znovu pripevnite ovládací panel a rám.

#### Modifikovaná metóda inštalácie po dotykovom spínači

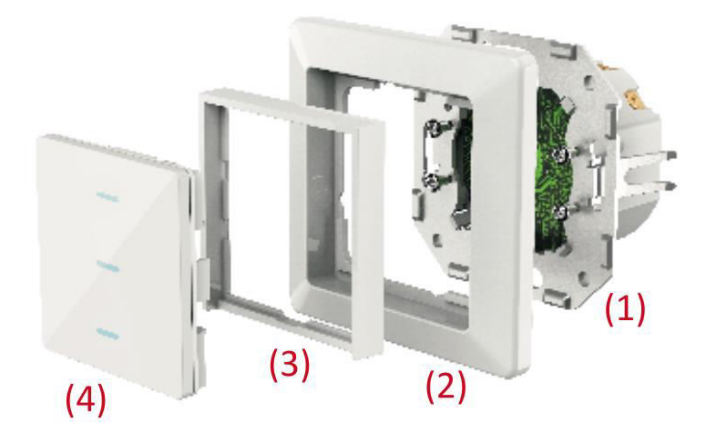

- 1. Zadný kryt zaistite na mieste utiahnutím štyroch skrutiek.
- 2. Znovu pripevnite pôvodný rám prepínača.
- 3. Vložte rám adaptéra na miesto.
- 4. Inštaláciu dokončite nasadením ovládacieho panela.

#### Obnovenie obnovenia

- 1. Stlačte tlačidlo a podržte ho 20 sekúnd.
- 2. Kontrolka bude blikať pomaly alebo rýchlo.

## Inteligentná zásuvka Wi-Fi/Zigbee

## Špecifikácia

| Napätie              | AC 100 - 240 V (50/60 Hz) |
|----------------------|---------------------------|
| Pravidelné napájanie | ≤ 3000 W                  |
| Maximálny prúd       | 16 A                      |
| Maximálny výkon      | 3600 W                    |
| Bezdrôtový protokol  | Wi-Fi 2,4 GHz             |
| Bezdrôtový štandard  | IEEE802.11 b/g/n          |

## Inštalácia a montáž

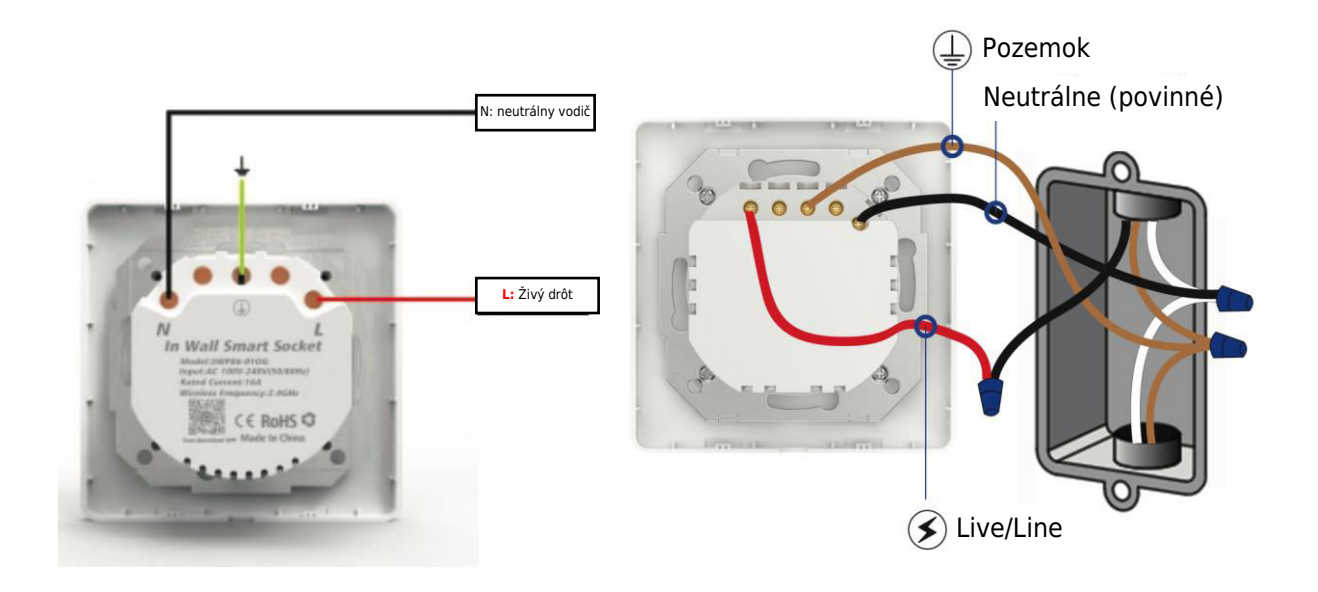

**Dôležité**: Pred pokračovaním sa uistite, že je napájanie vypnuté. Upozorňujeme, že vaše existujúce káble môžu mať iné farby, ako sú znázornené.

#### Spôsob inštalácie

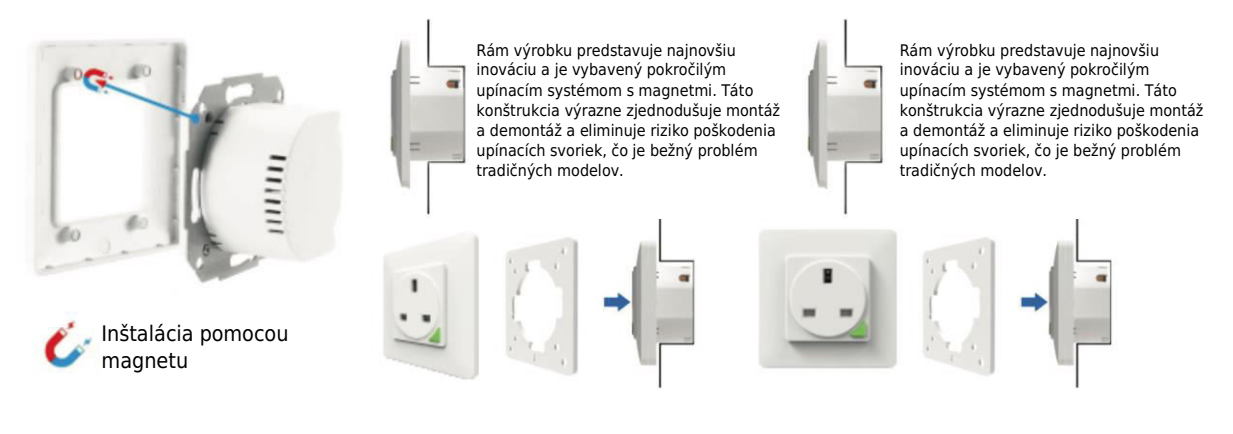

## Metóda vzdialeného párovania a odstraňovania (UK)

K jednému inteligentnému zásuvkovému spínaču možno pripojiť maximálne štyri diaľkové ovládače. Každý diaľkový kľúč je určený na ovládanie len jednej inteligentnej zásuvky.

#### 1. Ako spárovať diaľkový ovládač s inteligentnou zásuvkou?

- **Krok 1:** Stlačte a podržte tlačidlo inteligentnej zásuvky na 5 sekúnd, kým indikátor zásuvky nezačne pomaly blikať.
- **Krok 2:** Stlačte a podržte diaľkové tlačidlo "A" alebo "B", kým indikátor inteligentnej zásuvky neprestane blikať, čo znamená úspešné spárovanie.

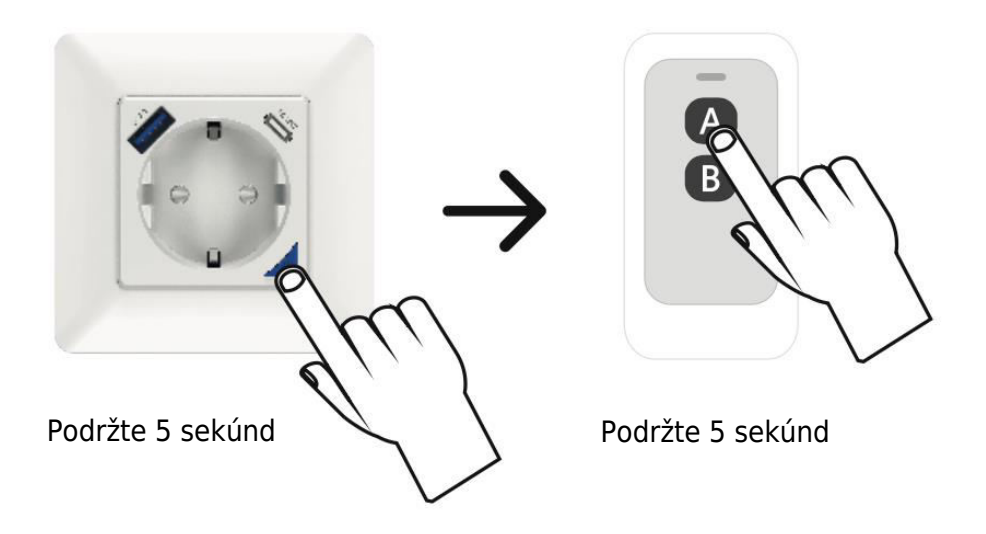

#### 2. Ako odstrániť vzdialené pripojenie z inteligentnej zásuvky?

 Stlačte a podržte tlačidlo diaľkového ovládania na 10 sekúnd, kým indikátor inteligentnej zásuvky nezačne rýchlo blikať na 2 sekundy. Uvoľnite prst a predtým spárovaný kľúč bude teraz neplatný.

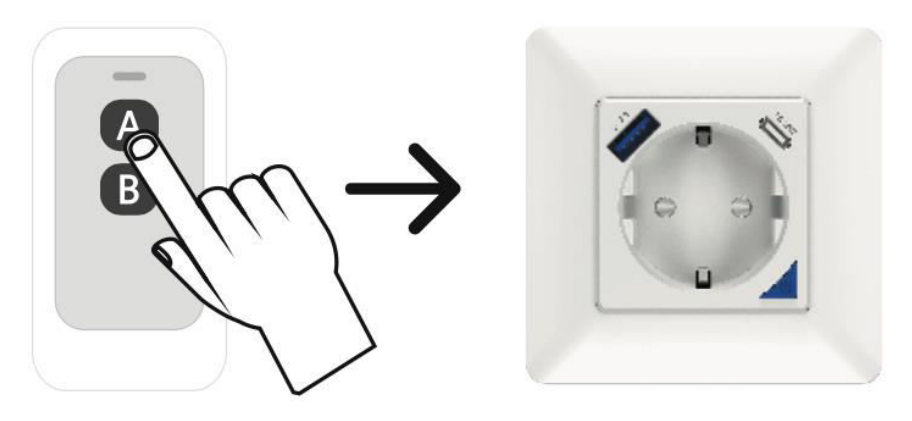

Podržte 10 sekúnd

#### Obnovenie obnovenia

- 1. Stlačte tlačidlo a podržte ho 5 sekúnd.
- 2. Kontrolka bude blikať pomaly alebo rýchlo

## Stiahnutie a inštalácia aplikácie

#### 1. Získajte aplikáciu:

- Začnite bez námahy naskenovaním nižšie uvedeného kódu QR alebo prejdite do obchodu App Store alebo Google Play.
- Prípadne vyhľadajte aplikáciu Smart Life a stiahnite si ju do smartfónu.

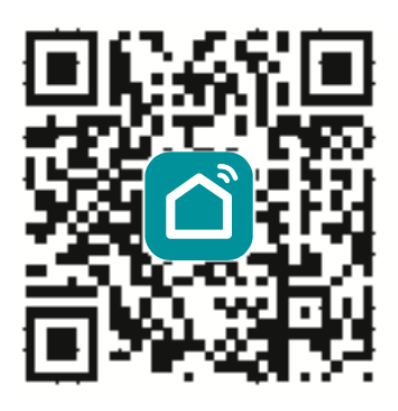

#### 2. Vytvorenie účtu:

- Na prihlásenie zadajte zvolené meno účtu a heslo. Ak ste nováčik, nemusíte sa obávať! Účet si ľahko vytvoríte niekoľkými ťuknutiami.
- Systém automaticky inteligentne identifikuje vašu polohu (krajinu), aby vám uľahčil prácu.

#### 3. Podrobnosti o flexibilnom účte:

• Ako názov účtu si vyberte preferovaný spôsob - či už je to číslo mobilného telefónu alebo e-mailová adresa. Vaše pohodlie je našou prioritou.

#### 4. Proces overovania:

- Ťuknite na položku "Next" a na mobilný telefón dostanete overovací kód prostredníctvom SMS. Táto dodatočná úroveň zabezpečenia zaručuje bezpečnosť vášho účtu.
- Vytvorte si silné a bezpečné heslo. Po zadaní požadovaného hesla ťuknite na položku "Potvrdiť".

#### 5. Registrácia je dokončená:

 Gratulujeme! Úspešne ste sa zaregistrovali. Vaša inteligentná cesta sa teraz začína!

| China Malak<br>Interpreter any<br>←                                            | Constants<br>Interpretations<br>Constants    |
|--------------------------------------------------------------------------------|----------------------------------------------|
| Register                                                                       | Log in                                       |
| China +86                                                                      | China +86                                    |
| Mobile number/e-mail address                                                   | 2421179650@qq.com                            |
|                                                                                | Pais sworid                                  |
| Get authentication code           I agree Service Agreement and Privacy Policy | <ul> <li>Log in</li> </ul>                   |
|                                                                                | Authentication code Forget Password<br>login |
|                                                                                | Log in with social media account             |
| ⊲ ○ □                                                                          |                                              |

## Pridanie nového zariadenia Wi-Fi

- 1. Skontrolujte, či je telefón pripojený k miestnej sieti Wi-Fi.
- 2. Podržte tlačidlo spínača stlačené 20 sekúnd, kým nezačne blikať kontrolka, čím spustíte proces resetovania.
- 3. Otvorte aplikáciu Smart Life v telefóne a kliknite na ikonu "+" na domovskej stránke. Z možností vyberte položku "Wall Switch" (Nástenný spínač).
- 4. Zadajte heslo Wi-Fi a potvrďte pripojenie.
- 5. Trpezlivo počkajte, kým sa proces konfigurácie úspešne ukončí.

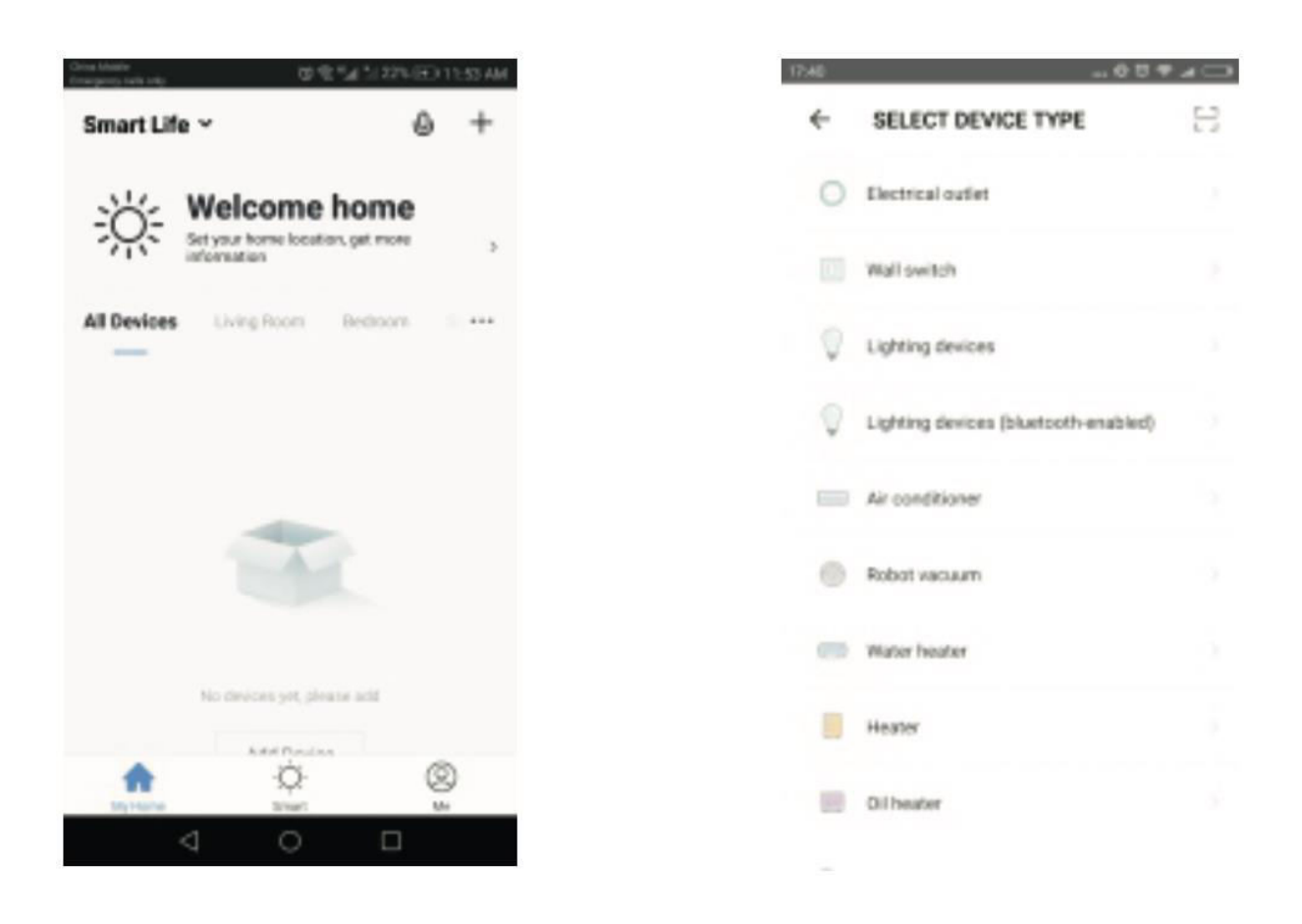

## Ovládanie zásuvky/prepínača pomocou aplikácie

Po úspešnej konfigurácii môžete prepínač/zásuvku Wi-Fi ovládať pomocou aplikácie.

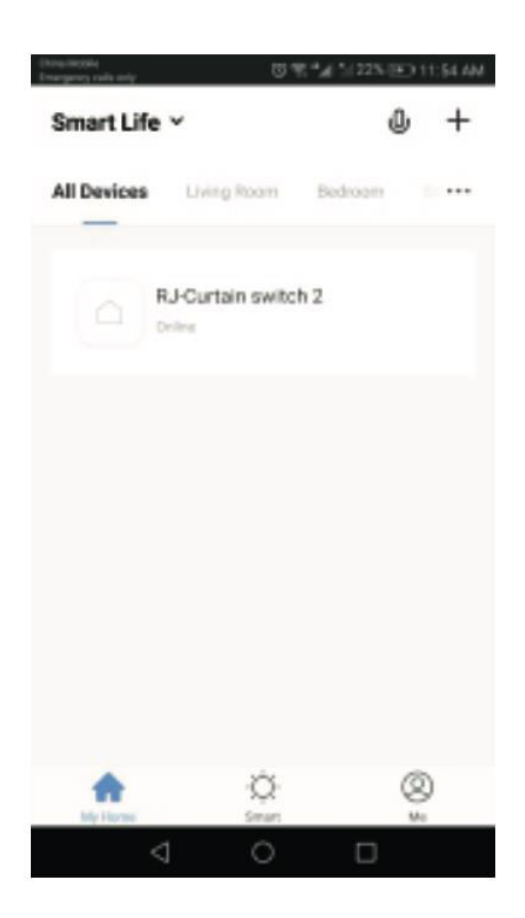

| •••••• | Sketch 💎 | 9:41 AM        | 100% 📟 + |
|--------|----------|----------------|----------|
|        |          | Smart Swit     | ch 💮     |
|        | Fault i  | nformation pro | mpt area |
|        |          |                |          |
|        | -        | -              | -        |
|        | _        |                |          |
|        | 1 Switch | 2 Switch       | 3 Switch |
|        | ON       | Ø              | OFF      |

## Nastavenie časovača

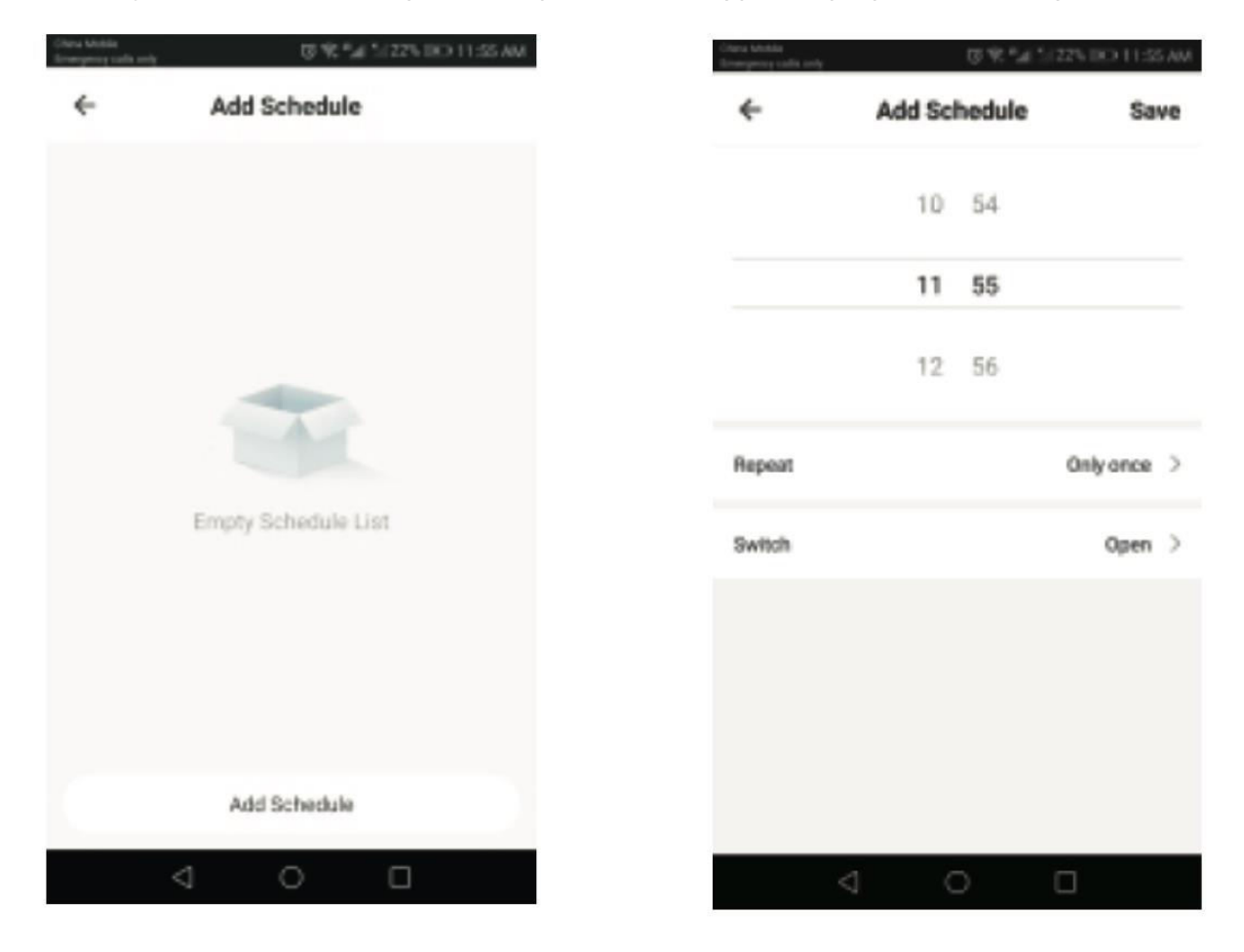

Môžete jednoducho nastaviť plán na zapnutie alebo vypnutie prepínača/zásuvky.

## Zdieľanie zariadenia

- 1. Prejdite na položku "Zdieľanie zariadenia" v nastaveniach profilu.
- 2. Kliknutím na "Pridať" spustíte proces zdieľania.
- 3. Zadajte číslo mobilného telefónu alebo e-mailovú adresu príjemcu.
- 4. Zariadenie sa po zadaní informácií automaticky zobrazí v zdieľanom konte.

## Manuálne resetovanie spínača závesov

Zopakujte druhý krok na resetovanie zariadenia.

## Ovládanie zariadení pomocou služby Amazon Alexa

Ak chcete ovládať zariadenie pomocou aplikácie Amazon Alexa, otvorte aplikáciu Amazon Alexa a prejdite na kartu Domov. Vyberte položku "Skills" (Zručnosti), vyhľadajte položku "Smart Life" a klepnutím na "Enable" (Povoliť) pridajte zručnosť. Zadajte prihlasovacie údaje svojho konta aplikácie Smart Life vrátane používateľského mena a hesla a klepnutím na "Link Now" vytvorte pripojenie. Po úspešnom prepojení účtov zatvorte okno a vráťte sa do aplikácie Alexa. Teraz môžete svoje zariadenie bezproblémovo ovládať prostredníctvom aplikácie Amazon Alexa.

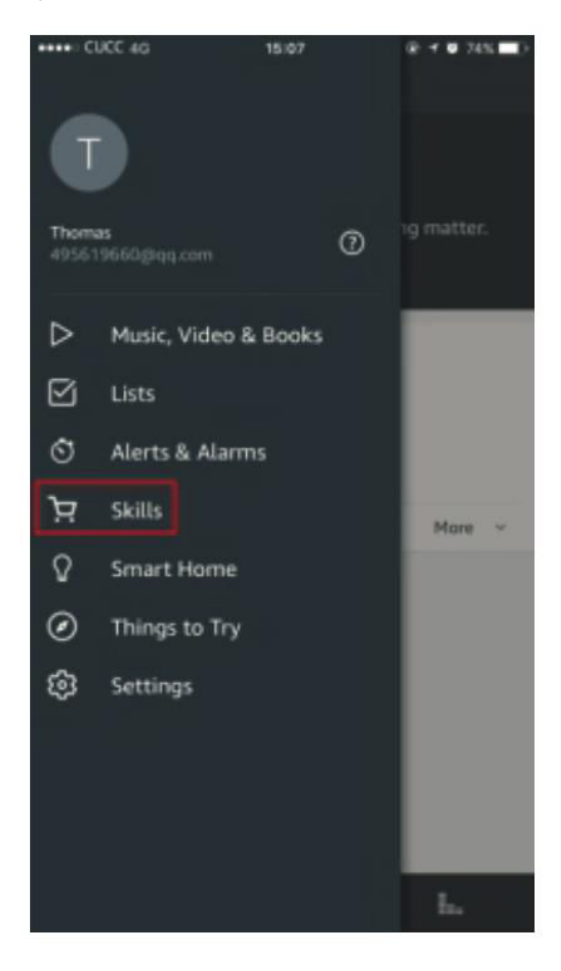

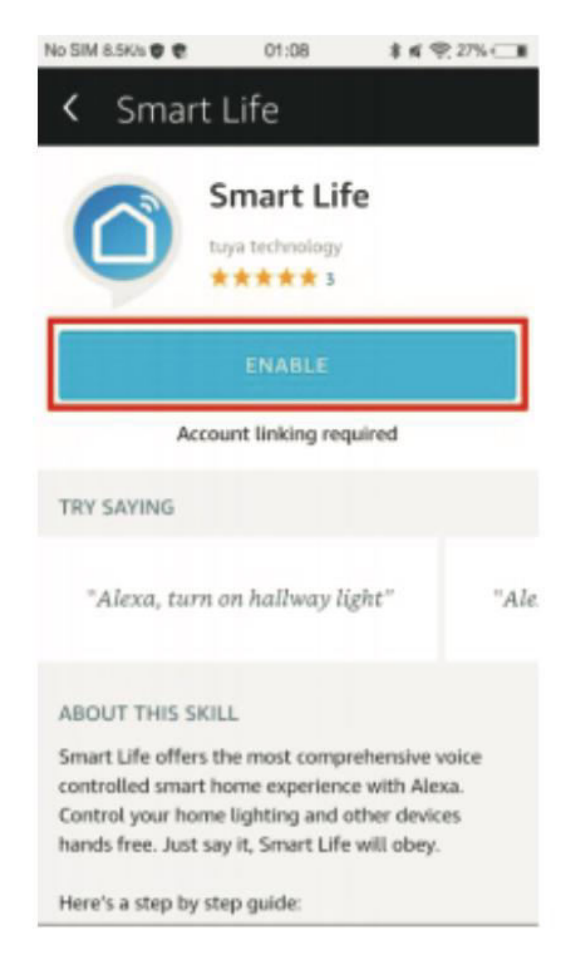

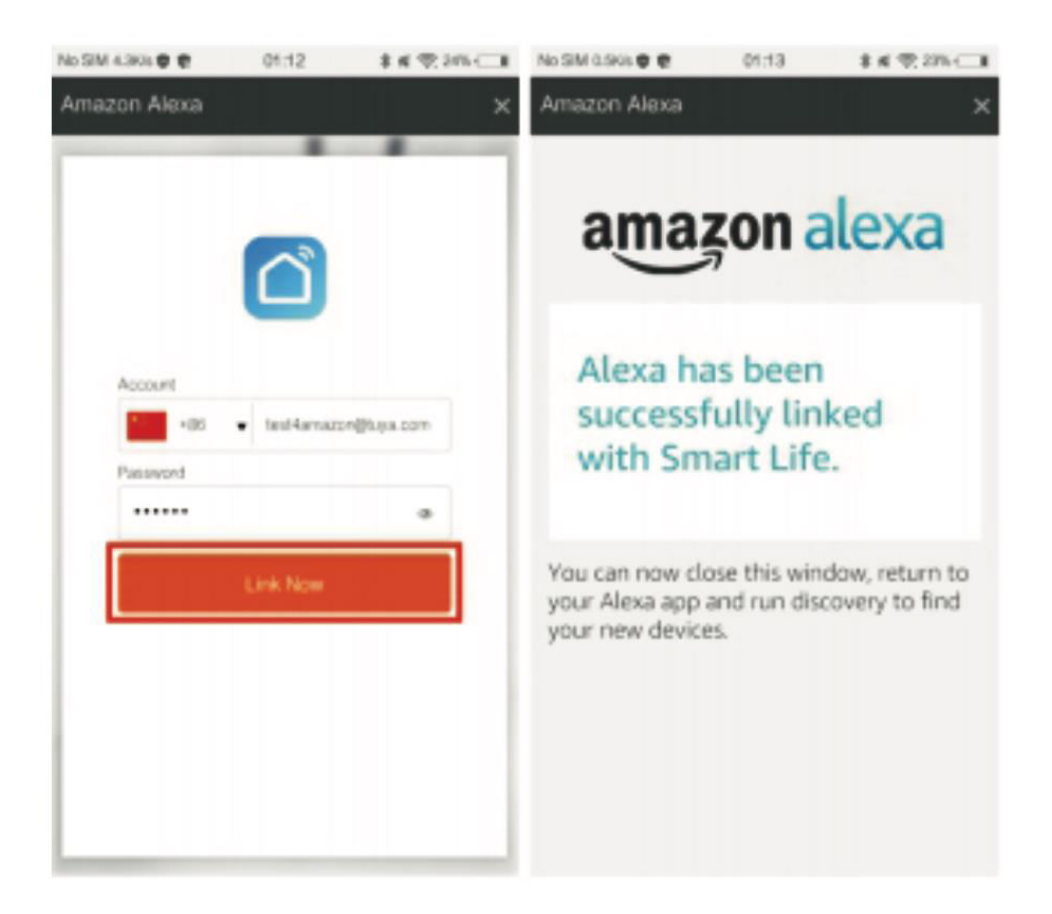

Najprv kliknite na položku "Smart Home", potom prejdite na položku "Devices" a vyberte položku "Discover". Približne po 20 sekundách Amazon Alexa automaticky identifikuje zariadenie a pridá ho do zoznamu vašich zariadení.

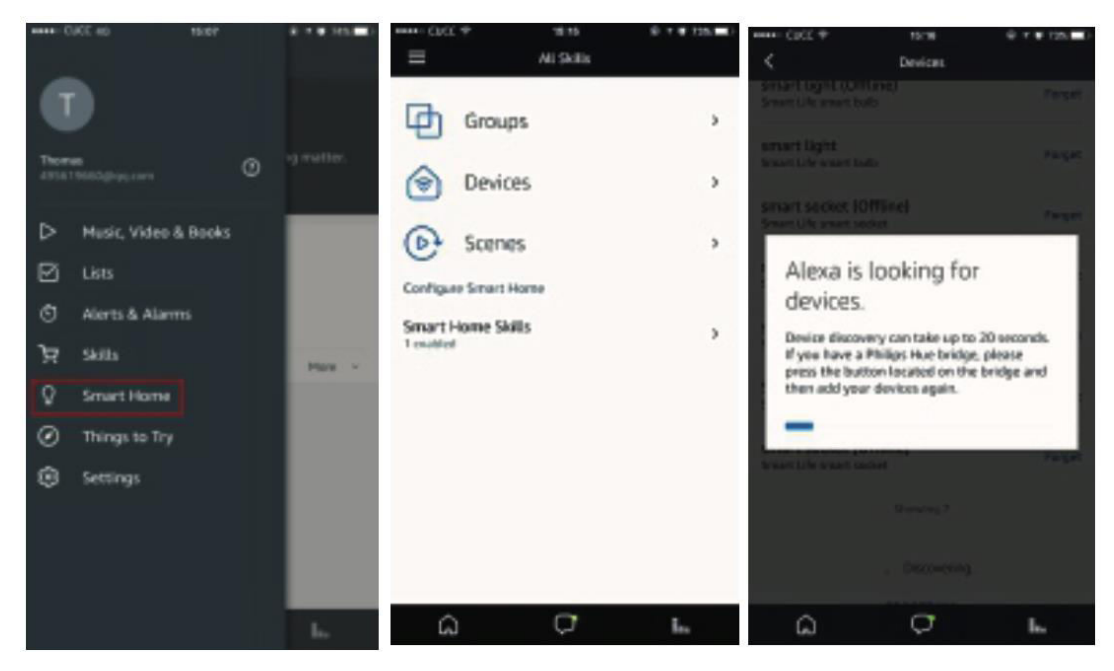

Teraz môžete bez problémov používať Alexu na hlasové ovládanie svojich inteligentných zariadení. Stačí povedať: "Alexa, zapni/vypni vypínač/zásuvku v spálni."

## Hlasové ovládanie zariadení prostredníctvom služby Google Home

Spustite aplikáciu "Google Home" alebo "Google Assistant", potom prejdite do časti "Home" a vyberte položku "Home Control". Kliknutím na ikonu "+" v pravom dolnom rohu pridajte novú zručnosť. V zozname dostupných zariadení v časti "Pridať zariadenia" vyhľadajte položku "Smart Life".

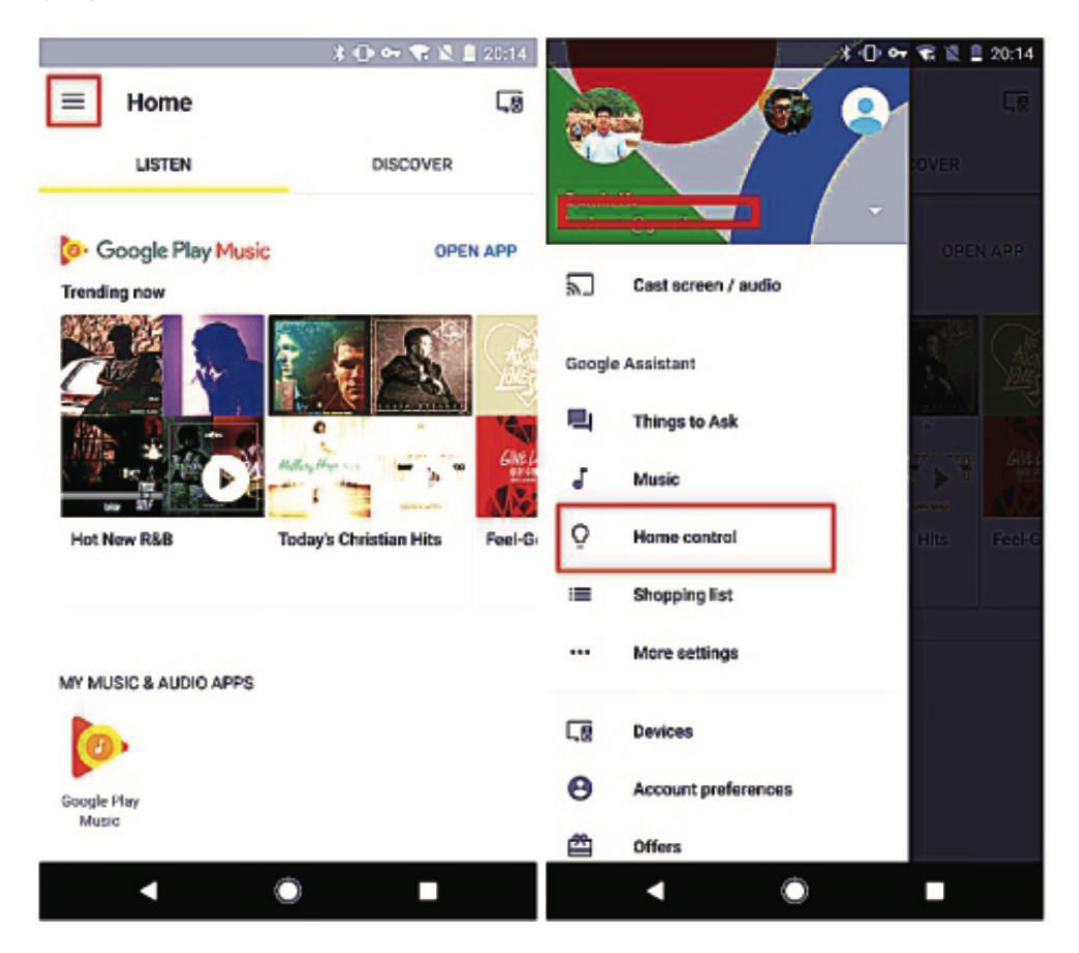

Vyberte si kód krajiny, zadajte prihlasovacie údaje do aplikácie Smart Life vrátane názvu a hesla. Klepnutím na "Link Now" (Prepojiť teraz) pokračujte a po úspešnom prepojení môžete priradiť izby pre svoje inteligentné zariadenia. Následne nájdete tieto zariadenia v zozname v časti Ovládanie domácnosti.

| lo SIM 4.3K/s 🛡 🕏 | 01:12         | \$K \$205 CB |   |                                   | 1(1)中常高量; | s(0 s 5) |       |                            |               |               |
|-------------------|---------------|--------------|---|-----------------------------------|-----------|----------|-------|----------------------------|---------------|---------------|
|                   |               | ×            | ÷ | Assign rooms                      | DONE      | ł        | ÷     | Home contro                |               | 1             |
|                   |               |              | Q | Wall Switch<br>Tap to assign room |           | /        |       | DEVICES                    | _             | ROOMS         |
|                   |               |              |   |                                   |           |          | 00    | 0                          |               |               |
|                   |               |              |   |                                   |           |          | watch | ble on Google Home :<br>es | and Android 6 | D+ phones and |
|                   |               |              |   |                                   |           |          | Smart | Life                       |               |               |
| *85               | • test-anador | @uya.com     |   |                                   |           |          | Ŷ     | Wall Switch<br>Bedroom     |               |               |
| Password          |               |              |   |                                   |           |          |       |                            |               |               |
| •••••             |               |              |   |                                   |           |          |       |                            |               |               |
|                   | Link Now      |              |   |                                   |           |          |       |                            |               |               |
|                   |               |              |   |                                   |           |          |       |                            |               |               |
|                   |               |              |   |                                   |           |          |       |                            |               |               |
|                   |               |              |   |                                   |           |          |       |                            |               | +             |
|                   |               |              |   |                                   |           |          | _     |                            |               |               |
|                   |               |              |   | < ○                               |           |          |       | •                          | ٠             |               |

Teraz môžete využívať službu Google Home na pohodlné hlasové ovládanie svojich inteligentných zariadení. Stačí povedať: "Ok Google, zapni/vypni vypínač/zásuvku."

## Záručné podmienky

Na nový výrobok zakúpený v predajnej sieti Alza.cz sa vzťahuje záruka 2 roky. V prípade potreby opravy alebo iných služieb počas záručnej doby sa obráťte priamo na predajcu výrobku, je potrebné predložiť originálny doklad o kúpe s dátumom nákupu.

## Za rozpor so záručnými podmienkami, pre ktorý nemožno uznať uplatnenú reklamáciu, sa považujú nasledujúce skutočnosti:

- Používanie výrobku na iný účel, než na aký je výrobok určený alebo nedodržiavanie pokynov na údržbu, prevádzku a servis výrobku.
- Poškodenie výrobku živelnou pohromou, zásahom neoprávnenej osoby alebo mechanicky vinou kupujúceho (napr. pri preprave, čistení nevhodnými prostriedkami atď.).
- Prirodzené opotrebovanie a starnutie spotrebného materiálu alebo komponentov počas používania (napr. batérie atď.).
- Pôsobenie nepriaznivých vonkajších vplyvov, ako je slnečné žiarenie a iné žiarenie alebo elektromagnetické polia, vniknutie tekutín, vniknutie predmetov, prepätie v sieti, elektrostatické výbojové napätie (vrátane blesku), chybné napájacie alebo vstupné napätie a nevhodná polarita tohto napätia, chemické procesy, ako sú použité napájacie zdroje atď.
- Ak niekto vykonal úpravy, modifikácie, zmeny dizajnu alebo adaptácie s cieľom zmeniť alebo rozšíriť funkcie výrobku v porovnaní so zakúpeným dizajnom alebo použitím neoriginálnych komponentov.

## EÚ vyhlásenie o zhode

Toto zariadenie je v súlade so základnými požiadavkami a ďalšími príslušnými ustanoveniami smerníc EÚ.

## CE

## WEEE

Tento výrobok sa nesmie likvidovať ako bežný domáci odpad v súlade so smernicou EÚ o odpade z elektrických a elektronických zariadení (OEEZ - 2012/19/EÚ). Namiesto toho sa musí vrátiť na miesto nákupu alebo odovzdať na verejnom zbernom mieste recyklovateľného odpadu. Zabezpečením správnej likvidácie tohto výrobku pomôžete predísť možným negatívnym dôsledkom pre životné prostredie a ľudské zdravie, ktoré by inak mohlo spôsobiť nevhodné nakladanie s odpadom z tohto výrobku. Ďalšie informácie získate na miestnom úrade alebo na najbližšom zbernom mieste. Nesprávna likvidácia tohto druhu odpadu môže mať za následok pokuty v súlade s vnútroštátnymi predpismi.

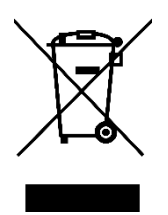

Kedves vásárló,

Köszönjük, hogy megvásárolta termékünket. Kérjük, az első használat előtt figyelmesen olvassa el az alábbi utasításokat, és őrizze meg ezt a használati útmutatót a későbbi használatra. Fordítson különös figyelmet a biztonsági utasításokra. Ha bármilyen kérdése vagy észrevétele van a készülékkel kapcsolatban, kérjük, forduljon az ügyfélvonalhoz.

www.alza.hu/kapcsolat

Importőr Alza.cz a.s., Jankovcova 1522/53, Holešovice, 170 00 Prága 7, www.alza.cz

## Wi-Fi/Zigbee intelligens kapcsoló

## Műszaki adatok

| Feszültség                | AC 100 - 240 V (50/60 Hz) |
|---------------------------|---------------------------|
| Rendszeres teljesítmény   | ≤ 800 W                   |
| Maximális áram            | 10 A                      |
| Maximális teljesítmény    | 1100 W                    |
| Vezeték nélküli protokoll | Wi-Fi 2,4 GHz             |
| Vezeték nélküli szabvány  | IEEE802.11 b/g/n          |

## Telepítés és összeszerelés

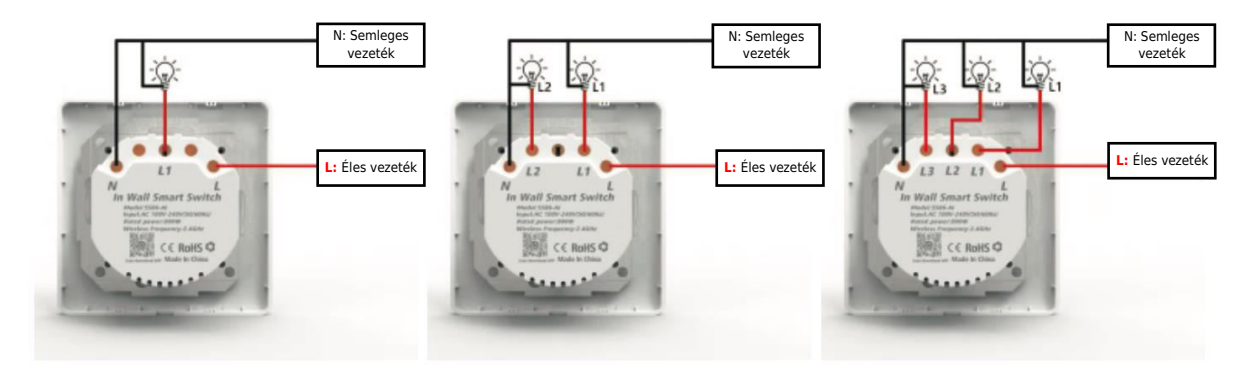

1 Gang kapcsoló

2 Gang kapcsoló

3 gang kapcsoló

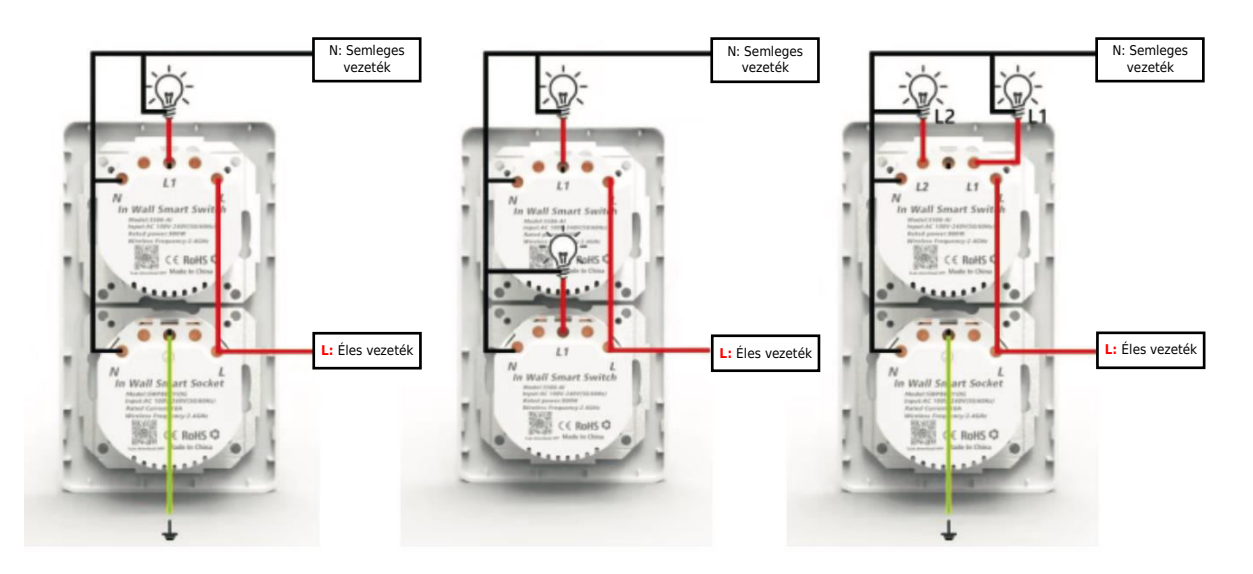

#### Mágnes telepítési módszer

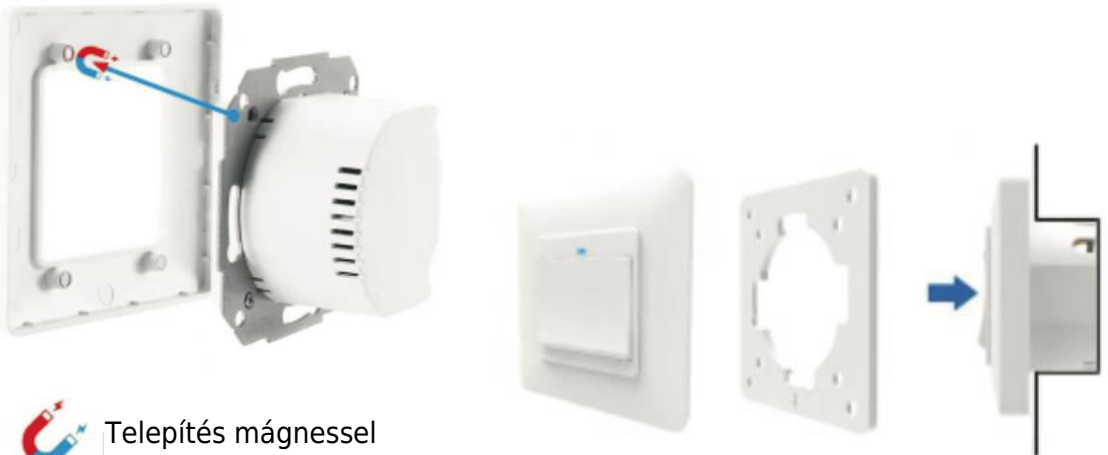

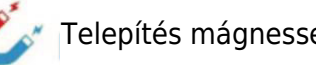

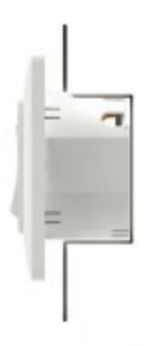

A termékkeret a legújabb innovációt képviseli, fejlett mágneses rögzítő rendszerrel. Ez a kialakítás jelentősen leegyszerűsíti az összeszerelést és szétszerelést, és kiküszöböli a szorítókapcsok sérülésének kockázatát, ami a hagyományos modelleknél gyakori probléma.

#### Érintőkapcsoló telepítési módja

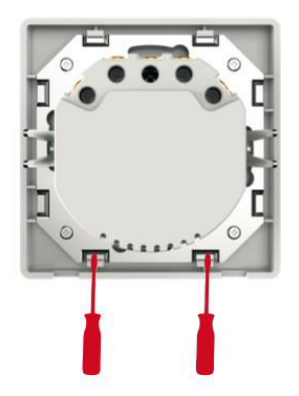

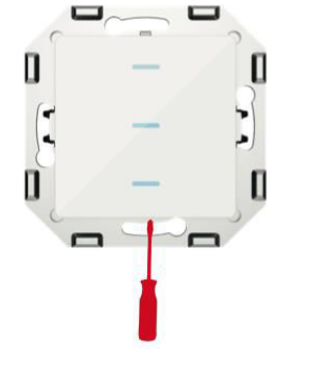

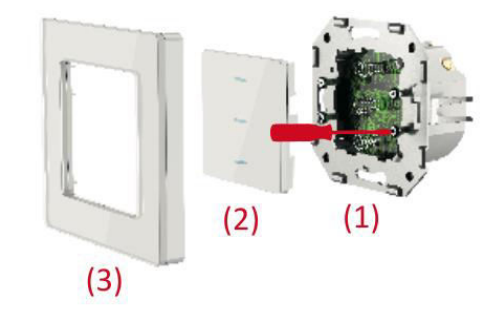

- 1. Forgassa el mindkét csavart 90 fokban egy csavarhúzóval a keret kioldásához.
- 2. Óvatosan emelje fel a vezérlőpanelt egy csavarhúzóval.
- 3. Miután a vezetékeket csatlakoztatta, rögzítse őket négy csavarral, majd rögzítse újra a vezérlőpanelt és a keretet.

#### Módosított telepítési módszer az érintőkapcsoló után

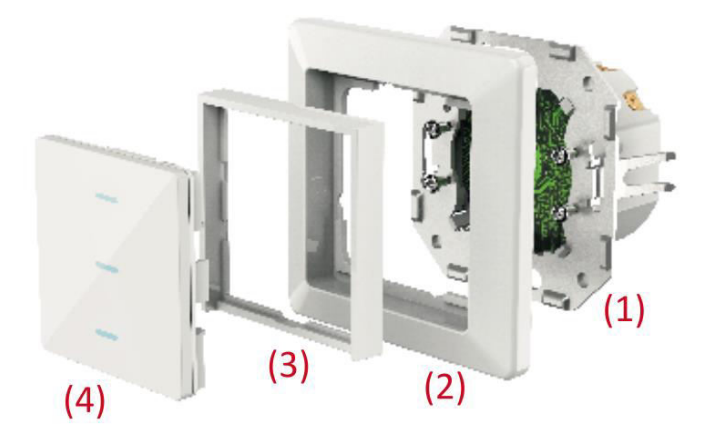

- 1. Rögzítse a hátlapot a helyére a négy csavar meghúzásával.
- 2. Illessze vissza az eredeti kapcsolókeretet.
- 3. Helyezze be az adapterkeretet a helyére.
- 4. Fejezze be a telepítést a vezérlőpanel felhelyezésével.

#### Helyreállítás visszaállítása

- 1. Nyomja meg a gombot, és tartsa lenyomva 20 másodpercig.
- 2. A jelzőfény lassan vagy gyorsan villog.

## Wi-Fi/Zigbee intelligens aljzat

### Műszaki adatok

| Feszültség                | AC 100 - 240 V (50/60 Hz) |
|---------------------------|---------------------------|
| Rendszeres teljesítmény   | ≤ 3000 W                  |
| Maximális áram            | 16 A                      |
| Maximális teljesítmény    | 3600 W                    |
| Vezeték nélküli protokoll | Wi-Fi 2,4 GHz             |
| Vezeték nélküli szabvány  | IEEE802.11 b/g/n          |

## Telepítés és összeszerelés

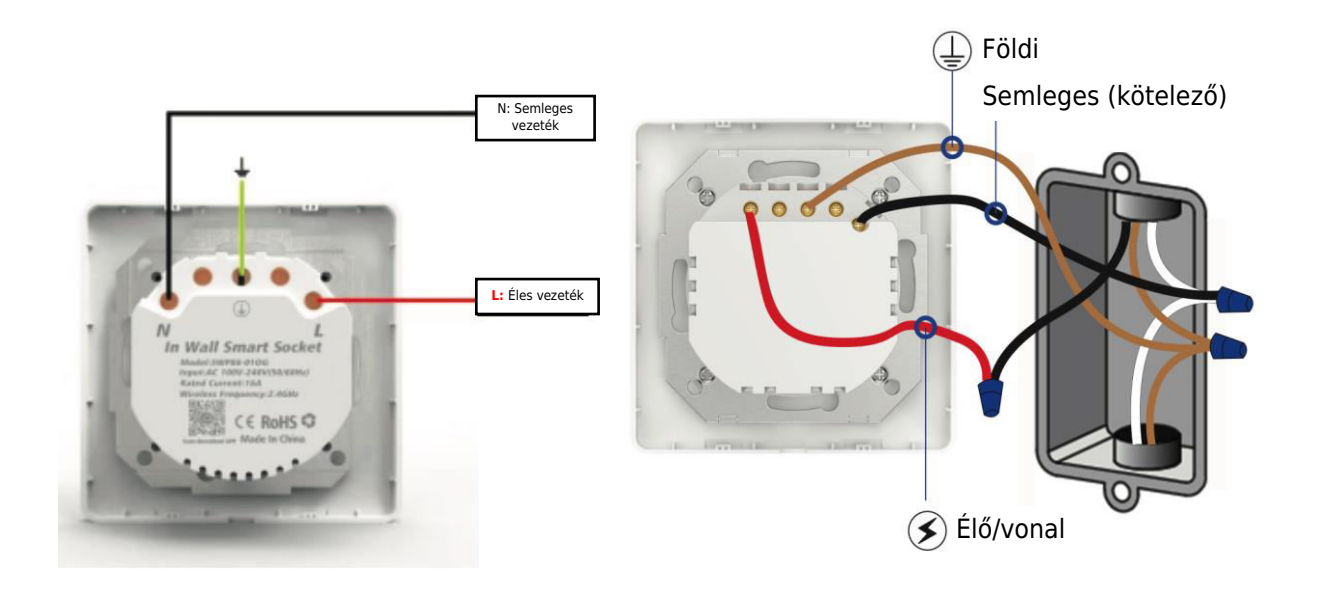

**Fontos**: A folytatás előtt győződjön meg arról, hogy a készülék ki van kapcsolva. Vegye figyelembe, hogy a meglévő vezetékek színe eltérhet az ábrázoltaktól.

#### Telepítési módszer

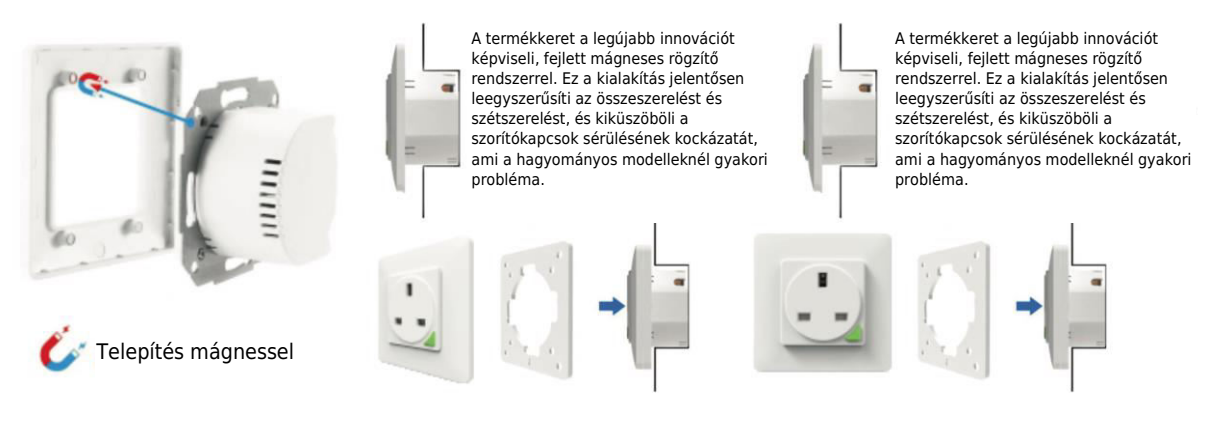

## Távoli párosítás és törlési módszer (UK)

Egy intelligens aljzatkapcsoló maximum négy távirányítóval kapcsolható össze. Minden távirányító gomb csak egy intelligens aljzat vezérlésére szolgál.

#### 1. Hogyan párosíthatom a távirányítót az intelligens aljzattal?

- **1. lépés:** Tartsa lenyomva az intelligens aljzat gombot 5 másodpercig, amíg az aljzatjelző lassan villogni nem kezd.
- **2. lépés:** Tartsa lenyomva az "A" vagy a "B" távvezérlő gombot, amíg az intelligens aljzat jelzőfénye villogni nem kezd, ami a sikeres párosítást jelzi.

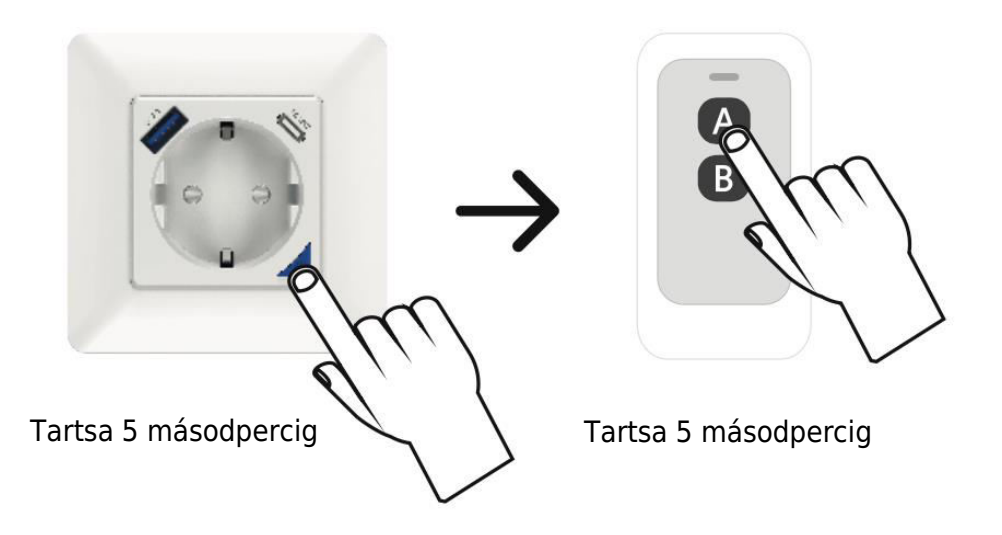

#### 2. Hogyan lehet eltávolítani a távoli kapcsolatot az intelligens aljzatról?

• Tartsa lenyomva a távvezérlő gombot 10 másodpercig, amíg az intelligens aljzat jelzője 2 másodpercig gyorsan villog. Engedje el az ujját, és a korábban párosított gomb mostantól érvénytelen lesz.

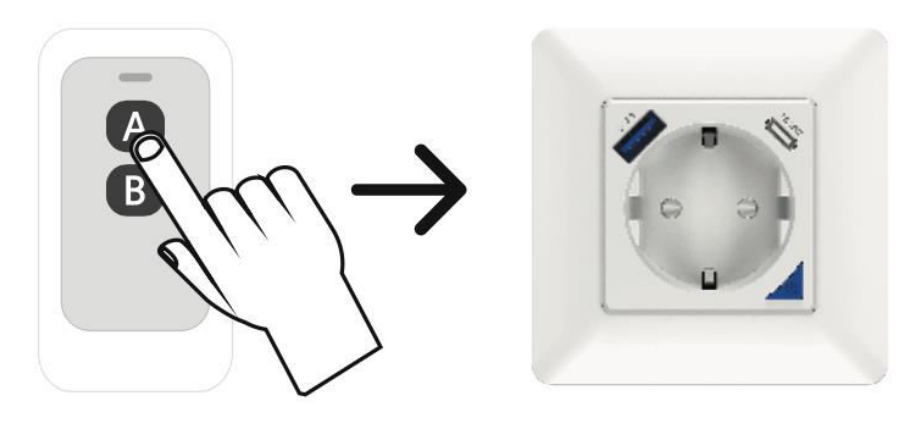

Tartsa 10 másodpercig

#### Helyreállítás visszaállítása

- 1. Nyomja meg a gombot, és tartsa lenyomva 5 másodpercig.
- 2. A jelzőfény lassan vagy gyorsan villog

## Az alkalmazás letöltése és telepítése

#### 1. Szerezze meg az alkalmazást:

- Kezdje el könnyedén az alábbi QR-kód beolvasásával, vagy menjen az App Store vagy a Google Play Store áruházba.
- Alternatívaként keresd meg a "Smart Life" nevű alkalmazást, és töltse le okostelefonjára.

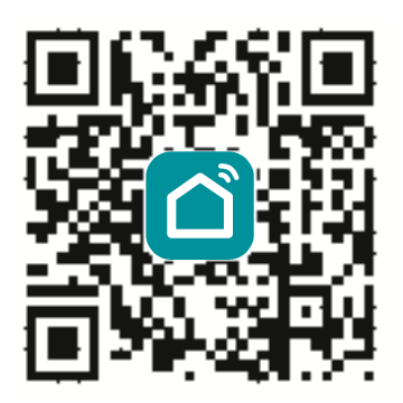

#### 2. Fiók létrehozása:

- A bejelentkezéshez adja meg a kiválasztott fióknevet és jelszót. Ha Ön még új, ne aggódjon! Néhány érintéssel könnyedén létrehozhat egy fiókot.
- A rendszer a kényelem érdekében automatikusan azonosítja az Ön tartózkodási helyét (országát).

#### 3. Rugalmas fiók részletek:

 Válassza az Ön által preferált módszert - legyen az akár a mobiltelefonszáma vagy az e-mail címe - a fiók neveként. Számunkra az Ön kényelme az elsődleges.

#### 4. Ellenőrzési folyamat:

- Koppintson a "Tovább" gombra, és kap egy ellenőrző kódot SMS-ben a mobiltelefonjára. Ez a hozzáadott biztonsági réteg biztosítja a fiókja biztonságát.
- Hozzon létre egy erős és biztonságos jelszót. Miután megadta a kívánt jelszót, koppintson a "Megerősítés" gombra.

#### 5. A regisztráció befejeződött:

• Gratulálunk! Sikeresen regisztrált. Most kezdődik az intelligens utazása!

| One Mathe         OF 92 * 4 \$1275 (E) 10:85 AM           Comparison of the State of the State of the St | Constante<br>Conspondences (2) (2) (2) (2) (2) (1) (2) AM |
|----------------------------------------------------------------------------------------------------|-----------------------------------------------------------|
| Register                                                                                                    | Log in                                                    |
| China +86                                                                                                    | China +86                                                 |
| Mobile number/e-mail address                                                                                                    | 2421179650@qq.com                                         |
|                                                                                                    | Password                                                  |
| I agree Service Agreement and Privacy Policy                                                                                                    | I save Service Agreement and Privacy Policy               |
|                                                                                                    |                                                           |
|                                                                                                    | Authentication code Forget Password<br>login              |
|                                                                                                    | Log in with social media account                          |
| ⊲ ○ □                                                                                                    |                                                           |

## Új Wi-Fi eszköz hozzáadása

- 1. Győződjön meg róla, hogy a telefon csatlakozik a helyi Wi-Fi hálózathoz.
- 2. A visszaállítási folyamat elindításához tartsa lenyomva a kapcsológombot 20 másodpercig, amíg a lámpa villogni nem kezd.
- 3. Nyissa meg a "Smart Life" alkalmazást a telefonján, és kattintson a "+" ikonra a kezdőlapon. Válassza ki a "Fali kapcsoló" opciót a lehetőségek közül.
- 4. Adja meg a Wi-Fi jelszavát, és erősítse meg a kapcsolatot.
- 5. Várjon türelmesen, amíg a konfigurációs folyamat sikeresen befejeződik.

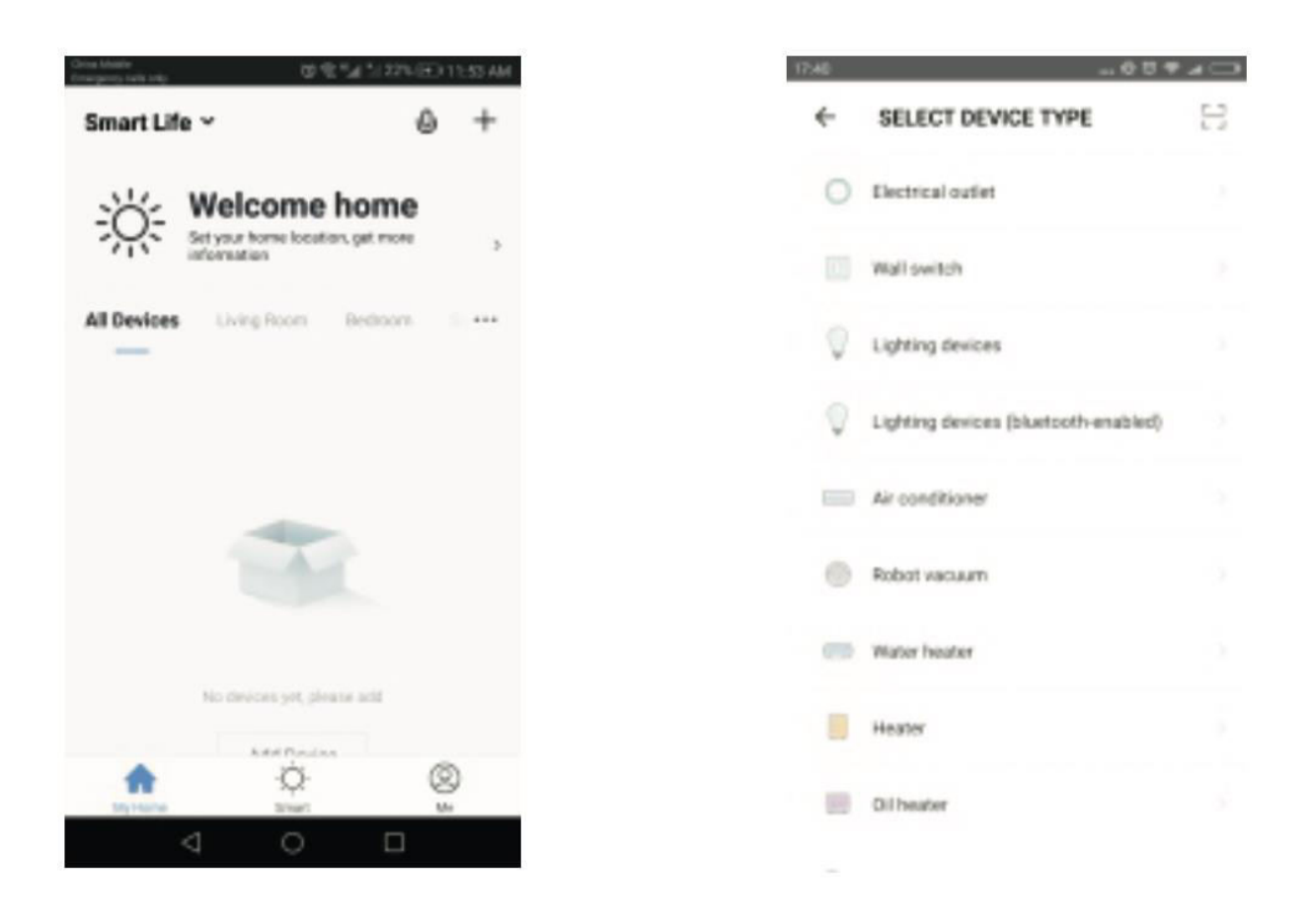

## Az aljzat/kapcsoló vezérlése alkalmazással

A sikeres konfigurálás után az App segítségével vezérelheti a Wi-Fi kapcsolót/aljzatot.

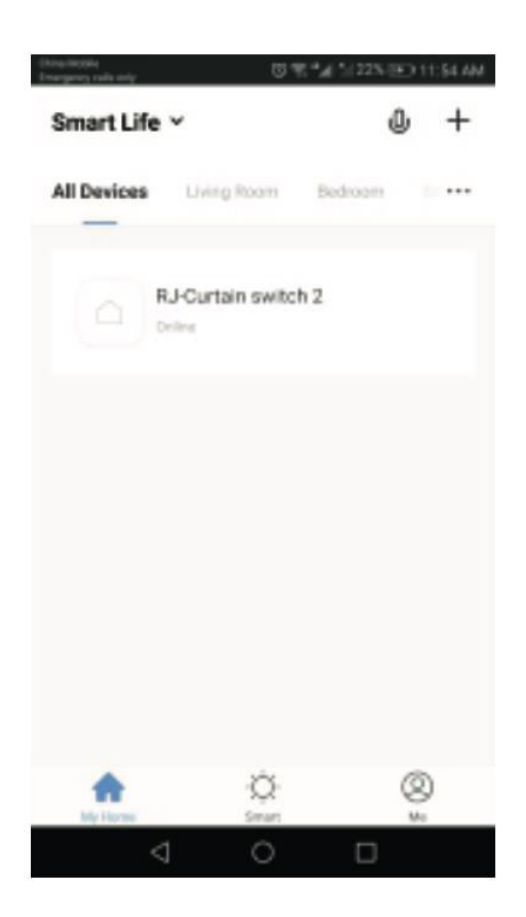

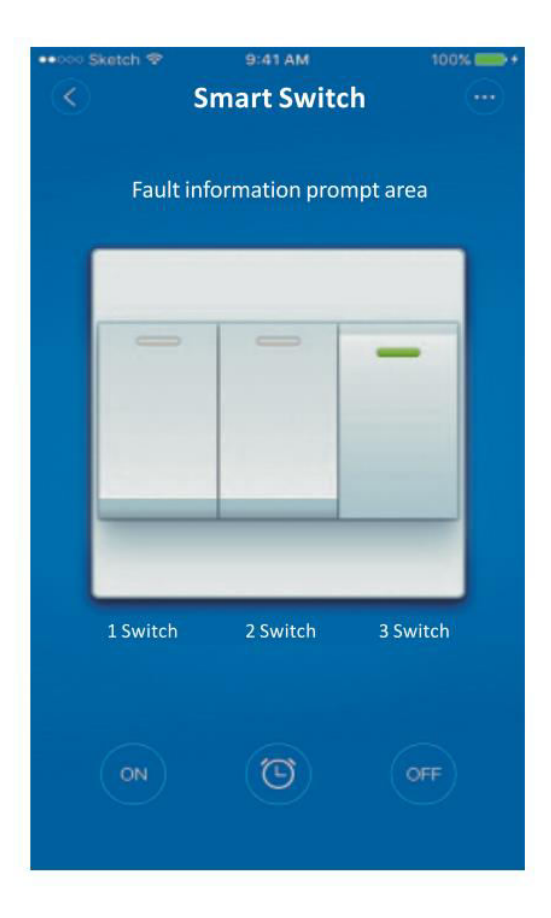

## Időzítő beállítása

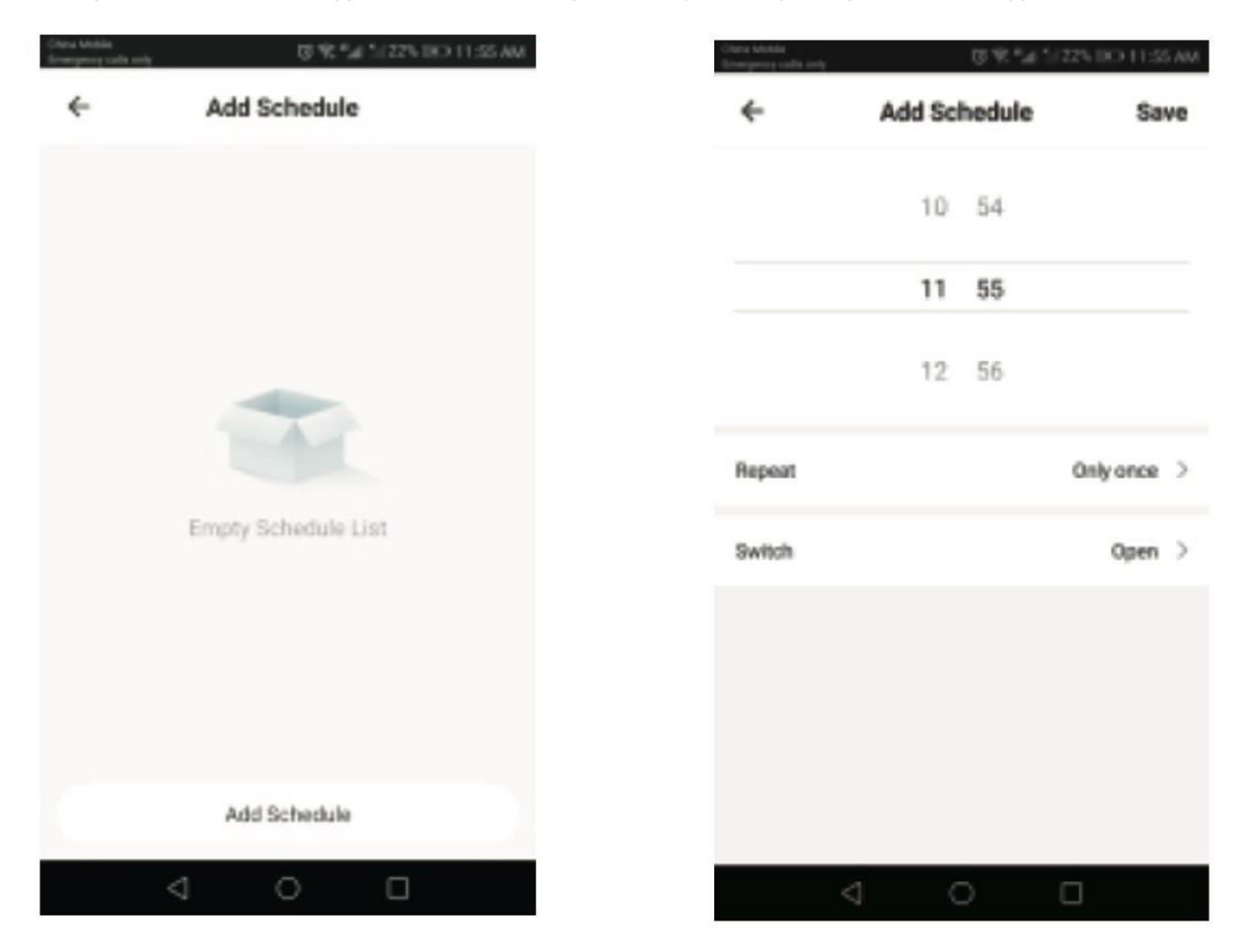

Könnyedén beállíthat egy ütemezést a kapcsoló/aljzat engedélyezésére vagy letiltására.

### Eszközmegosztás

- 1. Navigáljon a "Device Sharing" (Eszközmegosztás) menüpontra a profilbeállításokban.
- 2. Kattintson a "Hozzáadás" gombra a megosztási folyamat elindításához.
- 3. Adja meg a címzett mobiltelefonszámát vagy e-mail címét.
- 4. Az eszköz automatikusan megjelenik a megosztott fiókjában, amint megadta az adatokat.

## A függönykapcsoló manuális visszaállítása

Ismételje meg a második lépést a készülék alaphelyzetbe állításához.

## Az eszközök vezérlése az Amazon Alexa segítségével

Az Amazon Alexa segítségével történő vezérléshez nyissa meg az "Amazon Alexa" alkalmazást, és lépjen az "Otthon" fülre. Válassza ki a "Skills" menüpontot, keresse meg a "Smart Life"-ot, és koppintson az "Engedélyezés" gombra a készség hozzáadásához. Adja meg a Smart Life alkalmazás fiókjának hitelesítő adatait, beleértve a felhasználónevet és a jelszót, majd kattintson a "Link Now" (Most összekapcsolni) gombra a kapcsolat létrehozásához. A fiókok sikeres összekapcsolása után zárja be az ablakot, és térjen vissza az Alexa alkalmazáshoz. Most már zökkenőmentesen vezérelheti készülékét az Amazon Alexa segítségével.

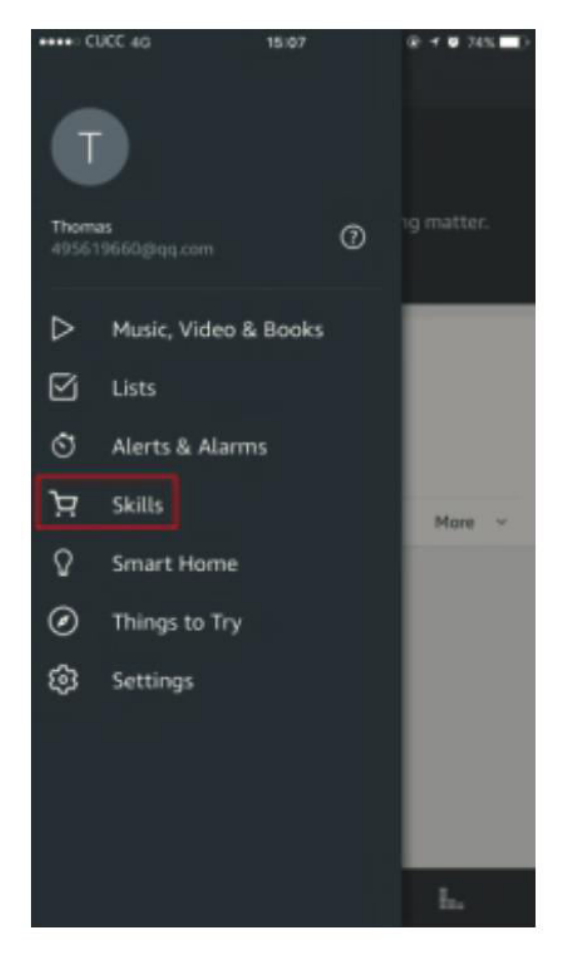

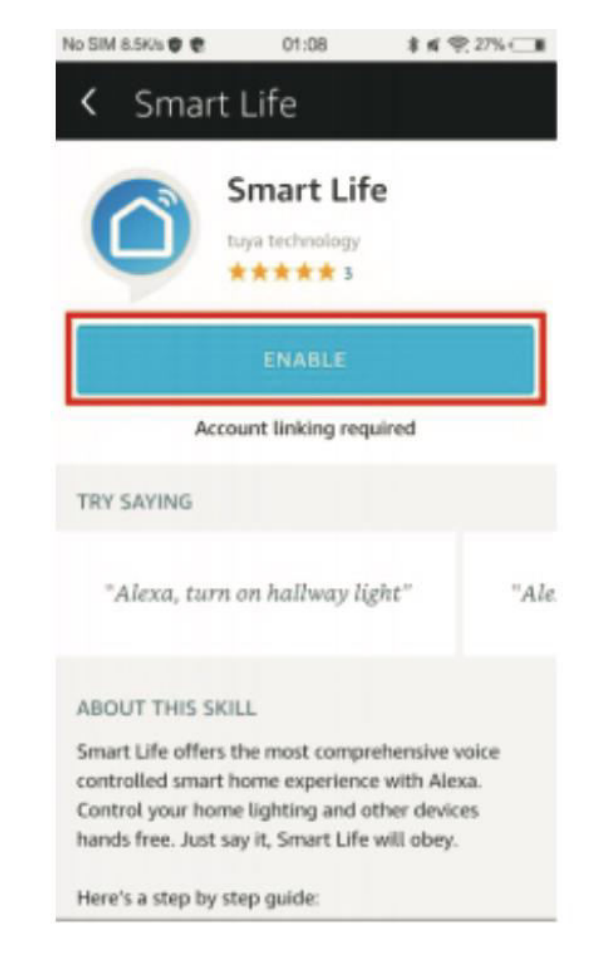

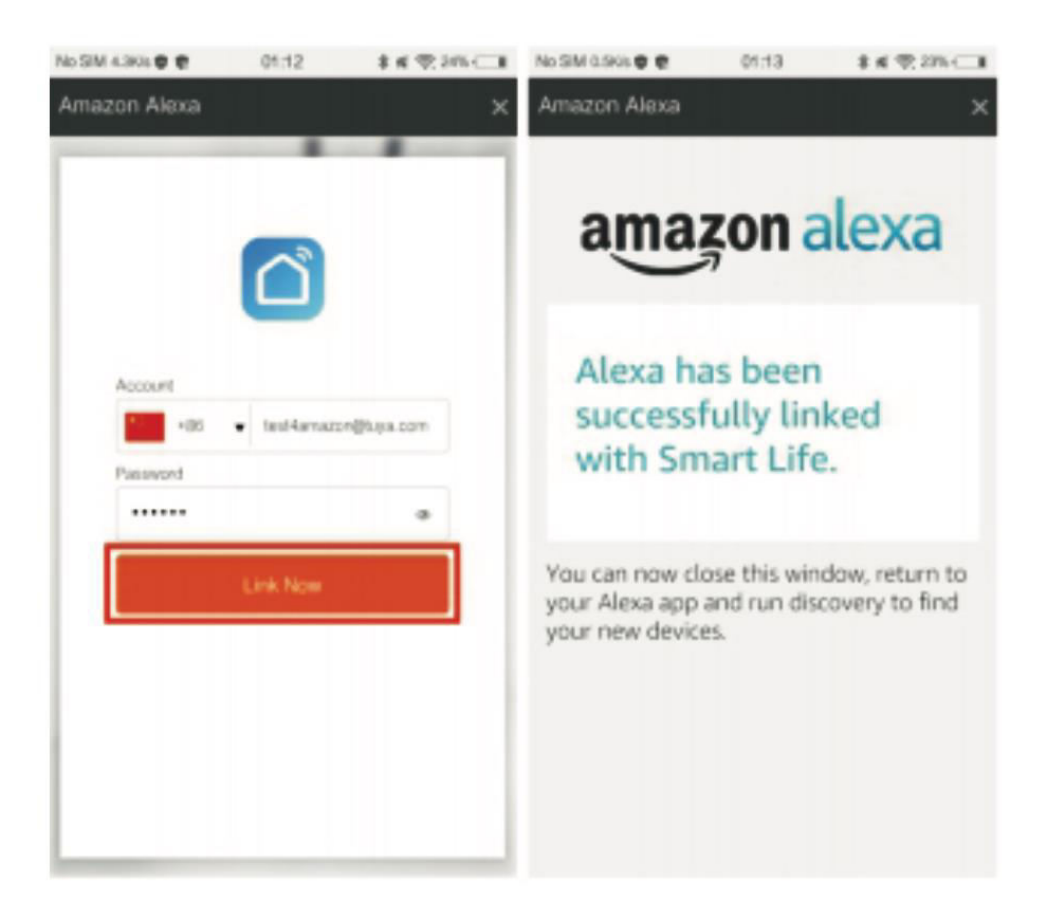

Először kattintson az "Intelligens otthon" menüpontra, majd navigáljon az "Eszközök" menüpontra, és válassza a "Felfedezés" lehetőséget. Körülbelül 20 másodperc múlva az Amazon Alexa automatikusan azonosítja az eszközt, és hozzáadja az eszközök listájához.

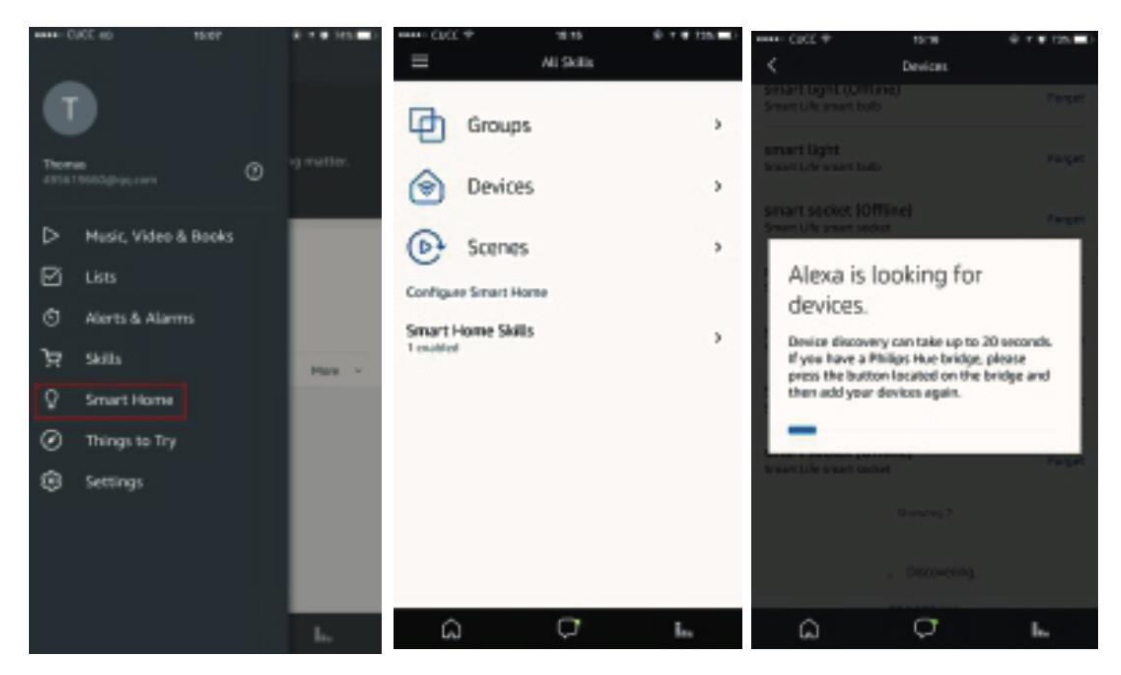

Mostantól zökkenőmentesen használhatja az Alexát az okoseszközök hangvezérlésére. Egyszerűen csak mondja: "Alexa, kapcsold be/kikapcsolni a hálószobai kapcsolót/aljzatot".

## Az eszközök hangvezérlése a Google Home-on keresztül

Indítsa el a "Google Home" vagy a "Google Assistant" alkalmazást, majd lépjen be a "Home" részbe, és válassza a "Home Control" lehetőséget. Kattintson a jobb alsó sarokban lévő "+" ikonra egy új készség hozzáadásához. Keresse meg a "Smart Life"-ot az elérhető eszközök listájában az "Eszközök hozzáadása" alatt.

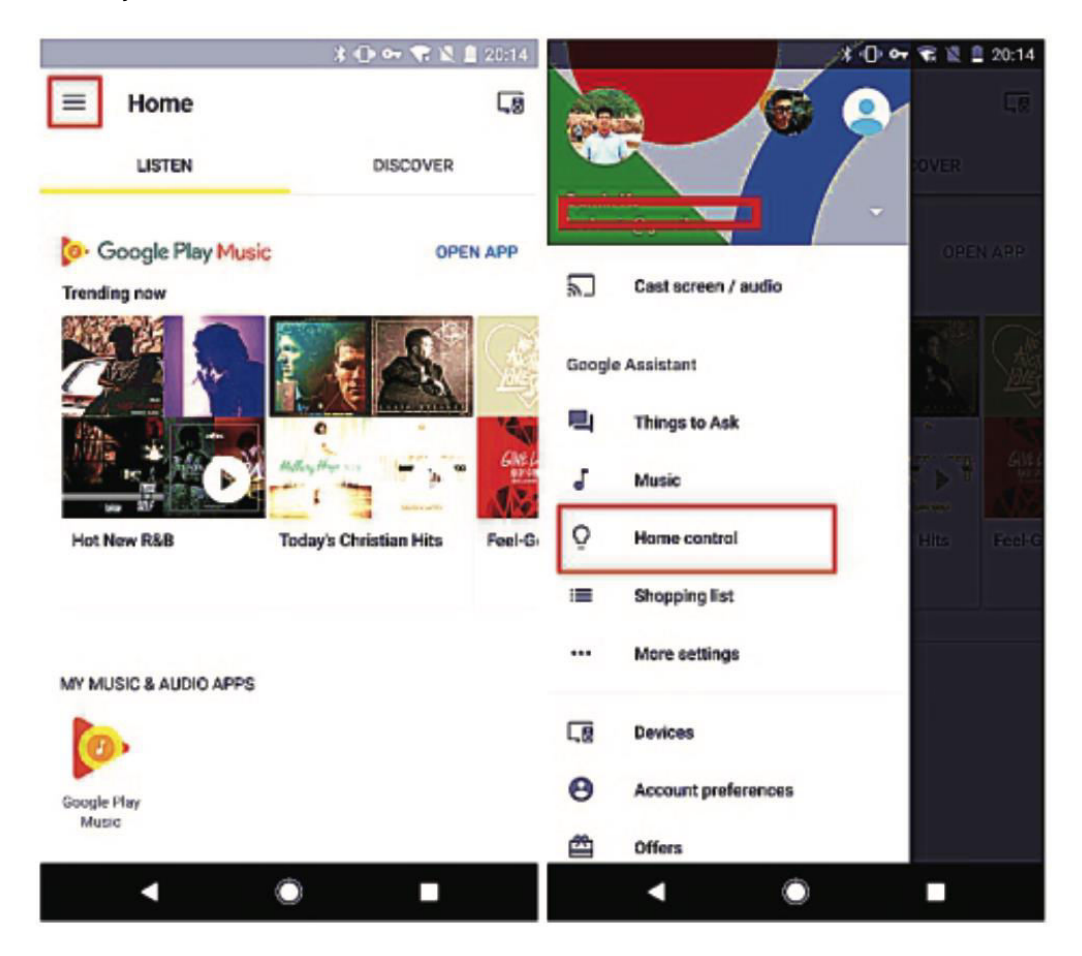

Válassza ki az országkódot, adja meg a "Smart Life" alkalmazás fiókjának hitelesítő adatait, beleértve a fiók nevét és jelszavát. A folytatáshoz koppintson a "Link Now" gombra, és a sikeres összekapcsolás után már ki is jelölheti az okoseszközök szobáit. Ezt követően ezeket az eszközöket az Otthoni vezérlés szakaszban találja meg.

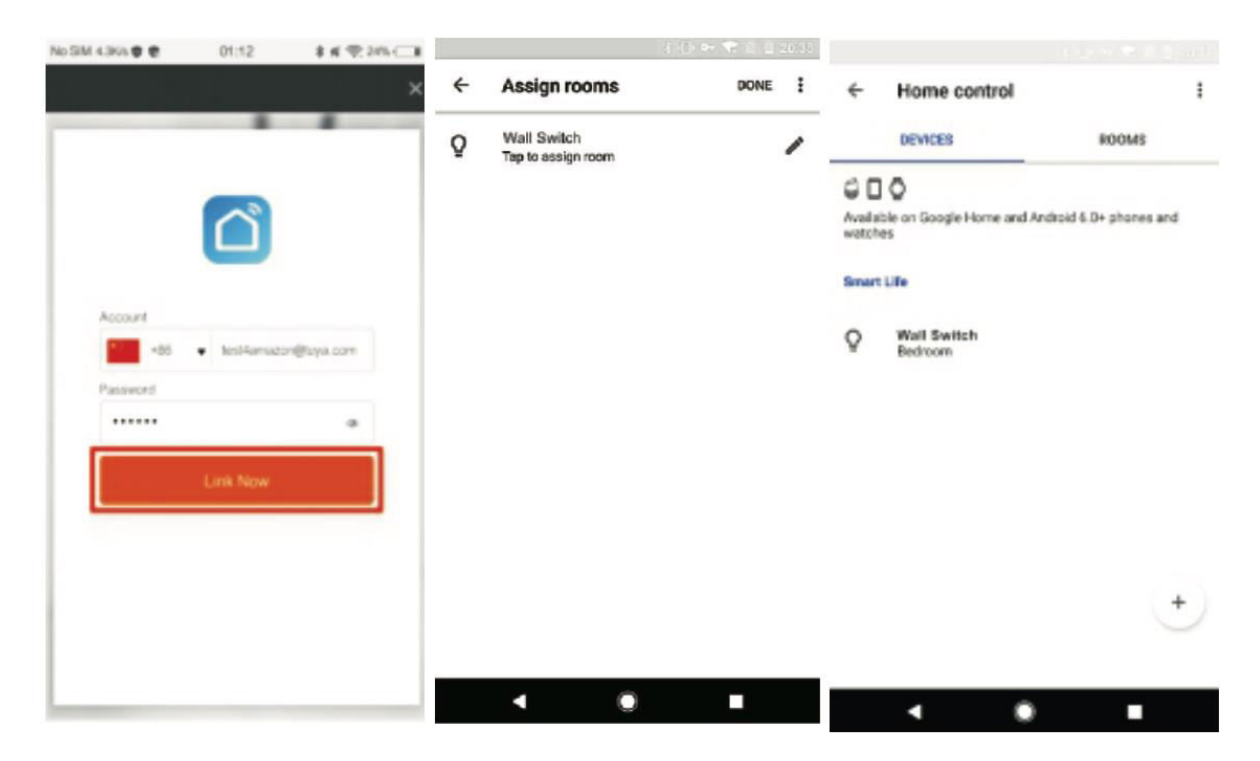

Használja ki a Google Home-ot, hogy kényelmesen hangvezérelhesse intelligens eszközeit. Csak mondja: "Ok Google, kapcsold be/ki a kapcsolót/aljzatot".

## Jótállási feltételek

Az Alza.cz értékesítési hálózatában vásárolt új termékre 2 év garancia vonatkozik. Ha a garanciális időszak alatt javításra vagy egyéb szolgáltatásra van szüksége, forduljon közvetlenül a termék eladójához, a vásárlás dátumával ellátott eredeti vásárlási bizonylatot kell bemutatnia.

## Az alábbiak a jótállási feltételekkel való ellentétnek minősülnek, amelyek miatt az igényelt követelés nem ismerhető el:

- A terméknek a termék rendeltetésétől eltérő célra történő használata, vagy a termék karbantartására, üzemeltetésére és szervizelésére vonatkozó utasítások be nem tartása.
- A termék természeti katasztrófa, illetéktelen személy beavatkozása vagy a vevő hibájából bekövetkezett mechanikai sérülése (pl. szállítás, nem megfelelő eszközökkel történő tisztítás stb. során).
- A fogyóeszközök vagy alkatrészek természetes elhasználódása és öregedése a használat során (pl. akkumulátorok stb.).
- Káros külső hatásoknak való kitettség, például napfény és egyéb sugárzás vagy elektromágneses mezők, folyadék behatolása, tárgyak behatolása, hálózati túlfeszültség, elektrosztatikus kisülési feszültség (beleértve a villámlást), hibás tápvagy bemeneti feszültség és e feszültség nem megfelelő polaritása, kémiai folyamatok, például használt tápegységek stb.
- Ha valaki a termék funkcióinak megváltoztatása vagy bővítése érdekében a megvásárolt konstrukcióhoz képest módosításokat, átalakításokat, változtatásokat végzett a konstrukción vagy adaptációt végzett, vagy nem eredeti alkatrészeket használt.

## EU-megfelelőségi nyilatkozat

Ez a berendezés megfelel az alapvető követelményeknek és az uniós irányelvek egyéb vonatkozó rendelkezéseinek.

# CE

## WEEE

Ez a termék nem ártalmatlanítható normál háztartási hulladékként az elektromos és elektronikus berendezések hulladékairól szóló uniós irányelvnek (WEEE - 2012/19 / EU) megfelelően. Ehelyett vissza kell juttatni a vásárlás helyére, vagy át kell adni az újrahasznosítható hulladékok nyilvános gyűjtőhelyén. Azzal, hogy gondoskodik a termék megfelelő ártalmatlanításáról, segít megelőzni a környezetre és az emberi egészségre gyakorolt esetleges negatív következményeket, amelyeket egyébként a termék nem megfelelő hulladékkezelése okozhatna. További részletekért forduljon a helyi hatósághoz vagy a legközelebbi gyűjtőponthoz. Az ilyen típusú hulladék nem megfelelő ártalmatlanítása a nemzeti előírásoknak megfelelően pénzbírságot vonhat maga után.

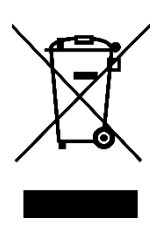

Sehr geehrter Kunde,

vielen Dank für den Kauf unseres Produkts. Bitte lesen Sie die folgenden Anweisungen vor dem ersten Gebrauch sorgfältig durch und bewahren Sie diese Bedienungsanleitung zum späteren Nachschlagen auf. Beachten Sie insbesondere die Sicherheitshinweise. Wenn Sie Fragen oder Kommentare zum Gerät haben, wenden Sie sich bitte an den Kundenservice.

| $\bowtie$ | www.alza.de/kontakt |
|-----------|---------------------|
| $\odot$   | 0800 181 45 44      |
|           |                     |
| $\bowtie$ | www.alza.at/kontakt |
| $\odot$   | +43 720 815 999     |
|           |                     |

Lieferant Alza.cz a.s., Jankovcova 1522/53, Holešovice, 170 00 Prag 7, www.alza.cz

## Wi-Fi/Zigbee Smart Switch

## Spezifikationen

| Spannung             | AC 100 - 240 V (50/60 Hz) |
|----------------------|---------------------------|
| Regelmäßige Leistung | ≤ 800 W                   |
| Maximaler Strom      | 10 A                      |
| Maximale Leistung    | 1100 W                    |
| Drahtloses Protokoll | Wi-Fi 2,4 GHz             |
| Drahtloser Standard  | IEEE802.11 b/g/n          |

## Installation und Montage

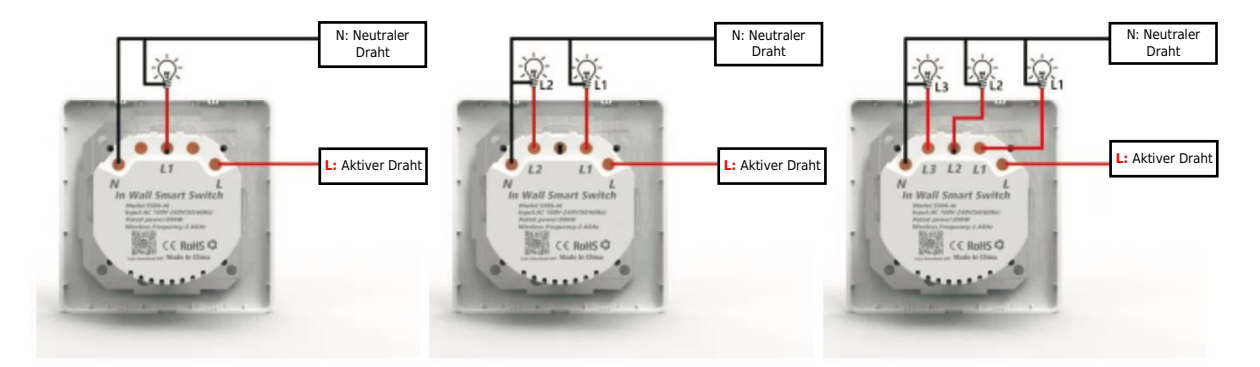

1 Gang Schalter

2 Gang Schalter

3 Gang Schalter

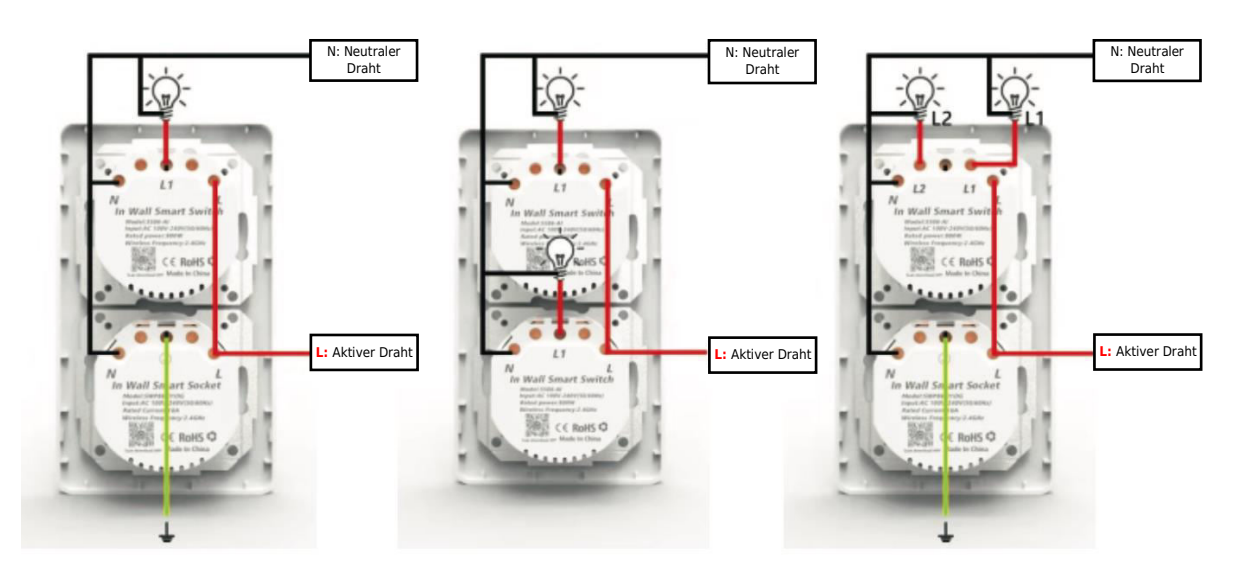
#### Magnet-Installationsverfahren

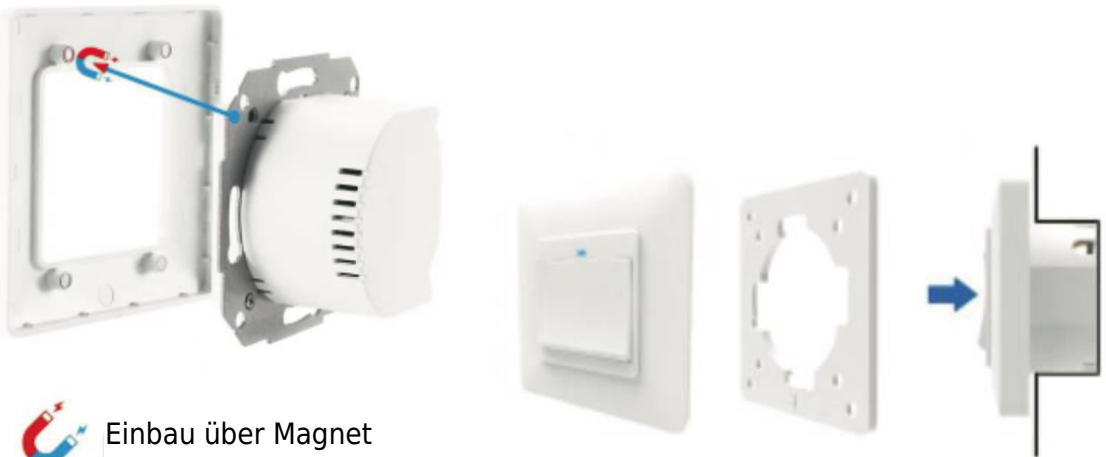

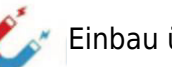

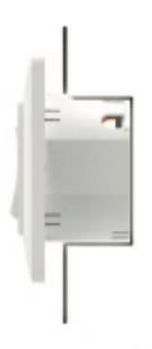

Der Produktrahmen ist die neueste Innovation und verfügt über ein fortschrittliches Klemmsystem mit Magneten. Dieses Design vereinfacht die Montage und Demontage erheblich und eliminiert das Risiko einer Beschädigung der Klemmbügel, wie es bei herkömmlichen Modellen häufig der Fall ist.

#### Installation des Berührungsschalters

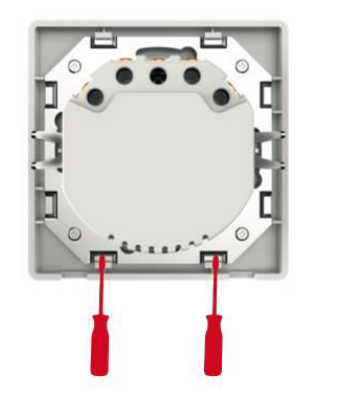

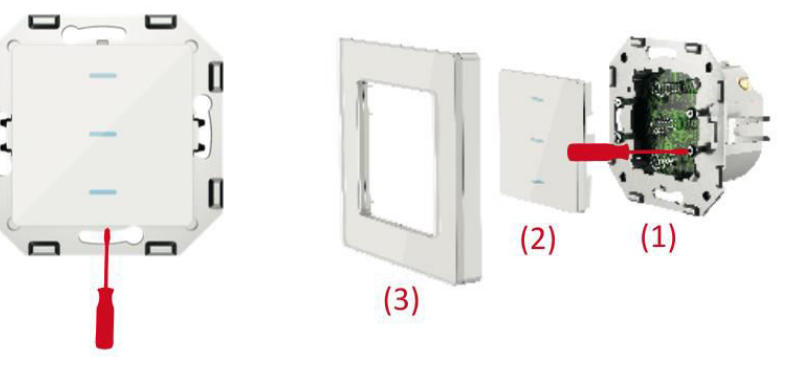

- 1. Drehen Sie beide Schrauben mit einem Schraubenzieher um 90 Grad, um den Rahmen zu entriegeln.
- 2. Heben Sie das Bedienfeld vorsichtig mit einem Schraubenzieher an.
- 3. Sobald die Drähte angeschlossen sind, befestigen Sie sie mit vier Schrauben und bringen Sie dann das Bedienfeld und den Rahmen wieder an.

#### Geänderte Installationsmethode für den Berührungsschalter

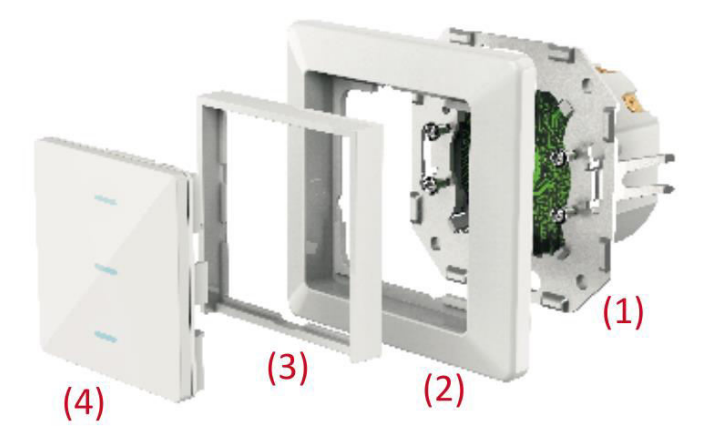

- 1. Befestigen Sie die hintere Abdeckung, indem Sie vier Schrauben anziehen.
- 2. Bringen Sie den ursprünglichen Schalterrahmen wieder an.
- 3. Setzen Sie den Adapterrahmen in Position.
- 4. Schließen Sie die Installation ab, indem Sie das Bedienfeld aufsetzen.

#### Auf Werkseinstellungen zurücksetzen

- 1. Drücken Sie die Taste und halten Sie sie 20 Sekunden lang gedrückt.
- 2. Die Kontrollleuchte blinkt entweder langsam oder schnell.

## Wi-Fi/Zigbee Smart Socket

## Spezifikationen

| Spannung             | AC 100 - 240 V (50/60 Hz) |
|----------------------|---------------------------|
| Regelmäßige Leistung | ≤ 3000 W                  |
| Maximaler Strom      | 16 A                      |
| Maximale Leistung    | 3600 W                    |
| Drahtloses Protokoll | Wi-Fi 2,4 GHz             |
| Drahtloser Standard  | IEEE802.11 b/g/n          |

## Installation und Montage

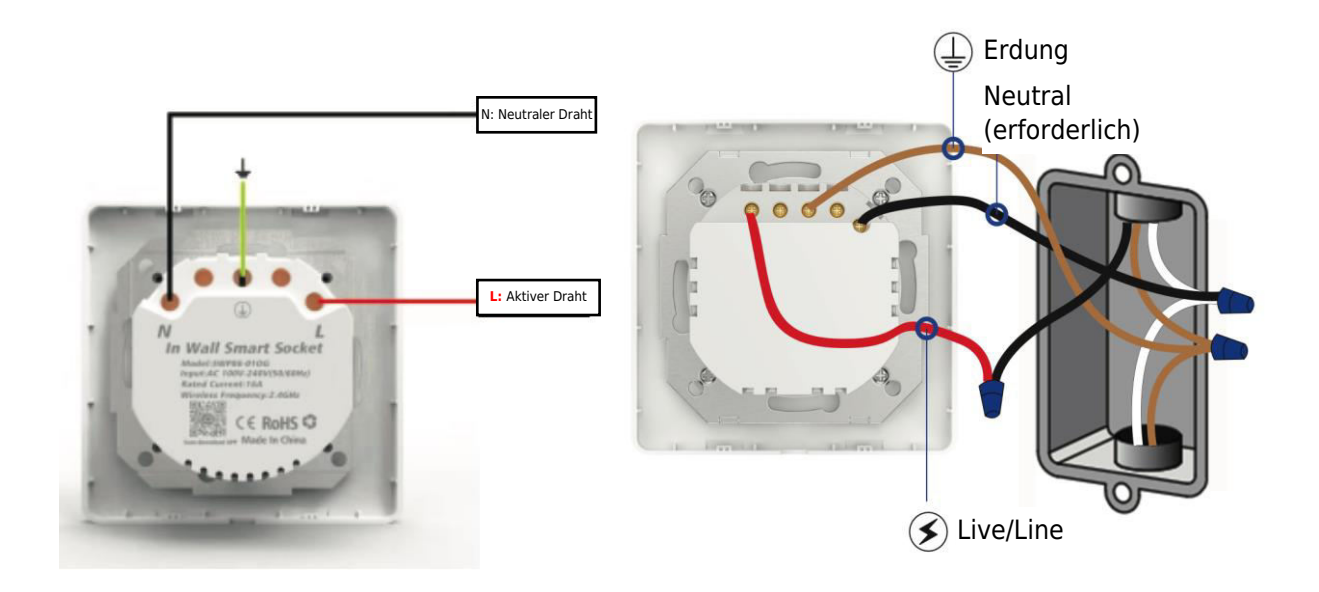

**Wichtig**: Vergewissern Sie sich, dass die Stromversorgung ausgeschaltet ist, bevor Sie fortfahren. Beachten Sie, dass Ihre vorhandenen Kabel möglicherweise andere Farben haben als die abgebildeten.

#### Einbauverfahren

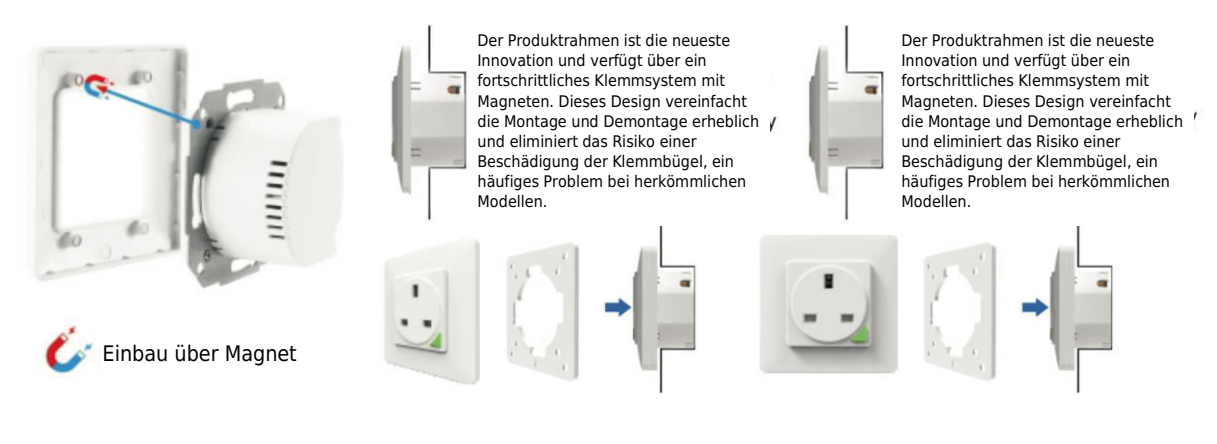

## Methode der Fernkopplung und -löschung (UK)

Ein intelligenter Steckdosenschalter kann mit bis zu vier Fernbedienungen verbunden werden. Jeder Funkschlüssel ist nur für die Steuerung einer intelligenten Steckdose vorgesehen.

- 1. Wie koppelt man die Fernbedienung mit der intelligenten Steckdose?
  - Schritt 1: Halten Sie die Smart-Socket-Taste 5 Sekunden lang gedrückt, bis die Steckdosenanzeige langsam zu blinken beginnt.
  - Schritt 2: Halten Sie die Fernbedienungstaste "A" oder "B" gedrückt, bis die Smart-Socket-Anzeige aufhört zu blinken, was die erfolgreiche Kopplung anzeigt.

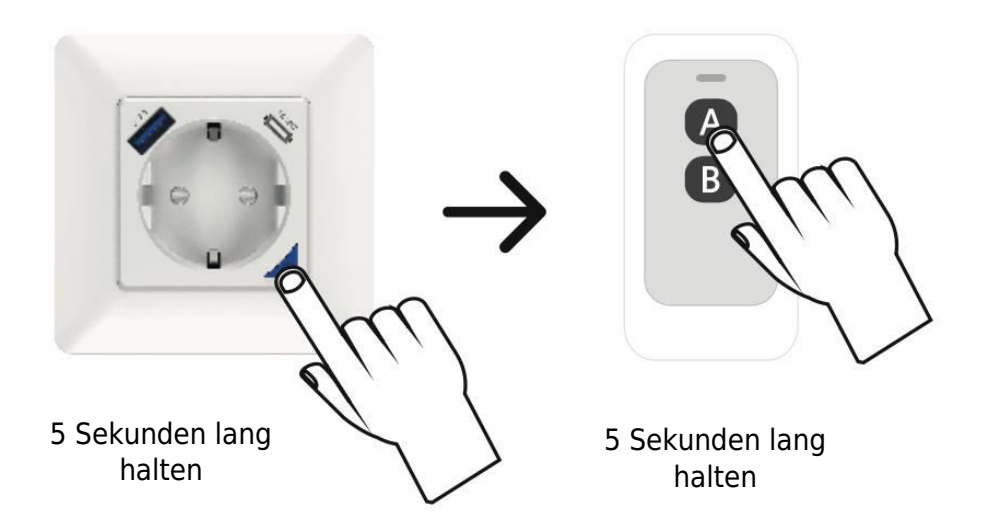

## 2. Wie kann man die Fernverbindung von der intelligenten Steckdose entfernen?

• Halten Sie den Transponderschlüssel 10 Sekunden lang gedrückt, bis die Anzeige der intelligenten Steckdose 2 Sekunden lang schnell blinkt. Lassen Sie Ihren Finger los, und der zuvor gepaarte Schlüssel ist nun ungültig.

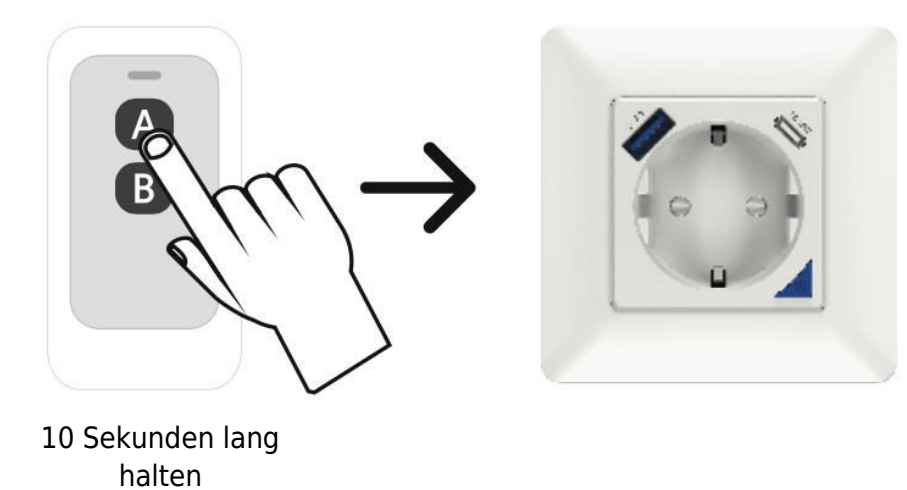

#### Zurücksetzen

- 1. Drücken Sie die Taste und halten Sie sie 5 Sekunden lang gedrückt.
- 2. Die Kontrollleuchte blinkt entweder langsam oder schnell

## Herunterladen und Installieren der App

- 1. Holen Sie sich die App:
  - Starten Sie ganz einfach, indem Sie den unten angegebenen QR-Code scannen oder Ihren App Store oder Google Play Store besuchen.
  - Alternativ können Sie auch nach "Smart Life" suchen und die App auf Ihr Smartphone herunterladen.

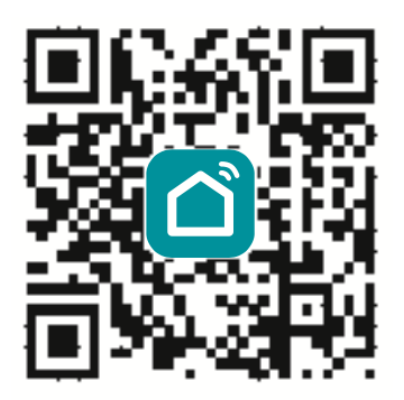

#### 2. Kontoerstellung:

- Geben Sie Ihren gewählten Kontonamen und Ihr Passwort ein, um sich anzumelden. Wenn Sie neu sind, machen Sie sich keine Sorgen! Sie können ein Konto in wenigen Schritten erstellen.
- Das System erkennt Ihren Standort (Land) automatisch und macht es Ihnen leicht.

#### 3. Details zum flexiblen Konto:

• Wählen Sie Ihre bevorzugte Methode - sei es Ihre Mobiltelefonnummer oder Ihre E-Mail-Adresse - als Kontonamen. Ihr Komfort ist unsere Priorität.

#### 4. Verifizierungsprozess:

- Tippen Sie auf "Weiter" und Sie erhalten einen Bestätigungscode per SMS auf Ihr Mobiltelefon. Diese zusätzliche Sicherheitsebene gewährleistet die Sicherheit Ihres Kontos.
- Erstellen Sie ein starkes und sicheres Passwort. Wenn Sie Ihr gewünschtes Passwort eingegeben haben, tippen Sie auf "Bestätigen".

#### 5. Registrierung abgeschlossen:

• Herzlichen Glückwunsch! Sie haben sich erfolgreich registriert. Ihre intelligente Reise beginnt jetzt!

| Constability 0011211/00110.001444            | Constants<br>Compreparations (CPR * # 5/225 ED 11.52 AM |
|----------------------------------------------|---------------------------------------------------------|
| <del>\</del>                                 | 4                                                       |
| Register                                     | Log in                                                  |
| China +86                                    | China +86                                               |
| Mobile number/e-mail address                 | 2421179650@qq.com                                       |
|                                              | Password                                                |
|                                              |                                                         |
| I agree Service Agreement and Privacy Policy | I agree Service Agreement and Privacy Policy            |
| _                                            |                                                         |
|                                              | Authentication code Forget Password<br>login            |
|                                              | Log in with social media account                        |
|                                              |                                                         |
| 4 O 🗆                                        | 4 0 0                                                   |

## Neues Wi-Fi-Gerät hinzufügen

- 1. Stellen Sie sicher, dass Ihr Telefon mit dem lokalen Wi-Fi-Netzwerk verbunden ist.
- 2. Halten Sie die Umschalttaste 20 Sekunden lang gedrückt, bis die Leuchte zu blinken beginnt, um den Rücksetzvorgang einzuleiten.
- 3. Öffnen Sie die "Smart Life"-App auf Ihrem Telefon und klicken Sie auf das "+"-Symbol auf der Startseite. Wählen Sie "Wandschalter" aus den Optionen.
- 4. Geben Sie Ihr Wi-Fi-Passwort ein und bestätigen Sie die Verbindung.
- 5. Warten Sie geduldig, bis der Konfigurationsvorgang erfolgreich abgeschlossen ist.

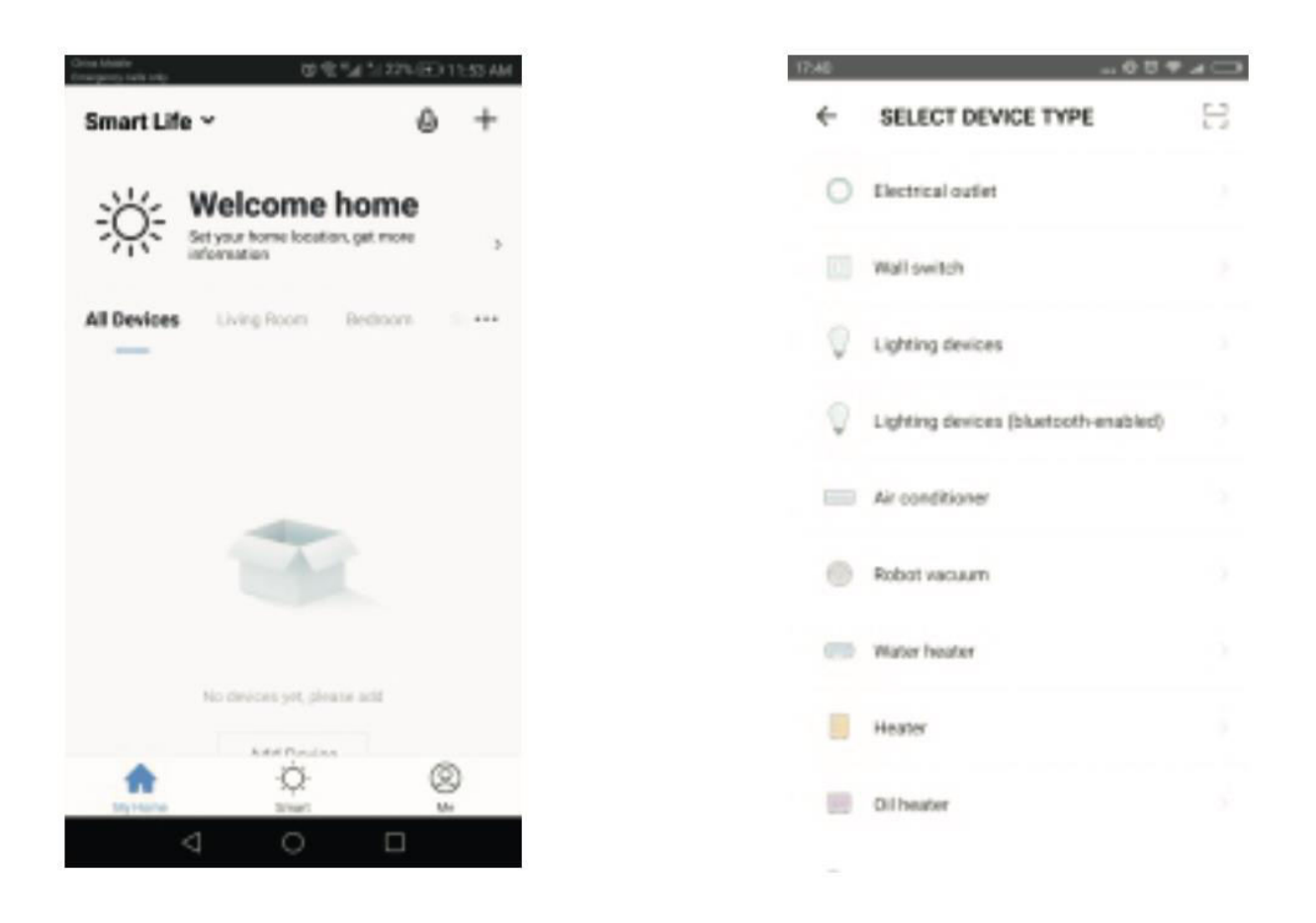

## Steuerung der Steckdose/des Schalters mit der App

Nach erfolgreicher Konfiguration können Sie den Wi-Fi-Schalter/die Steckdose mit der App steuern.

| Uniquility/dig<br>Disarginesy radii anty | 09             | (*#1225.0D | 11:54 AM |
|------------------------------------------|----------------|------------|----------|
| Smart Life 🗸                             |                | 0          | +        |
| All Devices                              | Living Room    | Bedroom    |          |
| RJ4                                      | Curtain switch | 12         |          |
|                                          |                |            |          |
|                                          |                |            |          |
|                                          |                |            |          |
|                                          | ö              | ß          | 0        |
| My Horas                                 | Smart.         | 0          |          |
| $\triangleleft$                          | 0              |            |          |

| ••••••• |           | 9:41 AM            | 100% 📟   |  |
|---------|-----------|--------------------|----------|--|
| <       | S         | mart Swite         | :h 💮     |  |
|         |           |                    |          |  |
|         | Fault inf | ormation pro       | mpt area |  |
|         |           |                    |          |  |
|         |           | -                  | -        |  |
|         |           |                    |          |  |
|         |           |                    |          |  |
|         |           |                    |          |  |
|         | _         |                    | _        |  |
|         |           |                    |          |  |
|         | 1 Switch  | 2 Switch           | 3 Switch |  |
|         |           |                    |          |  |
|         |           | $( \mathfrak{O} )$ | OFF      |  |
|         |           |                    |          |  |
|         |           |                    |          |  |

## Timer einstellen

Sie können ganz einfach einen Zeitplan festlegen, um Ihren Schalter/Steckdose zu aktivieren oder zu deaktivieren.

| China Mobile<br>Enveryment calls only | <b>日本語</b> 1/225-180 11:55 AV | China Mobile<br>Enverymenty callia cedy |        | 08.41  | 225 00 11:5 | S AM |
|---------------------------------------|-------------------------------|-----------------------------------------|--------|--------|-------------|------|
| ÷                                     | Add Schedule                  | <b>+</b>                                | Add Sc | hedule | Sa          | ve   |
|                                       |                               |                                         | 10     | 54     |             |      |
|                                       |                               |                                         | 11     | 55     |             |      |
|                                       |                               |                                         | 12     | 56     |             |      |
|                                       |                               | Repeat                                  |        |        | Only once   | >    |
|                                       | Empty Schedule List           | Switch                                  |        |        | Open        | >    |
|                                       |                               |                                         |        |        |             |      |
|                                       |                               |                                         |        |        |             |      |
|                                       | Add Pabackila                 |                                         |        |        |             |      |
|                                       | Page activities               |                                         |        |        |             |      |
| -                                     | 4 0 0                         | <                                       | 1 (    | )      |             |      |

## Gemeinsame Nutzung von Geräten

- 1. Navigieren Sie zu "Gerätefreigabe" in Ihren Profileinstellungen.
- 2. Klicken Sie auf "Hinzufügen", um den Freigabeprozess zu starten.
- 3. Geben Sie die Handynummer oder E-Mail-Adresse des Empfängers ein.
- 4. Das Gerät wird automatisch in Ihrem gemeinsamen Konto angezeigt, sobald die Informationen eingegeben wurden.

## Manuelles Zurücksetzen des Vorhangschalters

Wiederholen Sie den zweiten Schritt, um das Gerät zurückzusetzen.

## Steuerung der Geräte mit Amazon Alexa

Um Ihr Gerät mit Amazon Alexa zu steuern, öffnen Sie die "Amazon Alexa"-App und gehen Sie auf die Registerkarte "Home". Wählen Sie "Skills", suchen Sie nach "Smart Life" und tippen Sie auf "Aktivieren", um den Skill hinzuzufügen. Geben Sie die Anmeldedaten für Ihr Smart Life-App-Konto ein, einschließlich Ihres Benutzernamens und Kennworts, und klicken Sie auf "Jetzt verbinden", um die Verbindung herzustellen. Nachdem Sie die Konten erfolgreich verknüpft haben, schließen Sie das Fenster und kehren Sie zur Alexa-App zurück. Jetzt können Sie Ihr Gerät nahtlos über Amazon Alexa steuern.

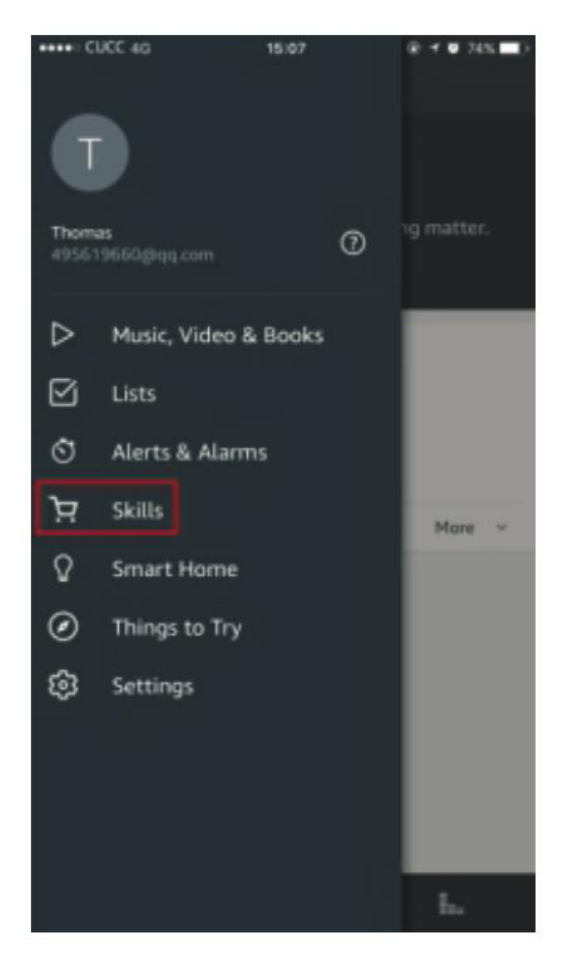

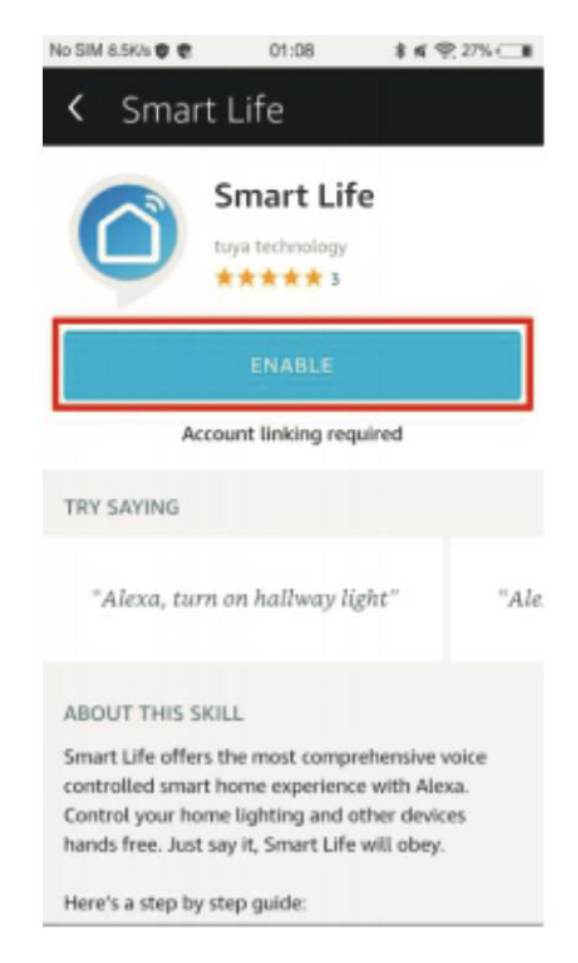

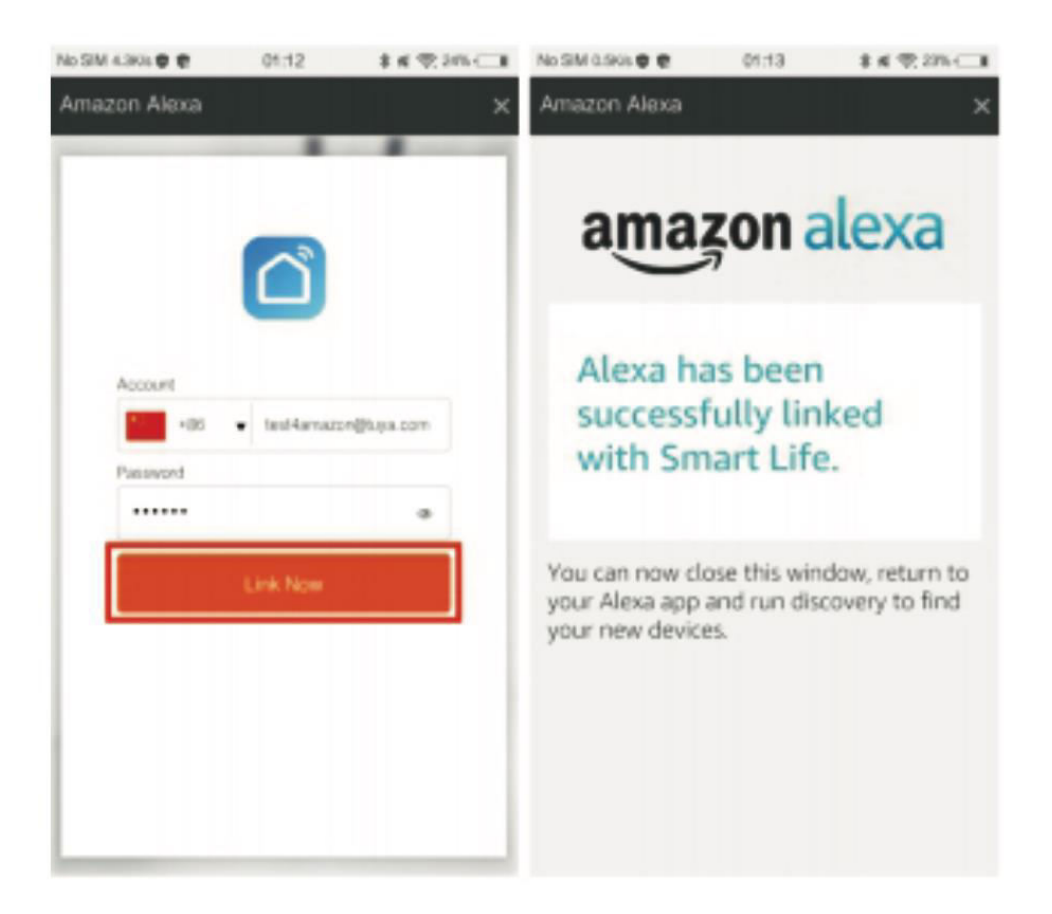

Klicken Sie zunächst auf "Smart Home", navigieren Sie dann zu "Geräte" und wählen Sie "Entdecken". Nach etwa 20 Sekunden erkennt Amazon Alexa das Gerät automatisch und fügt es der Liste Ihrer Geräte hinzu.

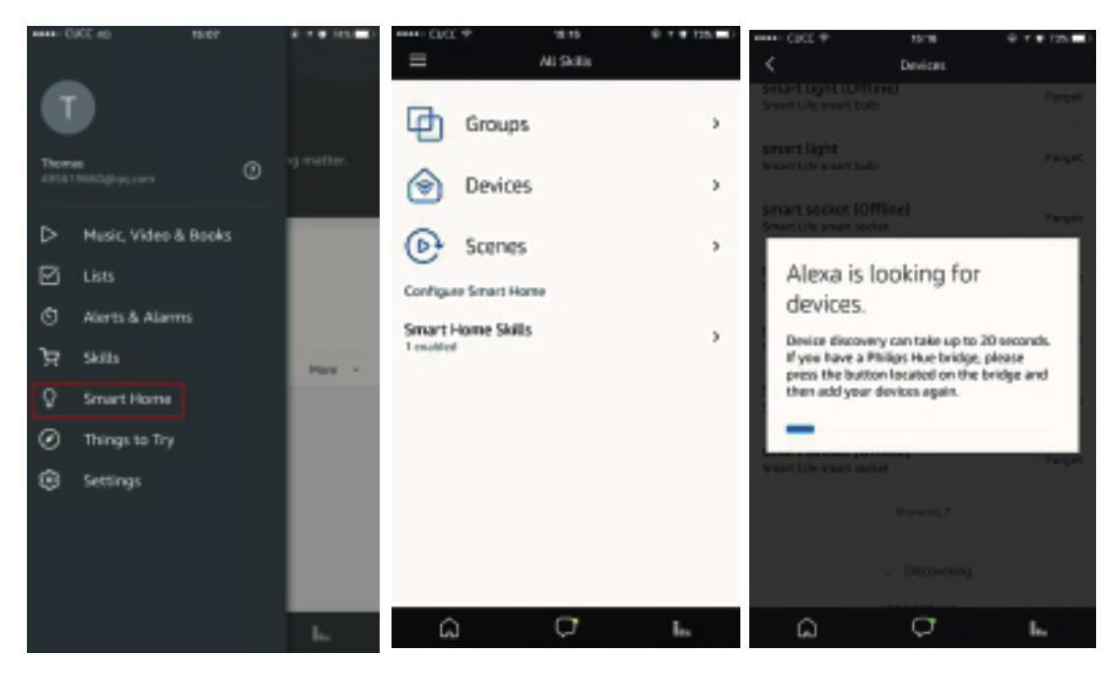

Jetzt können Sie Alexa nahtlos zur Sprachsteuerung Ihrer intelligenten Geräte verwenden. Sagen Sie einfach: "Alexa, schalte den Schalter/die Steckdose im Schlafzimmer ein/aus".

## Sprachsteuerung der Geräte über Google Home

Starten Sie die App "Google Home" oder "Google Assistant", öffnen Sie den Bereich "Home" und wählen Sie "Home Control". Klicken Sie auf das "+"-Symbol in der unteren rechten Ecke, um eine neue Fähigkeit hinzuzufügen. Suchen Sie nach "Smart Life" in der Liste der verfügbaren Geräte unter "Geräte hinzufügen".

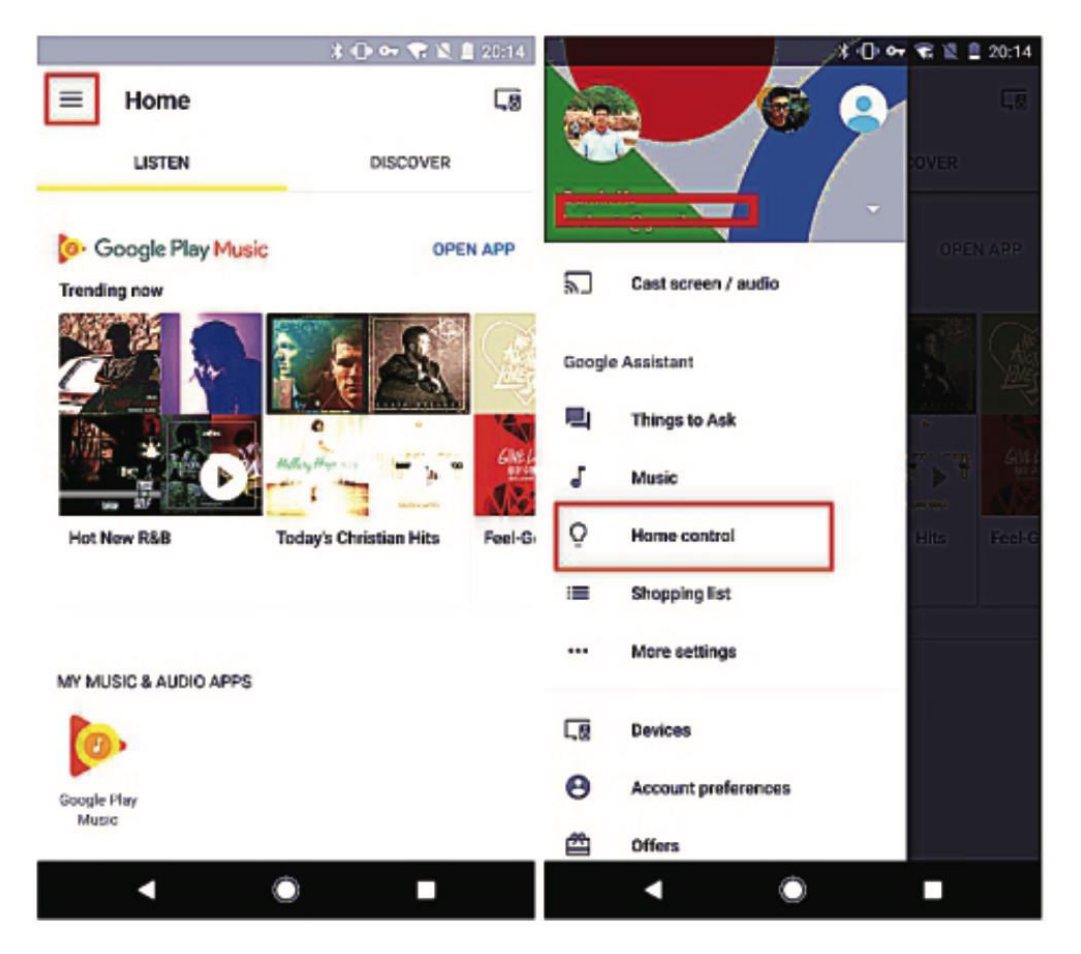

Wählen Sie Ihren Ländercode aus und geben Sie Ihre Anmeldedaten für die "Smart Life"-App ein, einschließlich Ihres Kontonamens und Kennworts. Tippen Sie auf "Jetzt verknüpfen", um fortzufahren. Sobald die Verknüpfung erfolgreich war, können Sie Räume für Ihre Smart-Geräte zuweisen. Anschließend finden Sie diese Geräte im Abschnitt "Home Control" aufgelistet.

| lo SIM 4.3K/s 🔮 🕏 | 01:12         | \$ K 225-CB |   | 4                                 | () er 🗣 8 8 | 20%51 |                  |                        |                   |          |
|-------------------|---------------|-------------|---|-----------------------------------|-------------|-------|------------------|------------------------|-------------------|----------|
|                   |               | ×           | ÷ | Assign rooms                      | DONE        | ÷     | ÷                | Home control           |                   | :        |
|                   |               |             | Q | Wall Switch<br>Tap to assign room |             | /     |                  | DEVICES                | ROO               | MAS      |
|                   | <u>ک</u>      |             |   |                                   |             |       | Availat<br>watch | Dile on Google Home an | d Android & D+ pt | ores and |
| Account           |               |             |   |                                   |             |       | Smart            | Life                   |                   |          |
| *85               | • test4amazon | @tuya.com   |   |                                   |             |       | 8                | Wall Switch<br>Bedroom |                   |          |
| Password          |               |             |   |                                   |             |       |                  |                        |                   |          |
|                   |               |             |   |                                   |             |       |                  |                        |                   |          |
|                   | Link Now      |             |   |                                   |             |       |                  |                        |                   |          |
|                   |               |             |   |                                   |             |       |                  |                        |                   |          |
|                   |               |             |   |                                   |             |       |                  |                        |                   | +        |
|                   |               |             |   | ۰ ۵                               |             |       |                  | •                      |                   |          |

Nutzen Sie jetzt Ihr Google Home für die bequeme Sprachsteuerung Ihrer intelligenten Geräte. Sagen Sie einfach: "Ok Google, schalte den Schalter/die Steckdose ein/aus".

## Garantiebedingungen

Auf ein neues Produkt, das im Vertriebsnetz von Alza gekauft wurde, wird eine Garantie von 2 Jahren gewährt. Wenn Sie während der Garantiezeit eine Reparatur oder andere Dienstleistungen benötigen, wenden Sie sich direkt an den Produktverkäufer. Sie müssen den Originalkaufbeleg mit dem Kaufdatum vorlegen.

#### Als Widerspruch zu den Garantiebedingungen, für die der geltend gemachte Anspruch nicht anerkannt werden kann, gelten:

- Verwendung des Produkts für einen anderen Zweck als den, für den das Produkt bestimmt ist, oder Nichtbeachtung der Anweisungen für Wartung, Betrieb und Service des Produkts.
- Beschädigung des Produkts durch Naturkatastrophe, Eingriff einer unbefugten Person oder mechanisch durch Verschulden des Käufers (z. B. beim Transport, Reinigung mit unsachgemäßen Mitteln usw.).
- Natürlicher Verschleiß und Alterung von Verbrauchsmaterialien oder Komponenten während des Gebrauchs (wie Batterien usw.).
- Exposition gegenüber nachteiligen äußeren Einflüssen wie Sonnenlicht und anderen Strahlungen oder elektromagnetischen Feldern, Eindringen von Flüssigkeiten, Eindringen von Gegenständen, Netzüberspannung, elektrostatische Entladungsspannung (einschließlich Blitzschlag), fehlerhafte Versorgungs- oder Eingangsspannung und falsche Polarität dieser Spannung, chemische Prozesse wie verwendet Netzteile usw.
- Wenn jemand Änderungen, Modifikationen, Konstruktionsänderungen oder Anpassungen vorgenommen hat, um die Funktionen des Produkts gegenüber der gekauften Konstruktion zu ändern oder zu erweitern oder nicht originale Komponenten zu verwenden.

## EU-Konformitätserklärung

Dieses Gerät entspricht den grundlegenden Anforderungen und anderen relevanten Bestimmungen der EU-Richtlinien.

# CE

## WEEE

Dieses Produkt darf gemäß der EU-Richtlinie über Elektro- und Elektronik-Altgeräte (WEEE - 2012/19 / EU) nicht über den normalen Hausmüll entsorgt werden. Stattdessen muss es an den Ort des Kaufs zurückgebracht oder bei einer öffentlichen Sammelstelle für wiederverwertbare Abfälle abgegeben werden. Indem Sie sicherstellen, dass dieses Produkt ordnungsgemäß entsorgt wird, tragen Sie dazu bei, mögliche negative Folgen für die Umwelt und die menschliche Gesundheit zu vermeiden, die andernfalls durch eine unsachgemäße Abfallbehandlung dieses Produkts verursacht werden könnten. Wenden Sie sich an Ihre örtliche Behörde oder an die nächstgelegene Sammelstelle, um weitere Informationen zu erhalten. Die unsachgemäße Entsorgung dieser Art von Abfall kann gemäß den nationalen Vorschriften zu Geldstrafen führen.

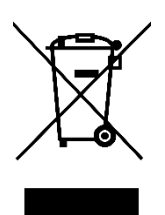